# Nokia N8-00 lietotāja rokasgrāmata

# Saturs

# Drošība

| Sagatavošanās darbam                | 6  |
|-------------------------------------|----|
| Taustiņi un daļas                   | 6  |
| Zvana, dziesmas vai videoklipa      |    |
| skaļuma mainīšana                   | 8  |
| Taustiņu vai ekrāna bloķēšana vai   |    |
| atblokēšana                         | 8  |
| SIM kartes ievietošana un izņemšana | 9  |
| Atmiņas kartes ievietošana un       |    |
| izņemšana                           | 11 |
| Uzlādēšana                          | 12 |
| Antenu atrašanās vietas             | 14 |
| Rokas siksniņas pievienošana        | 15 |
| Austinas                            | 15 |
| Tālruņa ieslēgšana un izslēgšana    | 16 |
| Tālruņa lietošana pirmo reizi       | 16 |
| Kontaktu vai fotoattēlu kopēšana no |    |
| vecā tālruņa                        | 17 |
| Tālrunī esošās lietotāja            |    |
| rokasgrāmatas lietošana             | 18 |

5

# Nokia Suite instalēšana datorā 18

| Standarta lietošana                   | 19 |
|---------------------------------------|----|
| Rīkjoslas lietošana                   | 19 |
| Skārienekrāna darbības                | 19 |
| <u>Īsceļu lietošana</u>               | 22 |
| Pārslēgšanās starp atvērtajām         |    |
| programmām                            | 22 |
| Teksta rakstīšana                     | 23 |
| Displeja indikatori                   | 27 |
| Tālruņa uzstādīšana, lai tas mirgotu, |    |
| kad ir neatbildēti zvani vai ziņas    | 28 |
| Meklēšana tālrunī un internetā        | 29 |
| Tālruņa lietošana bezsaistē           | 29 |
| Akumulatora ekspluatācijas ilguma     |    |
| pagarināšana                          | 29 |
| Sākotnējo uzstādījumu atjaunošana     | 31 |
|                                       |    |

| Personalizēšana                     | 31 |
|-------------------------------------|----|
| Profili                             | 31 |
| Motīva maiņa                        | 33 |
| Sākuma ekrāns                       | 33 |
| Programmu kārtošana                 | 36 |
| Par Nokia veikalu                   | 36 |
| Spēles, programmas vai cita objekta |    |
| lejupielāde                         | 37 |
|                                     |    |
| Tālrunis                            | 38 |
| Zvanīšana uz tālruņa numuru         | 38 |
| Skaļruņa ieslēgšana zvana laikā     | 38 |
| Kontakta meklēšana no izsaucēja     | 38 |
| Tālruņa skaņas izslēgšana           | 39 |
| Zvanīšana kontaktam                 | 39 |
| Lai atbildētu uz gaidošu zvanu      | 39 |
| Videozvans                          | 40 |
| Atbildēšana uz videozvanu           | 41 |
| Videozvana atteikšana               | 41 |
| Konferences zvans                   | 41 |
| Zvanu veikšana uz visbiežāk         |    |
| izmantotajiem numuriem              | 42 |
| Balss izmantošana, lai zvanītu      |    |
| kontaktam                           | 43 |
| Zvanu veikšana internetā            | 44 |
| Zvanīšana uz pēdējo izsaukto        |    |
| numuru                              | 45 |
| Telefonsarunas ierakstīšana         | 45 |
| Neatbildēto zvanu skatīšana         | 45 |
| Balss pastkastes izsaukšana         | 45 |
| Zvanu pāradresācija uz balss        |    |
| pastkasti vai citu tālruņa numuru   | 46 |
| Zvanu veikšanas vai saņemšanas      |    |
| liegšana                            | 46 |
| Zvanu atļaušana uz noteiktiem       |    |
| numuriem                            | 47 |
| Video koplietošana                  | 47 |
| Kontolat:                           | 10 |
| Kontakti                            | 49 |
| Par programmu Kontakti              | 49 |

| Par programmu Kontakti         | 49 |
|--------------------------------|----|
| Tālruņu numuru un pasta adrešu |    |
| saglabāšana                    | 49 |

| Numura saglabāšana pēc saņemta                                                                                                    | 50                                                                                                   |
|----------------------------------------------------------------------------------------------------|----------------------------------------------------------------------------------------------------|
| Ātra cazina ar jums vissvarīgākajiem                                                                                                    | 50                                                                                                   |
| cilvēkiem                                                                                                    | 50                                                                                                   |
| Svarīgu kontaktu pievienošana                                                                                                    | 50                                                                                                   |
| sākuma ekrānam                                                                                                    | 51                                                                                                   |
|                                                                                                    | 51                                                                                                   |
| kontaktam                                                                                                    | 51                                                                                                   |
| Attēla pievienošana kontaktam                                                                                                    | 51                                                                                                   |
| Kontaktinformācijas sūtīšana.                                                                                                    | <u> </u>                                                                                             |
| izmantoiot obiektu Mana kartīte                                                                                                    | 52                                                                                                   |
| Kontaktu grupas izveide                                                                                                    | 52                                                                                                   |
| Zinas sūtīšana personu grupai                                                                                                    | 52                                                                                                   |
| Kontaktu kopēšana no SIM kartes uz                                                                                                    |                                                                                                    |
| tālruni                                                                                                    | 53                                                                                                   |
| Kontaktu dublēšana Nokia                                                                                                    |                                                                                                    |
| pakalpojumos                                                                                                    | 53                                                                                                   |
| · · · ·                                                                                                    |                                                                                                    |
|                                                                                                    |                                                                                                    |
| Ziņapmaiņa                                                                                                    | 53                                                                                                   |
| <b>Ziņapmaiņa</b><br>Par programmu Ziņapmaiņa                                                                                                    | <b>53</b><br>53                                                                                      |
| Ziņapmaiņa<br>Par programmu Ziņapmaiņa<br>Ziņas sūtīšana                                                                                                    | <b>53</b><br>53<br>54                                                                                |
| Ziņapmaiņa<br>Par programmu Ziņapmaiņa<br>Ziņas sūtīšana<br>Ziņas nosūtīšana kontaktam                                                                                                    | <b>53</b><br>53<br>54<br>54                                                                          |
| Ziņapmaiņa<br>Par programmu Ziņapmaiņa<br>Ziņas sūtīšana<br>Ziņas nosūtīšana kontaktam<br>Audioziņas sūtīšana                                                                                                    | <b>53</b><br>53<br>54<br>54<br>55                                                                    |
| Ziņapmaiņa<br>Par programmu Ziņapmaiņa<br>Ziņas sūtīšana<br>Ziņas nosūtīšana kontaktam<br>Audioziņas sūtīšana<br>Saņemtas ziņas lasīšana                                                                                                    | 53<br>53<br>54<br>54<br>55<br>55                                                                     |
| Ziņapmaiņa<br>Par programmu Ziņapmaiņa<br>Ziņas sūtīšana<br>Ziņas nosūtīšana kontaktam<br>Audioziņas sūtīšana<br>Saņemtas ziņas lasīšana<br>Sarakstes skatīšana                                                                                                    | 53<br>54<br>54<br>55<br>55<br>56                                                                     |
| Ziņapmaiņa<br>Par programmu Ziņapmaiņa<br>Ziņas sūtīšana<br>Ziņas nosūtīšana kontaktam<br>Audioziņas sūtīšana<br>Saņemtas ziņas lasīšana<br>Sarakstes skatīšana<br>Īsziņas klausīšanās                                                                                                    | 53<br>54<br>54<br>55<br>55<br>55<br>56<br>56                                                         |
| Ziņapmaiņa<br>Par programmu Ziņapmaiņa<br>Ziņas sūtīšana<br>Ziņas nosūtīšana kontaktam<br>Audioziņas sūtīšana<br>Saņemtas ziņas lasīšana<br>Sarakstes skatīšana<br>Īsziņas klausīšanās<br>Rakstības valodas maiņa                                                                                                    | 53<br>54<br>54<br>55<br>55<br>56<br>56<br>57                                                         |
| Ziņapmaiņa<br>Par programmu Ziņapmaiņa<br>Ziņas sūtīšana<br>Ziņas nosūtīšana kontaktam<br>Audioziņas sūtīšana<br>Saņemtas ziņas lasīšana<br>Sarakstes skatīšana<br>Īsziņas klausīšanās<br>Rakstības valodas maiņa                                                                                                    | 53<br>54<br>54<br>55<br>55<br>56<br>56<br>56<br>57                                                   |
| Ziņapmaiņa<br>Par programmu Ziņapmaiņa<br>Ziņas sūtīšana<br>Ziņas nosūtīšana kontaktam<br>Audioziņas sūtīšana<br>Saņemtas ziņas lasīšana<br>Sarakstes skatīšana<br>Īsziņas klausīšanās<br>Rakstības valodas maiņa<br>E-pasts                                                                                                    | 53<br>54<br>54<br>55<br>55<br>56<br>56<br>57<br>57                                                   |
| Ziņapmaiņa<br>Par programmu Ziņapmaiņa<br>Ziņas sūtīšana<br>Ziņas nosūtīšana kontaktam<br>Audioziņas sūtīšana<br>Saņemtas ziņas lasīšana<br>Sarakstes skatīšana<br>Īsziņas klausīšanās<br>Rakstības valodas maiņa<br>E-pasts<br>Par E-pastu                                                                                                    | 53<br>54<br>54<br>55<br>55<br>56<br>56<br>57<br>57<br>57                                             |
| ZiņapmaiņaPar programmu ZiņapmaiņaZiņas sūtīšanaZiņas nosūtīšana kontaktamAudioziņas sūtīšanaSaņemtas ziņas lasīšanaSaņemtas skatīšanaIsziņas klausīšanāsRakstības valodas maiņaE-pastsPar E-pastuPar Exchange ActiveSync                                                                                                    | 53<br>54<br>54<br>55<br>55<br>56<br>56<br>57<br>57<br>57<br>57                                       |
| Ziņapmaiņa   Par programmu Ziņapmaiņa   Ziņas sūtīšana   Ziņas nosūtīšana kontaktam   Audioziņas sūtīšana   Saņemtas ziņas lasīšana   Saņemtas ziņas lasīšana   Sarakstes skatīšana   Īsziņas klausīšanās   Rakstības valodas maiņa   E-pasts   Par E-pastu   Par Exchange ActiveSync   Pastkastes pievienošana                                     | 53<br>54<br>54<br>55<br>55<br>56<br>56<br>57<br>57<br>57<br>57<br>58                                 |
| Ziņapmaiņa   Par programmu Ziņapmaiņa   Ziņas sūtīšana   Ziņas nosūtīšana kontaktam   Audioziņas sūtīšana   Saņemtas ziņas lasīšana   Sarakstes skatīšana   Īsziņas klausīšanās   Rakstības valodas maiņa   E-pasts   Par E-pastu   Par Exchange ActiveSync   Pastkastes pievienošana   Saņemtā e-pasta lasīšana                                    | 53<br>54<br>54<br>55<br>55<br>56<br>56<br>56<br>57<br>57<br>57<br>57<br>58<br>58                     |
| Ziņapmaiņa   Par programmu Ziņapmaiņa   Ziņas sūtīšana   Ziņas nosūtīšana kontaktam   Audioziņas sūtīšana   Saņemtas ziņas lasīšana   Sarakstes skatīšana   Īsziņas klausīšanās   Rakstības valodas maiņa   E-pasts   Par E-pastu   Par Exchange ActiveSync   Pastkastes pievienošana   Saņemtā e-pasta lasīšana   Pasta ziņas sūtīšana             | <b>53</b><br>53<br>54<br>55<br>55<br>56<br>56<br>57<br><b>57</b><br>57<br>57<br>57<br>58<br>58<br>60 |
| Ziņapmaiņa   Par programmu Ziņapmaiņa   Ziņas sūtīšana   Ziņas nosūtīšana kontaktam   Audioziņas sūtīšana   Saņemtas ziņas lasīšana   Sarakstes skatīšana   Īsziņas klausīšanās   Rakstības valodas maiņa   E-pasts   Par Exchange ActiveSync   Pastkastes pievienošana   Saņemtā e-pasta lasīšana   Pasta ziņas sūtīšana   Atbildēšana uz sapulces | <b>53</b><br>53<br>54<br>55<br>55<br>56<br>56<br>57<br>57<br>57<br>57<br>58<br>60                    |

|  | E-pasta | atvēršana | no sākuma | ekrāna | 60 |
|--|---------|-----------|-----------|--------|----|
|--|---------|-----------|-----------|--------|----|

| Internets                | 61 |
|--------------------------|----|
| Par Web pārlūku          | 61 |
| Web pārlūkošana          | 61 |
| Grāmatzīmes pievienošana | 62 |

| Web plūsmas abonēšana                 | 62 |
|---------------------------------------|----|
| Atļauja Web vietai izmantot atrašanās |    |
| vietas informāciju                    | 63 |
|                                       |    |
| Sabiedriskie tīkli                    | 63 |
| Par sabiedrisko tīklu programmu       | 63 |
| Draugu statusa atjauninājumu          |    |
| skatīšana vienā skatā                 | 64 |
| Sava statusa publicēšana sabiedrisko  |    |
| tīklu pakalpojumos                    | 64 |
| Tiešsaistes draugu saistīšana ar      |    |
| kontaktu sarakstu                     | 65 |
| Draugu statusa atjauninājumu          |    |
| skatīšana sākuma ekrānā               | 65 |
| Fotoattēla vai video augšupielāde     |    |
| pakalpojumā                           | 65 |
| Savas atrašanās vietas kopīgošana     |    |
| statusa atjauninājumā                 | 66 |
| Saziņa ar draugu no sabiedriskā tīkla |    |
| pakalpojuma                           | 66 |
| Notikuma pievienošana tālruņa         |    |
| kalendāram                            | 67 |

| Kamera                                | 67 |
|---------------------------------------|----|
| Par kameru                            | 67 |
| Fotografēšana                         | 67 |
| Atrašanās vietas datu saglabāšana     |    |
| fotoattēlos un videoklipos            | 68 |
| Tuvplāna fotoattēla uzņemšana         | 69 |
| Fotoattēla uzņemšana tumsā            | 69 |
| Kustīga objekta fotografēšana         | 69 |
| Padomi par fotoattēliem un            |    |
| videoklipiem                          | 69 |
| Videoklipa ierakstīšana               | 70 |
| Fotoattēla vai videoklipa sūtīšana    | 70 |
| Fotoattēla vai video kopīgošana tieši |    |
| no kameras                            | 71 |
|                                       |    |

| Fotoattēli un videoklipi      | 71 |
|-------------------------------|----|
| Galerija                      | 71 |
| Uzņemtā fotoattēla rediģēšana | 74 |
| Video redaktors               | 75 |

| Fotoattēlu un videoklipu skatīšana               |          |
|--------------------------------------------------|----------|
| televizorā                                       | 76       |
|                                                  |          |
| Video un TV                                      | 79       |
| Videoklipi                                       | 79       |
| Web TV skatīšanās                                | 81       |
|                                                  | <u> </u> |
| Mūzika un audio                                  | 81       |
| Mūzikas atskanotāis                              | 81       |
| Par Nokia Mūziku                                 | 84       |
| Aizsargāts saturs                                | 84       |
| Skaņu ierakstīšana                               | 85       |
| Mūzikas atskaņošana, izmantojot                  |          |
| radio                                            | 85       |
| FM radio                                         | 86       |
|                                                  |          |
| Kartes                                           | 88       |
| Par programmām Kartes                            | 88       |
| Navigācija uz galamērķi                          | 89       |
| Atrašanās vietu meklēšana un                     |          |
| skatīšana                                        | 94       |
| Vietu saglabāšana un kopīgošana                  | 98       |
| Ziņošana par nepareizu kartes                    |          |
| informāciju                                      | 99       |
|                                                  | 100      |
| Laika pārvalde                                   | 100      |
| Pulkstenis                                       | 100      |
| Kalendārs                                        | 102      |
| Direie                                           | 105      |
| Birojs                                           | 105      |
|                                                  | 105      |
| PDF dokumentu lasisana                           | 106      |
| Kaikulatora lietosana                            | 106      |
| Plezimes rakstisana                              | 106      |
| Vardu tulkosana                                  | 107      |
| <u>ZIP failu atversana vai izveide</u>           | 107      |
| l erzesana ar kolegiem                           | 107      |
| Tālrupa pārvaldo                                 | 109      |
| Tālrupa programmatūras un                        | 106      |
| rairui, a programmati auras un                   | 100      |
| <u>piogrammu ayaunmasana</u><br>Failu pārvaldība | 100      |
| i allu pai valulba                               | 109      |

| Tālruņa atmiņas atbrīvošana         | 112  |
|-------------------------------------|------|
| Programmu pārvaldība                | 112  |
| Satura sinhronizācija               | 113  |
| Kontaktu vai attēlu kopēšana no vie | na   |
| tālruna uz citu                     | 114  |
| Tālruna aizsardzība                 | 115  |
| Tālruna sagatavošana otrreizējai    |      |
| izeivielu närsträdei                | 116  |
|                                     | 110  |
| Savienojumi                         | 117  |
| Savienojumi                         |      |
| Interneta savienojumi               | 117  |
| Sekošana savai datplūsmai           | 118  |
| Wi-Fi                               | 118  |
| VPN savienojumi                     | 120  |
| Bluetooth                           | 121  |
| USB datu kabelis                    | 124  |
| Satura straumēšana bezvadu režīm    | ā125 |
| Tīkla savienojuma pārtraukšana      | 128  |
|                                     |      |
| Papildu palīdzības iegūšana         | 128  |
| Atbalsts                            | 128  |
|                                     |      |

| Piek  | IIVAS | kodi |
|-------|-------|------|
| I IEN | uves  | Noai |
|       |       |      |

```
129
```

130

| lactrādājuma un dročībac |
|--------------------------|
| izsu adaluma un drosidas |
|                          |
|                          |
| intormacija              |
| Intormagna               |
|                          |

| Alfabētiskais rādītājs | 136 |
|------------------------|-----|

# Drošība

Izlasiet šos vienkāršos norādījumus. To neievērošana var būt bīstama vai pretlikumīga. Lai iegūtu plašāku informāciju, izlasiet visu lietotāja rokasgrāmatu.

## IZSLĒDZIET VIETĀS, KUR TAS PIEPRASĪTS

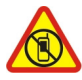

Izslēdziet ierīci vietās, kur mobilo tālruņu lietošana ir aizliegta vai var izraisīt traucējumus un būt bīstama, piem., lidmašīnā, slimnīcās vai medicīnisku ierīču, degvielas, ķīmisku vielu tuvumā un vietās, kur iespējami spridzināšanas darbi. Šādās vietās ievērojiet visus norādījumus.

## SATIKSMES DROŠĪBA IR PIRMAJĀ VIETĀ

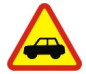

levērojiet visus vietējos likumus. Autovadītāja rokām vienmēr jābūt brīvām, lai nekas netraucētu vadīt transportlīdzekli. Vadot automašīnu, satiksmes drošībai jābūt pirmajā vietā.

#### DARBĪBAS TRAUCĒJUMI

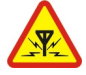

Ikviena mobilā ierīce var būt jutīga pret traucējumiem, kas ietekmē tās darbības kvalitāti.

# **KVALIFICĒTA APKOPE**

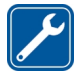

Šī izstrādājuma uzstādīšanu un remontu drīkst veikt tikai kvalificēti speciālisti.

## SARGĀJIET IERĪCI NO MITRUMA

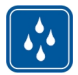

Šī ierīce nav ūdensizturīga. Sargājiet to no mitruma.

#### **STIKLA DAĻAS**

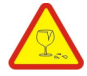

lerīces ekrāns ir izgatavots no stikla. Ja ierīce tiek nomesta uz cietas virsmas vai pakļauta spēcīgam triecienam, stikls var saplīst. Ja stikls saplīst, nepieskarieties ierīces stikla daļām un nemēģiniet noņemt saplīsušo ierīces stikla daļu. Nelietojiet ierīci, kamēr kvalificēts servisa centra speciālists nav nomainījis stikla daļu.

## DZIRDES AIZSARDZĪBA

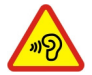

Lai novērstu iespējamus dzirdes bojājumus, neklausieties mūziku lielā skaļumā ilgstoši. Ievērojiet piesardzību, turot ierīci pie auss, kamēr tiek lietots skaļrunis.

# Sagatavošanās darbam

Taustiņi un daļas Augšpuse

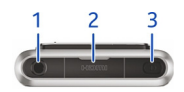

- 1 Nokia AV savienotājs (3,5 mm)
- 2 HDMI<sup>™</sup> savienotājs
- 3 leslēgšanas/izslēgšanas taustiņš 🔘

Nepievienojiet izstrādājumus, kas rada izvades signālu, jo šādi var sabojāt ierīci. Nepievienojiet Nokia AV savienotājam nekādu strāvas avotu. Pievienojot Nokia AV savienotājam tādu ārēju ierīci vai austiņas, ko Nokia nav apstiprinājusi lietošanai ar šo ierīci, pievērsiet īpašu uzmanību skaļuma līmeņiem.

#### Priekšpuse

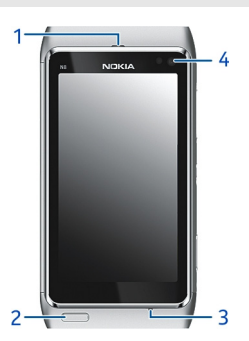

- 1 Klausule
- 2 Izvēlnes taustiņš
- 3 Mikrofons
- 4 Priekšējās kameras objektīvs

# Aizmugure

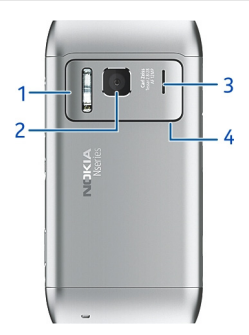

- 1 Kameras zibspuldze
- Kameras objektīvs 2
- 3 Ska|runis
- Mikrofons 4

Sāni

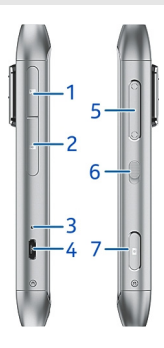

- 1 Atmiņas kartes slots
- 2 3 SIM kartes slots
- Uzlādes indikators
- Micro USB savienotājs Skaļuma regulēšanas/tālummaiņas taustiņš 4 5 6
- bloķēšanas slēdzis
- 7 Kameras taustiņš 🙆

#### Apakša

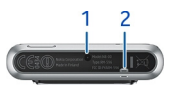

- 1 Lādētāja savienotājs
- 2 Caurums delnas siksniņai

#### Skārienekrāns

Lai tālruni kontrolētu, viegli pieskarieties ekrānam ar pirkstu galiem. Ja pieskaraties ar nagiem, ekrāns nereaģē.

Ja jūsu pirkstu gali ir auksti, iespējams, ekrāns nereaģēs uz pieskārienu.

Svarīgi! Nesaskrāpējiet skārienekrānu. Strādājot ar skārienekrānu, neizmantojiet īstu pildspalvu, zīmuli vai citu asu priekšmetu.

#### Zvana, dziesmas vai videoklipa skaļuma mainīšana

Izmantojiet skaļuma taustiņus.

Skaļumu var mainīt zvana laikā vai tad, kad ir aktīva kāda programma.

Iebūvētais skaļrunis ļauj runāt un klausīties nelielā attālumā no tālruņa, neturot to pie auss.

## Skaļruņa ieslēgšana vai izslēgšana zvana laikā

Izvēlieties 📢) vai 📳.

#### Taustiņu vai ekrāna bloķēšana vai atbloķēšana

Lai izvairītos no nejaušas piezvanīšanas, kad tālrunis ir ievietots kabatā vai somā, bloķējiet tālruņa taustiņus un ekrānu.

Bīdiet bloķēšanas taustiņu.

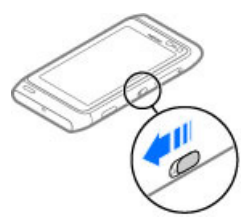

Padoms. Lai atbloķētu, varat arī nospiest izvēlnes taustiņu un pēc tam izvēlēties Atbloķēt.

### Automātiskas taustiņu un ekrāna bloķēšanas uzstādīšana

- 1 Izvēlieties 🔗 > Uzstādījumi un Tālrunis > Displejs > Ekr.saudz./taustiņsl. taimauts.
- 2 Norādiet laiku, pēc kāda automātiski jābloķē taustiņi un ekrāns.

#### SIM kartes ievietošana un izņemšana

Nelīmējiet uz SIM kartes nekādas uzlīmes.

Svarīgi! Šī ierīce ir paredzēta lietošanai tikai ar standarta SIM karti (sk. attēlu). Lietojot nesaderīgas SIM kartes var tikt sabojāt karte, ierīce un ierīcē saglabātie dati. Lūdzu, sazinieties ar savu mobilo operatoru, lai saņemtu informāciju par SIM kartes ar mini-UICC izgriezumu lietošanu.

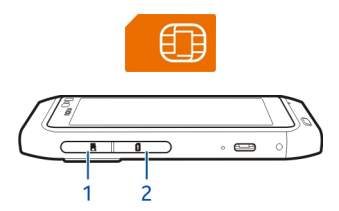

- 1 Atmiņas kartes slota vāciņš
- 2 SIM kartes slota vāciņš

## SIM kartes ievietošana

- 1 Izslēdziet tālruni.
- 2 Lai atvērtu atmiņas kartes slota vāciņu, izmantojiet nagu.

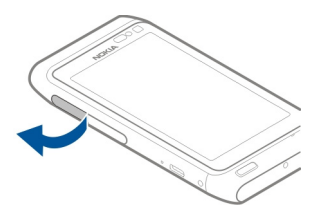

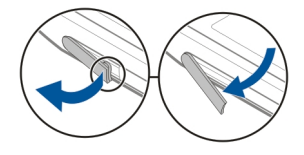

3 Atveriet SIM kartes slota vāciņu.

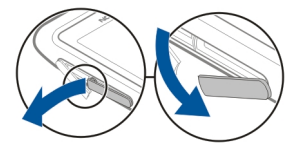

4 Pārliecinieties, vai SIM kartes kontaktvirsma ir vērsta uz leju, un ievietojiet karti. Iebīdiet karti ierīcē, līdz tā nofiksējas vietā.

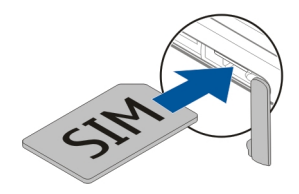

# SIM kartes izņemšana

- 1 Izslēdziet tālruni.
- 2 Lai atvērtu atmiņas kartes slota vāciņu, izmantojiet nagu.
- 3 Atveriet SIM kartes slota vāciņu un bīdiet karti iekšā, līdz atskan klikšķis.
- 4 Izvelciet karti.

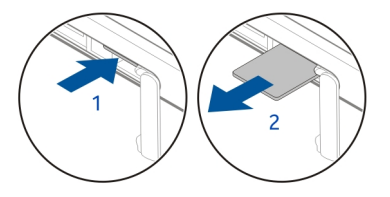

#### Atmiņas kartes ievietošana un izņemšana

Atmiņas kartes tiek pārdotas atsevišķi.

Nelīmējiet uz atmiņas kartes nekādas uzlīmes.

Izmantojiet saderīgas atmiņas kartes, ko Nokia ir apstiprinājusi lietošanai ar šo ierīci. Nesaderīgas kartes var sabojāt karti, ierīci un ierīcē saglabātos datus.

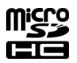

Varat ierakstīt augstas izšķirtspējas videoklipus. Lai nodrošinātu vislabāko veiktspēju, kad ierakstāt atmiņas kartē, izmantojiet ātrdarbīgu, kvalitatīvu microSD karti, kuru piedāvā labi zināms ražotājs. Ieteicams izmantot 4. vai augstākas klases microSD karti (32 Mbit/s (4 MB/s)).

#### Atmiņas kartes ievietošana

1 Lai atvērtu atmiņas kartes slota vāciņu, izmantojiet nagu.

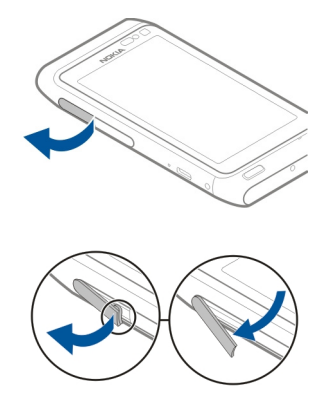

2 Pārliecinieties, vai atmiņas kartes kontaktvirsma ir vērsta uz leju, un ievietojiet SIM karti. Iebīdiet karti ierīcē, līdz tā nofiksējas vietā.

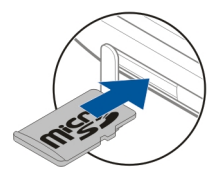

## Atmiņas kartes izņemšana

- 1 Ja tālrunis ir ieslēgts, nospiediet ieslēgšanas/izslēgšanas taustiņu un izvēlieties Noņemt [atmiņas kartes nosaukums].
- 2 Lai atvērtu atmiņas kartes slota vāciņu, izmantojiet nagu.
- 3 Bīdiet karti ierīcē, līdz tā tiek atbrīvota.
- 4 Izvelciet karti.

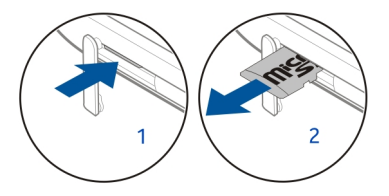

#### Uzlādēšana Par akumulatoru

Tālrunim ir iekšējs, neizņemams, lādējams akumulators. Lietojiet tikai Nokia apstiprinātus lādētājus, kas paredzēti šim tālrunim. Lai lādētu tālruni, varat izmantot arī saderīgu USB datu kabeli.

Nemēģiniet izņemt akumulatoru no ierīces. Lai nomainītu akumulatoru, nogādājiet ierīci tuvākajā pilnvarotajā servisa centrā.

Pilnvaroti tirdzniecības punkti var piedāvāt arī akumulatoru nomaiņas pakalpojumu.

Svarīgi! Akumulatora nomaiņu uzticiet tikai kvalificētam speciālistam vai pilnvarota servisa centra darbiniekam. Neatļauta akumulatora nomaiņa var anulēt garantiju.

Kad tālruņa akumulatora uzlādes līmenis ir zems, tiek aktivizēts enerģijas taupīšanas režīms. Iespējams, nevarēsit modificēt dažu programmu uzstādījumus. Lai deaktivizētu enerģijas taupīšanas režīmu, nospiediet ieslēgšanas/izslēgšanas taustiņu n izvēlieties **Deaktivizēt enerģ. taup**..

#### Akumulatora uzlādēšana

Akumulators ir daļēji uzlādēts rūpnīcā, bet tas pirms tālruņa ieslēgšanas pirmoreiz, iespējams, ir jāuzlādē atkārtoti.

1 Ja tālrunis ir jālādē, veiciet tālāk norādītās darbības.

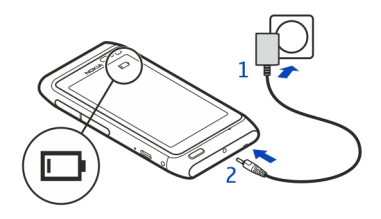

2 Kad akumulators ir uzlādēts, veiciet tālāk norādītās darbības.

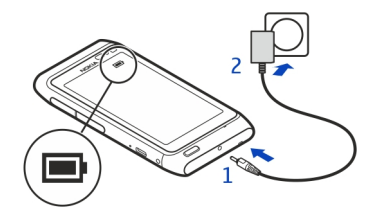

Akumulators nav jālādē noteiktu laika periodu, un tālruni var lietot uzlādes laikā.

Ja akumulators ir pilnībā izlādējies, lādēšanas indikators var parādīties pēc dažām minūtēm, un tikai pēc tam ierīci var izmantot zvanīšanai.

Ja akumulators nav ilgstoši ticis izmantots, iespējams, ka uzlāde sākas tikai pēc atkārtotas lādētāja pievienošanas, atvienošanas un atkal pievienošanas.

Padoms. Lai uzlādētu akumulatoru, var arī izmantot saderīgu USB lādētāju.

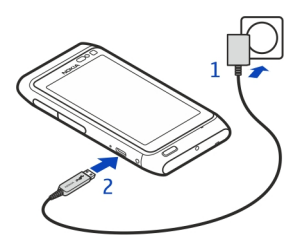

## Akumulatora uzlāde, izmantojot USB

Vai akumulatora uzlādes līmenis ir zems, bet jums nav lādētāja? Lai tālruni savienotu ar saderīgu ierīci, piem., datoru, varat izmantot saderīgu USB kabeli.

Ja nav pieejama sienas kontaktligzda, varat izmantot USB uzlādi. Ierīces uzlādes laikā var pārsūtīt datus. USB uzlādes jaudas efektivitāte ievērojami atšķiras, un, iespējams, paies ilgs laiks, līdz sāksies uzlāde un ierīce sāks funkcionēt.

Tālruni var lietot uzlādes laikā.

Lai izvairītos no lādētāja savienotāja bojāšanas, esiet uzmanīgs, kad pievienojat vai atvienojat lādētāja kabeli.

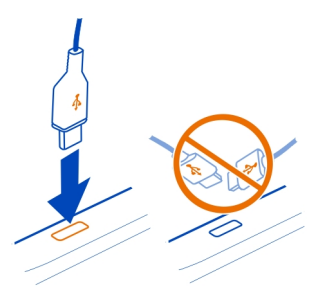

### Antenu atrašanās vietas

Neaiztieciet antenu, kad tā tiek lietota. Šāda antenas aiztikšana ietekmē sakaru kvalitāti un var samazināt akumulatora ekspluatācijas ilgumu lielāka enerģijas patēriņa dēļ.

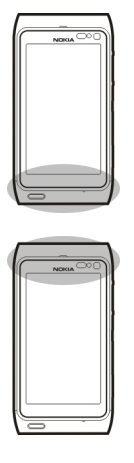

Antena ir iezīmēta.

# Rokas siksniņas pievienošana

leveriet delnas siksniņu un pievelciet to.

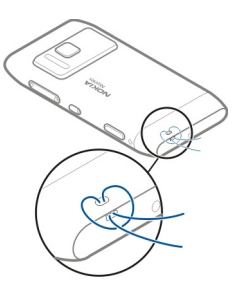

# Austiņas

Tālrunim var pievienot saderīgas austiņas.

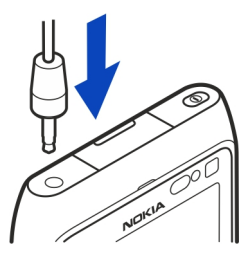

Nepievienojiet izstrādājumus, kas rada izvades signālu, jo šādi var sabojāt ierīci. Nepievienojiet Nokia AV savienotājam nekādu strāvas avotu. Pievienojot Nokia AV savienotājam tādu ārēju ierīci vai austiņas, ko Nokia nav apstiprinājusi lietošanai ar šo ierīci, pievērsiet īpašu uzmanību skaļuma līmeņiem.

#### Tālruņa ieslēgšana un izslēgšana

#### leslēgšana

Nospiediet un turiet ieslēgšanas/izslēgšanas taustiņu (), līdz tālrunis novibrē.

#### Izslēgšana

Nospiediet un turiet ieslēgšanas/izslēgšanas taustiņu 🕥.

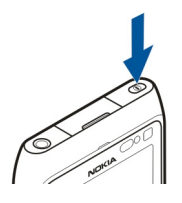

#### Tālruņa lietošana pirmo reizi

Sāciet darbu ar tālruni — kopējiet kontaktus, ziņas un citus objektus no sava vecā tālruņa. Pirmoreiz ieslēdzot tālruni, tajā tiek sniegti norādījumi. Varat arī abonēt pakalpojumu My Nokia, lai saņemtu noderīgus padomus un ieteikumus par to, kā izmantot visas tālruņa iespējas.

Lai sāktu darbību, izvēlieties 🗸 . Lai izlaistu darbību, izvēlieties 🗙 .

Lai lietotu Nokia pakalpojumus, izveidojiet Nokia kontu. Nepieciešams interneta savienojums. Lai saņemtu informāciju par iespējamām izmaksām, sazinieties ar tīkla pakalpojumu sniedzēju. Ja neizdodas izveidot savienojumu ar internetu, varat izveidot kontu vēlāk.

Ja jums jau ir Nokia konts, ierakstiet savu lietotājvārdu un paroli, pēc tam izvēlieties ✓.

**Padoms.** Vai aizmirsāt savu paroli? Varat pieprasīt, lai to nosūta uz jūsu e-pasta adresi vai kā īsziņu.

Izmantojiet programmu Tālruņa maiņa, lai kopētu objektus, piem.:

- kontaktus;
- ziņas;
- attēlus;
- video.

Uzstādot e-pasta kontu, varat uzstādīt savu iesūtni tā, lai tā tiktu parādīta sākuma ekrānā un jūs varētu ērti pārbaudīt e-pastu.

Ja uzstādīšanas laikā jāveic ārkārtas zvans, nospiediet izvēlnes taustiņu.

#### Kontaktu vai fotoattēlu kopēšana no vecā tālruņa

Vai vēlaties kopēt svarīgu informāciju no iepriekšējā Nokia tālruņa un ātri sākt lietot jauno tālruni? Izmantojiet programmu Tālruņa maiņa, lai saturu, piem., kontaktus, kalendāra ierakstus un fotoattēlus, bez maksas kopētu uz jauno tālruni.

lepriekšējam tālrunim jānodrošina Bluetooth.

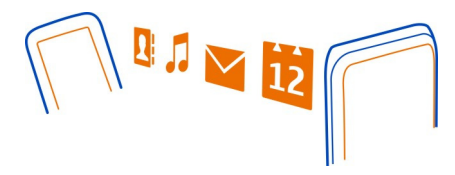

- 1 Izvēlieties 🚰 > Uzstādījumi > Savienojumi > Datu pārsūtīšana > Tālruņa maiņa.
- 2 Sarakstā izvēlieties savu veco tālruni, pēc tam izveidojiet tālruņu pāri. Bluetooth ir jāieslēdz abos tālruņos.
- 3 Ja otrs tālrunis pieprasa piekļuves kodu, ierakstiet to abos tālruņos. Piekļuves kods ir derīgs tikai pašreizējam savienojumam, un varat to norādīt pats. Piekļuves kods dažos tālruņos ir fiksēts. Detalizētu informāciju sk. otra tālruņa lietotāja rokasgrāmatā.

## 4 Izvēlieties, ko kopēsit, pēc tam izvēlieties Labi.

Ja vecajā Nokia tālrunī nav programmas Tālruņa maiņa, jaunais tālrunis to nosūta kā ziņu, izmantojot Bluetooth. Lai instalētu programmu, vecajā tālrunī atveriet ziņu, pēc tam izpildiet tālrunī parādītos norādījumus.

Padoms. Varat arī izmantot programmu Tālruņa maiņa, lai vēlāk kopētu saturu no citiem tālruņiem.

## Tālrunī esošās lietotāja rokasgrāmatas lietošana

Tālrunī ir iebūvēta lietotāja rokasgrāmata. Tā vienmēr ir līdzās un ir pieejama, kad nepieciešams. Izvēlieties 28 > L. rokasgr..

## Lietotāja rokasgrāmatas atvēršana no programmas

Izvēlieties **=** > Lietotāja rokasgrāmata. Ne visām programmām ir pieejama šī iespēja.

# Meklēšana lietotāja rokasgrāmatā

Kad lietotāja rokasgrāmata ir atvērta, izvēlieties 🗮 > Meklēt un meklēšanas laukā ievadiet burtu vai vārdu.

# Programmas atvēršana no lietotāja rokasgrāmatas

Izvēlieties programmas saiti tēmā.

Lai pārslēgtos atpakaļ uz lietotāja rokasgrāmatu, nospiediet un turiet izvēlnes taustiņu, pārvelciet pa kreisi vai pa labi un izvēlieties lietotāja rokasgrāmatu.

Saites uz saistītajām tēmām var būt norādījumu beigās.

Padoms. Tālrunī saņemat arī īsziņas un uznirstošus padomus, kuros ir noderīga informācija par tālruņa lietošanu. Lai vēlāk apskatītu padomus, izvēlieties 😂 > My Nokia.

# Nokia Suite instalēšana datorā

Izmantojot datorprogrammu Nokia Suite, varat pārvaldīt tālruņa saturu un sinhronizēt to ar saderīgu datoru. Tālruni varat arī atjaunināt, izmantojot jaunāko programmatūru, un lejupielādēt kartes.

Var būt nepieciešams savienojums ar internetu. Lai iegūtu informāciju par datu izmaksām, sazinieties ar savu tīkla pakalpojumu sniedzēju.

Lejupielādējiet datorā jaunāko programmatūras Nokia Suite versiju no Web vietas www.nokia.com/nokiasuite.

# Nokia Suite instalēšana. izmantoiot tālruni

Savienojiet tālruni ar datoru, izmantojot saderīgu USB kabeli. 1

Ja datorā izmantojat operētājsistēmu Windows XP vai Windows Vista, kā tālruņa USB režīmu uzstādiet Lielapi. atmiņa. Lai tālrunī uzstādītu USB režīmu, pārvelciet uz leju no paziņojumu apgabala, pēc tam izvēlieties  $\Psi$  > Lielapj. atmiņa.

Tālruņa lielapjoma atmiņa un atmiņas karte datorā tiek parādīta kā noņemams disks.

- Ja instalācijas logs netiek atvērts automātiski, datora failu pārvaldē atrodiet un 2 atveriet savu tālruni, pēc tam veiciet dubultklikški uz Nokia Suite instalācijas faila.
- Izpildiet datorā redzamās instrukcijas. 3
- Kad instalēšana ir pabeigta un ja datorā lietojat operētājsistēmu Windows XP vai 4 Windows Vista, parliecinieties, vai ierīces USB režīms ir Nokia Suite.

Lai uzzinātu vairāk par Nokia Suite un par to, kādas operētāisistēmas darbojas ar Nokia Suite, sk. Web vietu www.nokia.com/nokiasuite.

# Standarta lietošana

# Rīkioslas lietošana

Displeja apakšdalā esošā rīkjosla palīdz ērti pārlūkot tālruni.

- Atveriet galveno izvēlni.
  - Veiciet zvanu.
  - Atgriezieties iepriekšējā skatā.
  - Meklējiet programmas.
  - Atveriet iespēju izvēlni.

# Skārienekrāna darbības

Lai lietotu tālruni, pieskarieties skārienekrānam vai arī pieskarieties un turiet to.

🖖 Svarīgi! Nesaskrāpējiet skārienekrānu. Strādājot ar skārienekrānu, neizmantojiet īstu pildspalvu, zīmuli vai citu asu priekšmetu.

# Programmas vai objekta atvēršana

Pieskarieties programmai vai objektam.

# Pieskaršanās un turēšana, lai skatītu citas iespējas

Turiet pirkstu uz objekta, līdz tiek atvērta izvēlne.

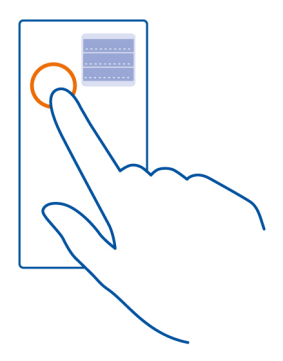

Piemērs. Lai sūtītu attēlu vai izdzēstu atgādinājumu, pieskarieties attēlam vai atgādinājumam, turiet to, pēc tam izvēlieties vajadzīgo iespēju.

## Objekta vilkšana

Pieskarieties objektam, turiet to un virziet pirkstus pa ekrānu.

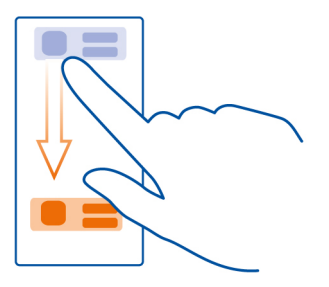

Piemērs. Objektus var vilkt sākuma ekrānā vai kārtot galvenajā izvēlnē.

#### Novilkšana

Novietojiet pirkstu uz ekrāna, pēc tam pārvelciet to vajadzīgajā virzienā.

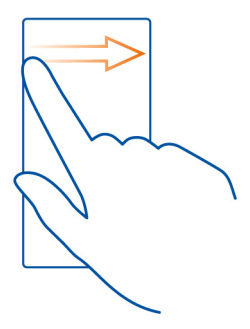

Piemērs. Lai pārslēgtos uz citu sākuma ekrānu, pārvelciet pa kreisi vai pa labi.

Lai ātri ritinātu garu sarakstu vai izvēlni, ātri pārvelciet pirkstu pa ekrānu uz augšu vai uz leju, pēc tam atlaidiet pirkstu. Lai pārtrauktu ritināšanu, pieskarieties ekrānam.

## Tuvināšana un tālināšana

Novietojiet divus pirkstus uz objekta, piem., kartes, fotoattēla vai Web lapas, un virziet pirkstus prom vienu no otra vai kopā.

Padoms. Var arī divreiz pieskarties objektam.

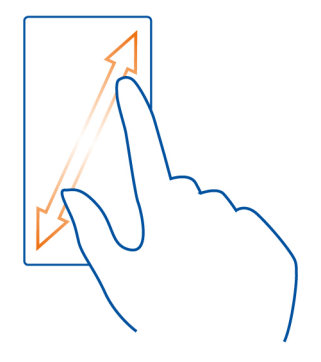

#### **Ī**sceļu lietošana

Jums nav jāveic garas darbības, lai, piem., izveidotu vai pārtrauktu interneta savienojumu vai izslēgtu tālruņa skaņu. Šiem uzstādījumiem var piekļūt tieši statusa izvēlnē neatkarīgi no tā, kādā programmā vai skatā esat.

Pārvelciet no paziņojumu apgabala uz leju.

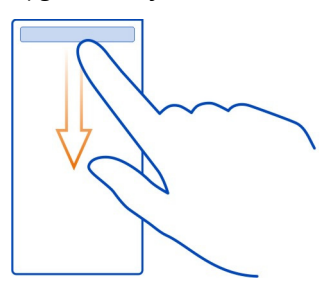

Statusa izvēlnē var veikt šādas darbības:

- Skatīt paziņojumus par neatbildētajiem zvaniem vai nelasītajām ziņām
- Tālruņa skaņas izslēgšana
- Savienojumu uzstādījumu maiņa
- Pieejamo Wi-Fi savienojumu skatīšana un savienojuma izveide ar Wi-Fi tīklu
- Pārvaldīt Bluetooth savienojumus

Padoms. Klausoties mūziku, varat ātri piekļūt mūzikas atskaņotājam no statusa apgabala.

#### Pārslēgšanās starp atvērtajām programmām

Varat skatīt, kuras programmas un uzdevumi ir atvērti fonā, un pārslēgties starp tiem.

Nospiediet un turiet izvēlnes taustiņu, pārvelciet pa kreisi vai pa labi un izvēlieties vajadzīgo programmu.

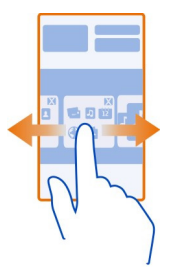

Programmas, kas darbojas fonā, palielina akumulatora enerģijas patēriņu un izmantoto atmiņu. Lai aizvērtu programmu, ko neizmantojat, izvēlieties 🔯.

Padoms. Lai aizvērtu visas atvērtās programmas, izvēlieties un turiet uzdevumu pārslēdzēju un uznirstošajā izvēlnē izvēlieties Aizvērt visu.

#### Teksta rakstīšana

Teksta ievade ar virtuālo tastatūru

Virtuālās tastatūras lietošana

Lai aktivizētu virtuālo tastatūru, izvēlieties teksta ievades lauku. Virtuālo tastatūru varat izmantot gan ainavas, gan portreta režīmā.

Virtuālā tastatūra portreta režīmā, iespējams, nav pieejama visās rakstības valodās.

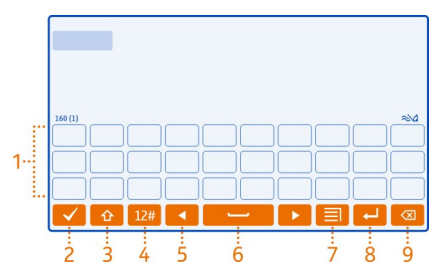

- 1 Virtuālā tastatūra
- 2 Aizvēršanas taustiņš lai aizvērtu virtuālo tastatūru.
- 3 Taustiņš Shift un burtslēga taustiņš lai ievadītu lielos burtus, kad rakstāt ar mazajiem, vai otrādi; izvēlieties šo taustiņu pirms rakstzīmes ievadīšanas. Lai aktivizētu burtslēgu, izvēlieties taustiņu divreiz.
- 4 Rakstzīmju diapazons izvēlieties vajadzīgo rakstzīmju diapazonu, piem., ciparus vai speciālās rakstzīmes.

- 5 Bulttaustiņi lai pārvietotu kursoru pa kreisi vai pa labi.
- 6 Atstarpe lai ievietotu atstarpi.
- 7 Ievadės izvēlne lai aktivizētu ātro teksta ievadi vai mainītu rakstības valodu.
- 8 Taustiņš Enter lai pārvietotu kursoru uz nākamo rindiņu vai teksta ievades lauku. Papildu funkcijas ir atkarīgas no attiecīgā konteksta. Piem., Web pārlūka Web adreses laukā tas darbojas kā ikona Aiziet!.
- 9 Atpakaļatkāpes taustiņš lai dzēstu rakstzīmi.

Pārslēgšanās starp virtuālo tastatūru un burtciparu tastatūru portreta režīmā lai izvēlētos = > Burtciparu tastatūra vai OWERTY tastatūra.

# Diakritiskās zīmes pievienošana rakstzīmei

Izvēlieties un turiet rakstzīmi.

# Ātrās teksta ievades ieslēgšana ekrāna tastatūrā

Ātrā teksta ievade nav pieejama visās valodās.

- 1 Izvēlieties 🔳 > Ievades uzstādījumi > Aktivizēt ātro ievadi. Tiek parādīta 🚕
- 2 Sāciet rakstīt vārdu.
- 3 Lai skatītu iespējamo vārdu ieteikumus, izvēlieties rakstīto vārdu. Kad tiek parādīts pareizais vārds, izvēlieties to.
- 4 Ja šī vārda vārdnīcā nav, tālrunis iesaka citu vārdu no vārdnīcas. Lai jauno vārdu pievienotu vārdnīcai, izvēlieties uzrakstīto vārdu.

# Ātrās teksta ievades izslēgšana

Izvēlieties = > levades uzstādījumi > Deaktivizēt ātro ievadi.

# Teksta ievades uzstādījumu mainīšana

Izvēlieties = > levades uzstādījumi > Uzstādījumi.

# Teksta ievade ar virtuālo tastatūru Virtuālās burtciparu tastatūras lietošana

Ja vēlaties izmantot burtciparu tastatūru, rakstot portreta režīmā, varat pārslēgties no virtuālās tastatūras uz virtuālo burtciparu tastatūru.

- 1 Izvēlieties teksta ievades lauku.
- 2 Izvēlieties = > Burtciparu tastatūra.

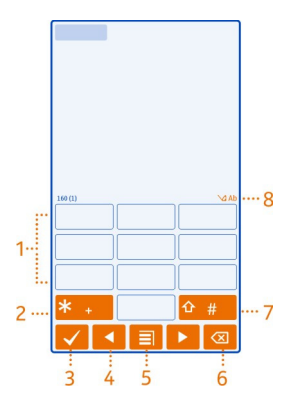

- 1 Ciparu taustiņi.
- 2 Taustiņš \* lai ievadītu speciālās rakstzīmes vai, ja ir aktivizēts ātrās teksta ievades režīms un vārds ir pasvītrots, izskatītu piedāvātos vārdus.
- 3 Aizvēršanas taustiņš lai aizvērtu virtuālo burtciparu tastatūru.
- 4 Bultiņu taustiņi lai pārvietotu kursoru pa kreisi vai pa labi.
- 5 levades izvēlne lai aktivizētu ātro teksta ievadi, mainītu rakstības valodu vai pārslēgtos uz virtuālo tastatūru.
- 6 Atpakaļatkāpes taustiņš lai izdzēstu rakstzīmi.
- 7 Taustiņš Shift lai mainītu rakstzīmju reģistru. Lai aktivizētu vai deaktivizētu ātrās teksta ievades režīmu, divas reizes ātri nospiediet šo taustiņu. Lai pārslēgtos no burtu režīma uz ciparu režīmu un pretēji, nospiediet un turiet šo taustiņu.
- 8 Teksta ievades indikators (ja pieejams) norāda rakstzīmju reģistru un to, vai ir aktivizēts burtu, ciparu vai ātrās teksta ievades režīms.

## Tradicionālās teksta ievades aktivizēšana, izmantojot virtuālo tastatūru

Ātri divreiz izvēlieties #.

## Rakstzīmes ievade

- Atkārtoti izvēlieties cipara taustiņu (1–9), līdz tiek parādīta vajadzīgā rakstzīme. Ir pieejams vairāk rakstzīmju, nekā redzams uz taustiņa.
- 2 Ja nākamais burts atrodas uz tā paša taustiņa, gaidiet, līdz tiek parādīts kursors, vai pārvietojiet kursoru uz priekšu un vēlreiz izvēlieties taustiņu.

# Atstarpes ievietošana

Izvēlieties 0.

# Kursora pārvietošana uz nākamo rindiņu

Izvēlieties 0 trīs reizes.

# Ātrās teksta ievades ar virtuālo tastatūru aktivizēšana

Ātrā teksta ievade izmanto iebūvēto vārdnīcu, kurai var pievienot jaunus vārdus. Ātrā teksta ievade nav pieejama visām valodām.

- 1 Izvēlieties = > Aktivizēt ātro ievadi.
- 2 Lai rakstītu vajadzīgo vārdu, izmantojiet taustiņus 2–9. Katra burta ievadei izvēlieties katru taustiņu tikai vienreiz. Piem., lai uzrakstītu Nokia, kad ir izvēlēta angļu valodas vārdnīca, izvēlieties 6 burtam N, 6 burtam o, 5 burtam k, 4 burtam i un 2 burtam a.

Pēc katra nākamā taustiņa izvēlēšanās mainās displejā piedāvātais vārds.

3 Ja vārds nav pareizs, vairākkārt izvēlieties \*, līdz tiek parādīts pareizais vārds. Ja vārda nav vārdnīcā, izvēlieties lerakstīt, ievadiet vārdu, izmantojot tradicionālo teksta ievadi, un izvēlieties Labi.

Ja pēc vārda tiek parādīta zīme **?**, vārda vārdnīcā nav. Lai vārdu pievienotu vārdnīcai, izvēlieties **\***, ievadiet vārdu, izmantojot tradicionālās teksta ievades režīmu, un izvēlieties Labi.

- 4 Lai ievietotu atstarpi, izvēlieties 0. Lai ievadītu bieži lietotu pieturzīmi, izvēlieties 1 un pēc tam vairākkārt izvēlieties \*, līdz tiek parādīta pareizā pieturzīme.
- 5 Sāciet rakstīt nākamo vārdu.

# Ātrās teksta ievades deaktivizēšana

Ātri divreiz izvēlieties #.

# Rakstības valodas definēšana

Izvēlieties 🍄 > Uzstādījumi un Tālrunis > Skāriena ievade > Rakstības valoda.

# Valodas maiņa rakstīšanas laikā

Izvēlieties 📕 > Rakstības valoda.

Pieejamās iespējas var atšķirties.

## Displeja indikatori Vispārīgas ikonas

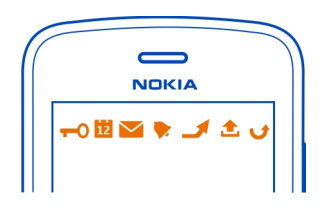

Skārienekrāns un taustiņi ir bloķēti.

Kāds ir mēģinājis jūs sazvanīt.

Jums ir nelasītas ziņas.

Ja mirgo ziņu ikona, iespējams, ir pilna mape Iesūtne.

Jums ir nokavēts kalendāra ieraksts.

Ir uzstādīts modinātājs.

Mapē Izsūtne ir ziņas, kas gaida nosūtīšanu.

Tiek izmantota otra tālruņa līnija.

lenākošie zvani tiek pāradresēti uz citu numuru. Ja lietojat divas tālruņa līnijas, cipars norāda aktīvo līniju.

Tālrunis ir gatavs interneta zvaniem.

Ir aktīvs datu zvans.

# Bluetooth un USB ikonas

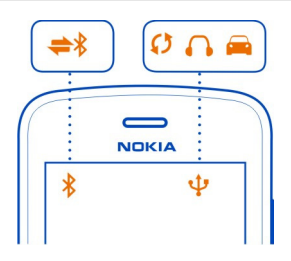

Tehnoloģija Bluetooth ir ieslēgta.

Mirgojoša ikona norāda, ka tālrunis mēģina izveidot savienojumu ar citu ierīci.

Tālrunis sūta datus, izmantojot Bluetooth savienojumu.

Tālrunim ir pievienots USB kabelis.

**MI** Tālrunim ir pievienots HDMI kabelis.

Tālrunis veic sinhronizāciju.

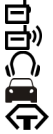

- lr aktivizēts FM raidītājs.
- FM raidītājs pārraida datus.
  - Tālrunim ir pievienotas saderīgas austiņas.
- Tālrunim ir pievienots saderīgs automašīnas komplekts.
- Tālrunim ir pievienots saderīgs surdotālrunis.

Tīkla ikonas

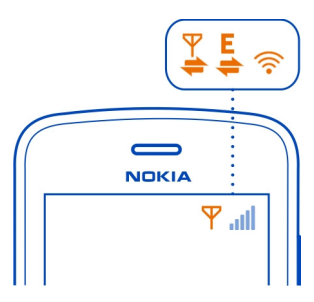

| Ψ          | Tālrunis ir savienots ar GSM tīklu.              |
|------------|--------------------------------------------------|
| 3G         | Tālrunis ir savienots ar 3G tīklu.               |
| ŝ          | Wi-Fi savienojums ir atvērts.                    |
| Ψ.         | Tiek atvērts vai aizvērts GPRS datu savienojums. |
| <u>¥</u>   | GPRS datu savienojums ir atvērts.                |
| ¥<br>≠     | GPRS datu savienojums ir aizturēts.              |
| E          | Tiek atvērts vai aizvērts EGPRS datu savienojums |
| <u> </u>   | EGPRS datu savienojums ir atvērts.               |
| È.         | EGPRS datu savienojums ir aizturēts.             |
| 3G         | Tiek atvērts vai aizvērts 3G datu savienojums.   |
| <u>3</u> G | 3G datu savienojums ir atvērts.                  |
| 3G         | 3G datu savienojums ir aizturēts.                |
| 3.50       | HSPA datu savienojums ir atvērts.                |
|            |                                                  |

# Tālruņa uzstādīšana, lai tas mirgotu, kad ir neatbildēti zvani vai ziņas

Ja tālruņa paziņojuma indikators mirgo, jums ir neatbildēts zvans vai saņemta ziņa.

Izvēlieties 🚰 > Uzstādījumi un Tālrunis > Brīdinājumu indikatori > Brīdinājuma indikators.

#### Meklēšana tālrunī un internetā

UZ Izpētiet tālruni un internetu. Varat meklēt e-pastu, kontaktus, fotoattēlus, mūziku vai programmas, kas ir saglabātas tālrunī un internetā.

## Izvēlieties 🔗 > Meklēšana.

- Sāciet rakstīt meklējamo vārdu un pēc tam izvēlieties kādu no piedāvātajām atbilstībām.
- 2 Lai meklētu internetā, izvēlieties interneta meklēšanas saiti meklēšanas rezultātu beigās. Nepieciešams aktīvs interneta savienojums.

Padoms. Sākuma ekrānam var pievienot meklēšanas logrīku. Sākuma ekrānā pieskarieties un turiet tukšu apgabalu un pēc tam izvēlieties Pievienot logrīku un sarakstā — meklēšanas logrīku.

#### Tālruņa lietošana bezsaistē

Vietās, kur nevēlaties veikt vai saņemt zvanus, joprojām varat piekļūt kalendāram, kontaktu sarakstam un bezsaistes spēlēm, ja aktivizējat bezsaistes profilu. Izslēdziet tālruni vietās, kur mobilo tālruņu lietošana ir aizliegta, var izraisīt traucējumus vai ir bīstama.

Nospiediet ieslēgšanas/izslēgšanas taustiņu 🔘 un izvēlieties Bezsaiste.

Kad ir aktivizēts bezsaistes profils, savienojums ar mobilo tīklu tiek pārtraukts. Visu radiofrekvenču signālu pārraidīšana starp tālruni un mobilo tīklu tiek liegta. Mēģinot nosūtīt ziņu, tā tiek ievietota mapē Izsūtne un tiek nosūtīta tikai tad, kad tiek aktivizēts cits profils.

Tālruni var izmantot arī bez SIM kartes. Izslēdziet tālruni un izņemiet SIM karti. Atkārtoti ieslēdzot ierīci, tiek aktivizēts bezsaistes profils.

Svarīgi! Bezsaistes profilā nevar ne veikt, ne saņemt zvanus, kā arī nevar izmantot citas funkcijas, kurām nepieciešams mobilo sakaru tīkla pārklājums. Tomēr iespējams, ka var veikt zvanus uz oficiālajiem avārijas dienestu numuriem, kas ieprogrammēti ierīcē. Lai zvanītu, vispirms aktivizējiet citu profilu.

Ja ir aktivizēts bezsaistes profils, joprojām varat izveidot savienojumu ar Wi-Fi tīklu, piem., lai lasītu e-pasta ziņas vai pārlūkotu internetu. Varat arī izmantot Bluetooth.

Atcerieties, ka ir jāievēro visas spēkā esošās drošības prasības.

#### Akumulatora ekspluatācijas ilguma pagarināšana

Ja jums šķiet, ka tālrunis jāuzlādē pārāk bieži, varat veikt dažas darbības, lai samazinātu tālruņa enerģijas patēriņu.

- Vienmēr uzlādējiet akumulatoru pilnībā.
- Ja ir aktivizēts enerģijas taupīšanas režīms, tiek optimizēti tālruņa uzstādījumi, piem., Tīkla režīms un ekrānsaudzētājs.

# Enerģijas taupīšanas režīma aktivizēšana

Nospiediet ieslēgšanas/izslēgšanas taustiņu 🕥 un izvēlieties Aktivizēt enerģ. taupīš.. Lai deaktivizētu enerģijas taupīšanas režīmu, nospiediet ieslēgšanas/ izslēgšanas taustiņu 🕜 un izvēlieties Deaktivizēt enerģ. taup..

## Neizmantoto programmu aizvēršana

Nospiediet un turiet izvēlnes taustiņu, pārvelciet, līdz tiek parādīta vajadzīgā programma, un izvēlieties  $\bigotimes$ .

## Skaņas, motīvi un efekti

- Izslēdziet nevajadzīgos signālus, piem., taustiņu toņus.
- Izmantojiet austiņas ar vadu, nevis skaļruni.
- Mainiet taimauta perioda ilgumu, pēc kura tālruņa displejs tiek izslēgts.

## Taimauta perioda uzstādīšana

Izvēlieties 🎇 > Uzstādījumi un Tālrunis > Displejs > Apgaismojuma taimauts.

# Tumšas krāsas motīvu un fona attēlu aktivizēšana

Izvēlieties 🎖 > Uzstādījumi un Motīvi > Vispārīgi. Lai mainītu fona attēlu, sākuma ekrānā izvēlieties 🚍 > Mainīt fona attēlu.

## Fona animācijas efektu deaktivizēšana

Izvēlieties 🎇 > Uzstādījumi un Motīvi > Vispārīgi > 🚍 > Motīva efekti > Izslēgti.

## Displeja spilgtuma samazināšana

Izvēlieties 🔗 > Uzstādījumi un Tālrunis > Displejs > Spilgtums.

# Ekrānsaudzētāja Liels pulkstenis deaktivizēšana

Izvēlieties 🎇 > Uzstādījumi un Motīvi > Ekrānsaudzētājs > Nav.

## Tīkla lietošana

- Ja klausāties mūziku vai citādi lietojat tālruni, bet nevēlaties veikt vai saņemt zvanus, aktivizējiet bezsaistes profilu.
- Uzstādiet tālruni, lai tas retāk pārbaudītu, vai ir saņemtas jaunas e-pasta ziņas.

- Savienojuma izveidei ar internetu labāk izmantojiet Wi-Fi, nevis mobilo datu (GPRS vai 3G) savienojumu.
- Ja tālrunis ir uzstādīts izmantot gan GSM, gan 3G tīklus (duālais režīms), tas patērē vairāk enerģijas, meklējot 3G tīklu.

## Bluetooth deaktivizēšana, ja tas nav nepieciešams

Pārvelciet no paziņojumu apgabala uz leju un izvēlieties 🚳 .

## Tālruņa uzstādīšana, lai tas nemeklētu pieejamos Wi-Fi tīklus

Pārvelciet no paziņojumu apgabala uz leju un izvēlieties 💿 .

Mobilo datu (3G vai GPRS) savienojuma izveide tikai tad, kad tas ir nepieciešams

Lai aizvērtu mobilo datu savienojumu, pārvelciet no paziņojumu apgabala uz leju un izvēlieties 🚭 .

## Sākotnējo uzstādījumu atjaunošana

Ja tālrunis nedarbojas pareizi, varat dažiem uzstādījumiem atjaunot to sākotnējās vērtības.

- 1 Pārtrauciet visus aktīvos zvanus un savienojumus.
- 2 Izvēlieties 🖓 > Uzstādījumi un Tālrunis > Tālruņa pārvaldība > Rūpnīcas uzstādījumi > Atjaunot.
- 3 Ja tiek prasīts, ievadiet drošības kodu.

Tas neietekmē tālrunī saglabātos dokumentus un failus.

Pēc sākotnējo uzstādījumu atjaunošanas tālrunis tiek izslēgts un pēc tam atkal ieslēgts. Tas var prasīt vairāk laika, nekā parasti.

# Personalizēšana

# Profili

#### Par profiliem

Izvēlieties 8 > Uzstādījumi > Profili.

Vai gaidāt zvanu,bet nedrīkstat ļaut tālrunim zvanīt? Tālrunī ir dažādas uzstādījumu grupas, kuras tiek sauktas par profiliem un kuras var pielāgot dažādiem notikumiem un apstākļiem. Varat arī izveidot savus profilus.

Profilus var personalizēt šādi:

- Mainīt zvana un ziņas signālus.
- Mainīt zvana signālu un taustiņu signālu skaļumu.

- Izslēgt taustiņu toņus un paziņojumu signālus.
- Aktivizēt vibrozvanu.
- Uzstādīt, lai tālrunī tiek nosaukts zvanošā kontakta vārds.

Padoms. Vai vēlaties ātri piekļūt profiliem? Pievienojiet profilu logrīku sākuma ekrānam.

## Zvana un citu signālu personalizēšana

Varat personalizēt tālruņa signālus katram profilam.

Izvēlieties 🔗 > Uzstādījumi > Profili.

Izvēlieties profilu, Personalizēt un vajadzīgo iespēju.

Padoms. Lai lejupielādētu citus zvana signālus no Nokia veikala, izvēlieties Skaņu ielāde. Papildinformāciju sk. Web vietā www.nokia.com/support.

Padoms. Lai savu iecienītāko dziesmu no mūzikas atskaņotāja uzstādītu kā zvana signālu, izvēlieties Dziesmas.

#### Tālruņa skaņas izslēgšana

Ja ir ieslēgts klusuma profils, tiek izslēgti visi zvana un brīdinājuma signāli. Ieslēdziet šo profilu, ja atrodaties, piem., kinoteātrī vai sapulcē.

Pārvelciet no paziņojumu apgabala uz leju, pēc tam izvēlieties Klusums.

#### Profila maiņa sapulcēm

Kad ir aktivizēts sapulces profils, tālrunis īsi iepīkstas, nevis zvana.

Nospiediet ieslēgšanas/izslēgšanas taustiņu 🔘 un izvēlieties Sapulce.

## Jauna profila izveide

Kā var tālruni padarīt piemērotu jūsu vajadzībām darbā, skolā vai mājās? Varat izveidot jaunus profilus dažādām situācijām un piešķirt tiem atbilstošus nosaukumus.

Izvēlieties 🔗 > Uzstādījumi > Profili.

Izvēlieties **=** > Izveidot jaunu un norādiet profila uzstādījumus.

Padoms. Varat uzstādīt konkrētu zvana signālu tieši savam profilam. Izvēlieties Zvana signāls.

## lerobežota profila uzstādīšana

Varat aktivizēt profilu līdz uzstādītam laikam, pēc kura tiek aktivizēts iepriekš izmantotais profils.

Izvēlieties 🔗 > Uzstādījumi > Profili.

- 1 Izvēlieties vajadzīgo profilu un Ierobežots.
- 2 Uzstādiet laiku, pēc kura ierobežotajam profilam ir jābeidzas.

#### Motīva maiņa

🙄 Motīvi var uzlabot tālruņa izskatu, mainot noformējumu un krāsu shēmu.

- 1 Izvēlieties 🔗 > Uzstādījumi > Motīvi.
- 2 Izvēlieties Vispārīgi un motīvu.

Padoms. Lai lejupielādētu citus motīvus no Nokia veikala, izvēlieties Motīvu ielāde. Lai uzzinātu vairāk par Nokia veikalu, sk. Web vietu www.nokia.com/support.

#### Sākuma ekrāns Par sākuma ekrānu

Sākuma ekrānā var:

- Skatīt paziņojumus vai indikatorus par neatbildētiem zvaniem un saņemtām ziņām
- Atvērt iecienītākās programmas
- Vadīt programmas, piem., mūzikas atskaņotāju
- Pievienot īsceļus uz dažādām funkcijām, piem., ziņas izveidi
- · Apskatīt savus izlases kontaktus un ātri tiem piezvanīt vai nosūtīt ziņas

Varat uzstādīt vairākus sākuma ekrānus — izmantojiet atsevišķus sākuma ekrānus darbam un privātajai dzīvei.

Sākuma ekrāns ir interaktīvs. Lai ātri skatītu kalendāru, izvēlieties datumu. Lai uzstādītu modinātāja signālu, izvēlieties pulksteni.

## Sākuma ekrāna personalizēšana

Vai vēlaties skatīt savu mīļāko ainavu vai savas ģimenes fotoattēlus sākuma ekrāna fonā? Katrā sākuma ekrānā atsevišķi varat mainīt fona attēlu un pārkārtot objektus, lai tos personalizētu atbilstoši savām vēlmēm.

# Fona mainīšana

Pieskarieties un turiet tukšu sākuma ekrāna apgabalu, pēc tam izvēlieties Mainīt fona attēlu.

**Padoms.** Lejupielādējiet citus fona attēlus no Nokia veikala. Papildinformāciju sk. Web vietā www.nokia.com/support.

## Objektu pārkārtošana sākuma ekrānā

Pieskarieties un turiet objektu, pēc tam to velciet uz jaunu atrašanās vietu.

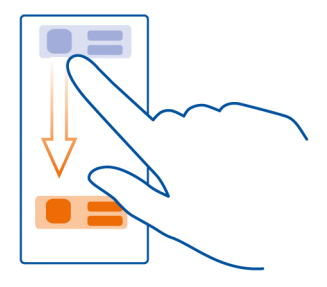

Padoms. Varat vilkt un nomest objektus starp dažādiem sākuma ekrāniem.

#### Jauna sākuma ekrāna pievienošana

Izvēlieties = > Piev. vēl vienu sākuma ekr..

#### Logrīka pievienošana sākuma ekrānā

Vai vēlaties noskaidrot šodienas laikapstākļus vai aktuālākās ziņas? Sākuma ekrānam varat pievienot miniprogrammas (logrīkus), lai uzreiz redzētu svarīgāko informāciju.

Sākuma ekrānā pieskarieties un turiet tukšu apgabalu un uznirstošajā izvēlnē izvēlieties **Pievienot logrīku** un logrīku.

Logrīks var uzlabot un mainīt saistītās programmas darbību.

Padoms. Papildu logrīkus varat lejupielādēt no Nokia veikala.

Pakalpojumu lietošana vai satura lejupielāde var būt saistīta ar liela datu apjoma pārsūtīšanu; var tikt piemērota maksa par datplūsmu.

Daži sākuma ekrāna logrīki var automātiski savienoties ar internetu. Lai to novērstu, aizveriet mobilo datu savienojumu. Pārvelciet no paziņojumu apgabala uz leju un izvēlieties **2**.

## Logrīka noņemšana sākuma ekrānā

Izvēlieties un turiet logrīku un izvēlieties 😣 .

## Īsceļa pievienošana sākuma ekrānā

Vai zinājāt, ka varat izveidot īsceļus uz visbiežāk lietotajām programmām un funkcijām? Varat pievienot īsceļus uz programmām vai darbībām, piem., īsziņas rakstīšanu.

Sākuma ekrānā pieskarieties un turiet tukšu apgabalu un uznirstošajā izvēlnē izvēlieties **Pievienot īsceļu** un programmu vai darbību.

## Pārslēgšanās starp sākuma ekrāniem

Varat uzstādīt vairākus sākuma ekrānus. Piem., izveidojiet atsevišķus sākuma ekrānus darbam un privātajai dzīvei, un personalizējiet tos tā, lai tajos būtu atšķirīgs saturs.

Lai pārslēgtos uz citu sākuma ekrānu, pārvelciet pa kreisi vai pa labi.

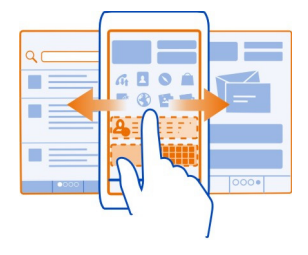

••• norāda pašreizējo sākuma ekrānu.

## Svarīgu kontaktu pievienošana sākuma ekrānam

Pievienojiet vissvarīgākos kontaktus sākuma ekrānam, lai varētu tiem ātri piezvanīt vai nosūtīt ziņas.

Izvēlieties 🔗 > Kontakti.

Izvēlieties tālruņa atmiņā saglabātu kontaktu un **Z** > Pievienot sākuma ekrānam.

## Zvanīšana kontaktam

Sākuma ekrānā izvēlieties kontaktu un Balss zvans. Ja kontaktam ir vairāki numuri, izvēlieties vajadzīgo numuru.

# Ziņas nosūtīšana kontaktam

Sākuma ekrānā izvēlieties kontaktu un Ziņa.

## Kontakta noņemšana no sākuma ekrāna

Sākuma ekrānā izvēlieties un turiet kontaktu un izvēlieties 🕴

Kontakts tiek noņemts no sākuma ekrāna, bet paliek kontaktu sarakstā.

#### Programmu kārtošana

Vai vēlaties ātrāk atrast visbiežāk lietotās programmas? Galvenajā izvēlnē varat kārtot savas programmas mapēs un paslēpt retāk izmantotās programmas.

Izvēlieties 🔗

## Jaunas mapes izveide

Izvēlieties **=** > Jauna mape.

### Programmas pārvietošana uz mapi

Izvēlieties un turiet programmu, pēc tam izvēlieties Pārvietot uz mapi un jauno mapi.

Padoms. Lai vilktu un nomestu programmas un mapes, izvēlnē pieskarieties ekrānam un turiet to, pēc tam izvēlieties Kārtot.

#### Par Nokia veikalu

🕽 Izvēlieties 器 > Veikals, pēc tam pierakstieties savā Nokia kontā.

Vai zinājāt, ka savu tālruni varat personalizēt ar papildu programmām? Vai to, ka varat lejupielādēt spēles, turklāt dažas arī bez maksas? Pārlūkojiet Nokia veikalu, lai atrastu jaunāko saturu, kas ir izstrādāts tieši jūsu tālrunim.

Var lejupielādēt:

- Spēles
- Programmas
- Videoklipi
- Motīvus un fona attēlus
- Zvana signālus

Varat arī iegūt saturu, kas atbilst jūsu gaumei un atrašanās vietai.

Lai lejupielādētu saturu no Nokia veikala, nepieciešams Nokia konts.

Kad pierakstāties, tiek piedāvāts jūsu tālrunim piemērots saturs.

Varat meklēt un lejupielādēt saturu tieši tālrunī vai arī pārlūkot Nokia veikalu saderīgā datorā un saites uz saturu nosūtīt uz tālruni īsziņas veidā.
Daži objekti ir bezmaksas, savukārt par citiem ir jāmaksā, izmantojot kredītkarti vai apmaksājot tālruņa rēķinu.

Maksāšanas veidu pieejamība ir atkarīga no mītnes valsts un tīkla pakalpojumu sniedzēja.

Lai uzzinātu vairāk par Nokia veikalu, sk. Web vietu www.nokia.com/support.

#### Spēles, programmas vai cita objekta lejupielāde

Lejupielādējiet bezmaksas spēles, programmas, videoklipus vai tālrunī iegādājieties vēl vairāk satura. Nokia veikalā varat atrast saturu, kas paredzēts tieši jūsu tālrunim.

- 1 Izvēlieties 🔐 > Veikals, pēc tam pierakstieties savā Nokia kontā.
- 2 Izvēlieties objektu.
- 3 Ja objektam ir cena, izvēlieties **Buy**. Ja objekts ir bez maksas, izvēlieties **Download**.
- 4 Norēķināties varat ar kredītkarti vai, ja iespējams, maksu varat pievienot tālruņa rēķinam.

Lai Nokia kontā saglabātu kartes datus, izvēlieties Add.

- 5 Izvēlieties Pay.
- 6 Lai apstiprinātu, ierakstiet Nokia konta lietotājvārdu un paroli, pēc tam izvēlieties Continue.

Kad ielāde ir pabeigta, varat atvērt objektu vai skatīt to. Lejupielādes laikā varat turpināt pārlūkot citu saturu.

Satura tips nosaka vietu, kur objekts tiek saglabāts tālrunī. Lai mainītu noklusējuma atrašanās vietu, izvēlieties 👤 > Installation preferences un vietu, kur saglabāt objektus.

Padoms. Lai lejupielādētu lielus failus, piem., spēles, programmas vai videoklipus, izmantojiet Wi-Fi savienojumu.

**Padoms.** Lai, pērkot objektus Nokia veikalā, atkārtoti nebūtu jāieraksta maksājumu kartes dati, saglabājiet tos Nokia kontā. Varat pievienot vairākas maksājumu kartes un izvēlieties to, kura jāizmanto, veicot pirkumu.

Maksāšanas veidu pieejamība ir atkarīga no mītnes valsts un tīkla pakalpojumu sniedzēja.

Lai saņemtu plašāku informāciju par objektu, sazinieties ar objekta izdevēju.

# Tālrunis

#### Zvanīšana uz tālruņa numuru

Sākuma ekrānā izvēlieties , pēc tam ierakstiet tālruņa numuru.
 Lai izdzēstu numuru, izvēlieties .
 Lai ierakstītu rakstzīmi +, ko izmanto starptautiskiem zvaniem, divreiz izvēlieties

2 Lai zvanītu, izvēlieties **(**.

3 Lai beigtu zvanu, izvēlieties 🖱 .

## Skaļruņa ieslēgšana zvana laikā

Lai atļautu citiem telpā esošajiem iesaistīties sarunā, ieslēdziet iebūvēto skaļruni.

Izvēlieties **()**.

Kad veicat vai saņemat videozvanu, automātiski tiek ieslēgts skaļrunis.

## Skaļruņa izslēgšana

Izvēlieties 🚺.

## Kontakta meklēšana no izsaucēja

Sākuma ekrānā izvēlieties **C**, pēc tam sāciet rakstīt kontakta vārdu vai uzvārdu. Varat arī meklēt pēc uzņēmuma nosaukuma. Izvēlieties katram burtam atbilstošu cipara taustiņu vienreiz. Piem., lai meklētu Nokia, izvēlieties **6**, **6**, **5**, **4**, pēc tam **2**.

| 66542 |        |     |
|-------|--------|-----|
| 1     | 2      | 3   |
| 4     | 5      | 6   |
| 7     | 8      | 9   |
| * +   | 0      | #   |
| (     |        |     |
| ÷ +   | tų – E | . = |

## Zvanīšana atrastajam kontaktam

Izvēlieties kontaktu.

#### Ziņas nosūtīšana kontaktam

Izvēlieties un turiet kontaktu un vizītkartē izvēlieties Ziņa.

## Videozvana veikšana, lai sazinātos ar kontaktu

Izvēlieties un turiet kontaktu un vizītkartē izvēlieties Videozvans.

## Tālruņa skaņas izslēgšana

Ja tālrunis zvana brīdī, kad nevēlaties tikt traucēts, apgrieziet tālruni, lai izslēgtu zvana signāla skaņu.

## Tālruņa skaņas izslēgšanas funkcijas ieslēgšana

Izvēlieties 🖓 > Uzstādījumi un Tālrunis > Sensoru uzstādījumi > Apklusināt zvanus > Ieslēgti.

Kad tālrunis zvana, apgrieziet to ar ekrānu uz leju.

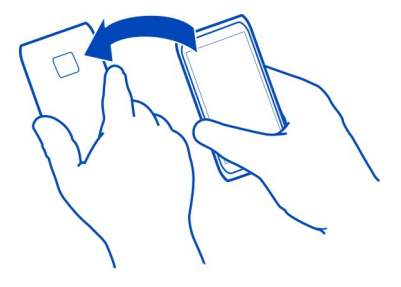

## Zvanīšana kontaktam

- 1 Izvēlieties 🖓 > Kontakti.
- 2 Lai meklētu kontaktu, izvēlieties Q, pēc tam meklēšanas laukā ierakstiet vārda vai uzvārda pirmos burtus vai rakstzīmes.
- 3 Izvēlieties kontaktu.
- 4 Kontakta kartītē izvēlieties Balss zvans.
- 5 Ja kontaktam ir vairāki tālruņa numuri, izvēlieties numuru, uz kuru jāzvana.

## Lai atbildētu uz gaidošu zvanu

Aktīvas sarunas laikā var atbildēt uz citu zvanu. Zvanu gaidīšana ir tīkla pakalpojums.

Izvēlieties 🌈 . Pirmais zvans tiek aizturēts.

#### Pakalpojuma ieslēgšana, izslēgšana vai statusa pārbaude

Izvēlieties 🔐 > Uzstādījumi un Zvanīšana > Zvans > Zvanu gaidīšana > Aktivizēt, Deaktivizēt vai Noteikt statusu.

Lai pārslēgtos no aktīvā zvana uz aizturēto un pretēji Izvēlieties = > Apmainīt.

Lai savienotu aizturēto zvanu ar aktīvo Izvēlieties = > Pārsūtīt. Jūs atvienojaties no zvaniem.

Aktīvā zvana beigšana

Izvēlieties 🦱.

Lai beigtu abus zvanus Izvēlieties = > Beigt visus zvanus.

#### Videozvans

Vai jums ir draugi vai ģimenes locekļi, kurus nesatiekat pārāk bieži? Kādēļ gan neveikt videozvanu, lai ar viņiem tērzētu aci pret aci?

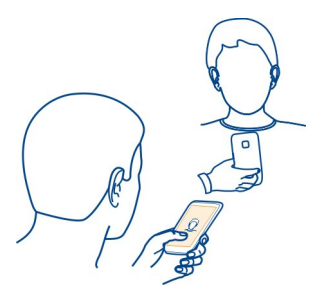

Videozvani ir tīkla pakalpojums; lai varētu veikt videozvanu, jāatrodas 3G tīkla pārklājuma zonā.

Lai saņemtu informāciju par pieejamību un izmaksām, sazinieties ar tīkla pakalpojumu sniedzēju.

Videozvanus var veikt tikai starp diviem dalībniekiem. Videozvanus nevar veikt, ja ir aktīvs cits balss vai video zvans.

## Videozvana veikšana kontaktam

- Izvēlieties 🔗 > Kontakti un kontaktu. 1
- 2 Vizītkartē izvēlieties Videozvans

Pēc noklusējuma videozvaniem tiek lietota priekšējā kamera. Videozvana sākšana var aizņemt neilgu laiku.

Videozvans ir aktīvs, ja redzat divus video un skaļrunī dzirdat skaņu. Ja zvana adresāts nevēlas sūtīt video, ir dzirdama tikai zvanītāja balss un var būt redzams attēls vai tukšs ekrāns

3 Lai beigtu videozvanu. izvēlieties 🦱.

## Videozvana veikšana uz tālruna numuru

- Sākuma ekrānā izvēlieties 📞 pēc tam ierakstiet tālruna numuru. 1
- Izvēlieties = > Videozvans. 2

## Atbildēšana uz videozvanu

Kad tiek saņemts videozvans, tiek parādīta 🙆

- 1 Izvēlieties 🧲.
- 2 Lai sāktu video tiešraides sūtīšanu, izvēlieties Jā. Kad atbildat uz videozvanu, automātiski tiek ieslēgts skaļrunis.

Ja nesāksit sūtīt video, dzirdēsit tikai zvanītāja balsi. Videoattēlu aizvieto pelēks ekrāns.

## Video tiešraides sūtīšanas sākšana videozvana laikā

Izvēlieties = > Aktivizēt > Video sūtīšanu.

# Pelēkā ekrāna aizstāšana ar fotoattēlu

- Izvēlieties 🎇 > Uzstādījumi un Zvanīšana > Zvans > Videozvana attēls. 1
- Izvēlieties Lietotāia definēts un fotoattēlu. 2

## Videozvana atteikšana

Kad tiek saņemts videozvans, tiek parādīta 🙆

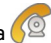

Izvēlieties 👝

## Konferences zvans

Varat izveidot konferences zvanu ar sešiem dalībniekiem, sevi ieskaitot. Konferences zvani ir tīkla pakalpojums.

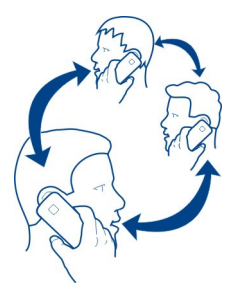

Videokonferences zvani netiek nodrošināti.

- 1 Zvaniet pirmajai personai.
- 2 Lai piezvanītu nākamajai personai, izvēlieties > Jauns zvans. Ierakstiet tālruņa numuru vai pirmo kontakta burtu, pēc tam izvēlieties kontaktu. Pirmais zvans tiek aizturēts.
- 3 Kad uz jaunu zvanu tiek atbildēts, izvēlieties **=** > Konference.

#### Citas personas pievienošana konferences zvanam

Zvaniet personai un pievienojiet jauno zvanu konferences zvanam.

#### Privāta saruna ar konferences zvana dalībnieku

Izvēlieties = > Parādīt dalībniekus. Pārejiet pie personas, pēc tam izvēlieties = > Privāta saruna. Konferences zvans tālrunī tiek aizturēts. Pārējās personas turpina konferences zvanu.

Lai atgrieztos pie konferences zvana, izvēlieties **=** > Konference. Vai arī, ja sarunā piedalās vairāk nekā trīs personas, izvēlieties **=** > Pievienot konferencei.

#### Personas nomešana no konferences zvana, kuru esat sācis

Izvēlieties ≡ > Parādīt dalībniekus. Pārejiet pie personas, pēc tam izvēlieties ≡ > Izslēgt dalībnieku.

#### Lai beigtu aktīvo konferences zvanu

Izvēlieties 🦱 .

## Zvanu veikšana uz visbiežāk izmantotajiem numuriem

Varat ātri piezvanīt draugiem un ģimenei, piešķirot visbiežāk lietotos tālruņu numurus tālruņa ciparu taustiņiem.

Izvēlieties 🔐 > Uzstādījumi un Zvanīšana > Ātrie numuri.

## Tālruņa numura piešķiršana cipara taustiņam

- Izvēlieties cipara taustiņu, kuram piešķirsit tālruņa numuru.
   I ( ) ir rezervēts balss pastkastei.
- 2 Izvēlieties kontaktu no kontaktu saraksta.

# Cipara taustiņam piešķirta tālruņa numura noņemšana vai mainīšana

Izvēlieties piešķirto taustiņu un turiet to un uznirstošajā izvēlnē izvēlieties Noņemt vai Mainīt.

## Zvanīšana

Sākuma ekrānā izvēlieties 📞 un izvēlieties un turiet piešķirto cipara taustiņu.

## Balss izmantošana, lai zvanītu kontaktam

Varat izmantot balsi, lai veiktu zvanus vai kontrolētu tālruni.

Balss komandas nav atkarīgas no runātāja balss. Tālrunis automātiski izveido komandas.

Pievienojot kontaktus vai rediģējot balss komandas, dažādiem kontaktiem vai komandām neizmantojiet ļoti īsus vai līdzīgus vārdus.

Piezīme. Trokšņainā vidē vai ārkārtas situācijā balss frāžu lietošana var būt apgrūtināta, tāpēc nekādā gadījumā nevajag paļauties tikai uz numuru balss izsaukuma iespēju.

Ja izmantojat numuru izsaukšanu ar balsi, tiek lietots skaļrunis. Ierunājot balss komandu, turiet tālruni nelielā attālumā.

- Sākuma ekrānā izvēlieties un turiet Zvanīt. Ja ir pievienotas saderīgas austiņas ar austiņu pogu, nospiediet un turiet austiņu pogu.
- 2 Tiek atskaņots īss signāls, un tiek parādīts paziņojums Tagad runājiet. Skaidri izrunājiet kontaktā saglabāto vārdu.
- 3 Tālrunis atskaņo atpazītā kontakta sintezēto balss komandu izvēlētajā tālruņa valodā un parāda vārdu un numuru. Lai atceltu numura izsaukšanu ar balsi, izvēlieties Iziet.

# Kontakta balss komandas klausīšanās

- 1 Izvēlieties kontaktu un **=** > Balss frāzes dati.
- 2 Izvēlieties kontakta datus.

Ja vārdam ir saglabāti vairāki numuru, iespējams arī nosaukt vārdu un numura veidu, piemēram, mobilo vai fiksētā tālruņa.

#### Zvanu veikšana internetā Par interneta zvaniem

Varat veikt un saņemt zvanus, izmantojot internetu. Interneta zvanu pakalpojumi atbalsta zvanu veikšanu starp datoriem, starp mobilajiem tālruņiem un starp VoIP ierīci un parasto tālruni. Interneta zvanu pakalpojums ir tīkla pakalpojums.

Daži interneta zvanu pakalpojumu sniedzēji atļauj bezmaksas interneta zvanus. Lai uzzinātu vairāk par pieejamību un savienojumu izmaksām, sazinieties ar savu interneta zvanu pakalpojumu sniedzēju.

Lai veiktu vai saņemtu interneta zvanu, jums jāatrodas Wi-Fi tīkla pārklājuma zonā vai jābūt pakešdatu (GPRS) savienojumam 3G tīklā un jāpierakstās interneta zvanu pakalpojumā.

#### Interneta zvanu pakalpojuma instalēšana

Interneta zvanu pakalpojumus varat meklēt Nokia veikalā. Papildinformāciju sk. Web vietā www.nokia.com/support.

- 1 Lejupielādējiet interneta zvanu pakalpojuma instalēšanas logrīku.
- 2 Lai sāktu instalēšanu, izvēlieties instalēšanas logrīku.
- 3 Izpildiet tālrunī sniegtos norādījumus.

Pēc interneta zvanu pakalpojuma instalēšanas tā cilne tiek parādīta kontaktu sarakstā.

#### Interneta zvana veikšana

Kad esat pierakstījies interneta zvanu pakalpojumā, varat veikt zvanu no draugu vai kontaktu saraksta.

Izvēlieties 🛜 > Kontakti.

#### Zvanīšana kontaktam draugu sarakstā

- 1 Atveriet interneta zvanu pakalpojuma cilni, pēc tam pierakstieties interneta zvanu pakalpojumā.
- 2 Draugu sarakstā izvēlieties kontaktu, pēc tam izvēlieties Interneta zvans.

## Interneta zvana veikšana uz tālruņa numuru

- 1 Sākuma ekrānā izvēlieties 📞 pēc tam ierakstiet numuru.
- 2 Izvēlieties **E** un iespēju interneta zvana veikšanai.

#### Zvanīšana uz pēdējo izsaukto numuru

Vai mēģināt kādam zvanīt, bet neviens neatbild? Varat vienkārši piezvanīt vēlreiz. Zvanu žurnālā var skatīt informāciju par veiktajiem un saņemtajiem zvaniem.

Sākuma ekrānā izvēlieties 📞 > 📌 un numuru vai kontaktu.

#### Telefonsarunas ierakstīšana

Varat ierakstīt savas tālruņa sarunas.

- Balss zvana laikā izvēlieties = > Atvērt sākuma ekrānu un pēc tam 8 > leraksti.
- 2 Lai sāktu ierakstīšanu, izvēlieties 🦲.
- 3 Lai pārtrauktu ierakstīšanu, izvēlieties 🖸. Skaņas klips automātiski tiek saglabāts programmas Faili mapē Skaņas faili.

Ierakstītāju nevar izmantot, ja notiek datu zvans vai ir atvērts GPRS savienojums.

#### Neatbildēto zvanu skatīšana

Sākuma ekrānā var redzēt, vai ir neatbildēti zvani. Tiek parādīts visu nokavēto notikumu, tostarp neatbildēto zvanu un saņemto ziņu, skaits.

Lai skatītu tālruņa numuru, no paziņojumu apgabala pārvelciet uz leju, pēc tam izvēlieties neatbildēto zvanu paziņojumu. Ja zvanītāja vārds ir saglabāts kontaktu sarakstā, tas tiek parādīts.

## Atzvanīšana kontaktam vai numuram

Izvēlieties kontaktu vai numuru.

## Neatbildēto zvanu saraksta skatīšana vēlāk

Sākuma ekrānā izvēlieties 📞 > 📌, pēc tam atveriet neatbildēto zvanu cilni 🔶.

#### Balss pastkastes izsaukšana

Zvanus varat pāradresēt uz balss pastkasti, lai zvanītājs atstātu ziņu, ja neatbildat uz zvanu. Balss pastkaste ir tīkla pakalpojums.

Sākuma ekrānā izvēlieties 📞 pēc tam izvēlieties un turiet 1.

## Balss pastkastes tālruņa numura maiņa

- 1 Izvēlieties 😳 > Uzstādījumi un Zvanīšana > Zvanu pastkaste.
- 2 Izvēlieties un turiet pastkasti, pēc tam izvēlieties Mainīt numuru.
- 3 lerakstiet numuru (lūdziet, lai pakalpojumu sniedzējs jums to norāda), pēc tam izvēlieties Labi.

## Zvanu pāradresācija uz balss pastkasti vai citu tālruņa numuru

Ja nevarat atbildēt uz ienākošajiem zvaniem, varat tos pāradresēt.

Izvēlieties 🔗 > Uzstādījumi un Zvanīšana > Zvanu pāradresācija > Balss zvani.

Zvanu pāradresācija ir tīkla pakalpojums. Detalizētu informāciju lūdziet tīkla pakalpojumu sniedzējam.

Balss zvanu pāradresācija, ja neatbild

Izvēlieties Ja neatbild > Aktivizēt > Uz balss pastkasti.

# Balss zvanu pāradresācija, ja pašlaik notiek tālruņa saruna

Izvēlieties Ja aizņemts > Aktivizēt > Uz balss pastkasti.

Vienlaikus var izmantot vairākas pāradresācijas iespējas.

## Visu balss zvanu pāradresācija uz citu tālruņa numuru

- 1 Izvēlieties Visi balss zvani > Aktivizēt > Uz citu numuru.
- 2 lerakstiet tālruņa numuru. Lai izmantotu kontaktu sarakstā saglabātu numuru, izvēlieties Atrast.

Zvanu liegumu un zvanu pāradresāciju nevar izmantot vienlaikus.

## Zvanu veikšanas vai saņemšanas liegšana

Dažkārt var rasties nepieciešamība ierobežot zvanus, ko var veikt vai saņemt, izmantojot tālruni. Piem., var aizliegt visus izejošos starptautiskos vai ienākošos zvanus, kad esat ārzemēs.

Izvēlieties 😳 > Uzstādījumi un Zvanīšana > Zvanu liegumi.

Zvanu liegumi ir tīkla pakalpojums.

Lai mainītu uzstādījumus, nepieciešama tīkla pakalpojumu sniedzēja izsniegta lieguma parole.

## Zvanu veikšanas liegums

- 1 Ja ir instalēts interneta zvanu pakalpojums, izvēlieties Mobilo zvanu liegums.
- 2 Lai liegtu jebkādu vai starptautisko zvanu veikšanu, izvēlieties Izejošie zvani vai Starptautiskie zvani. Lai liegtu starptautisko zvanu veikšanu, bet atļautu zvanus uz jūsu mītnes valsti, izvēlieties Starptautiskie zvani, izņemot uz mītnes valsti.
- 3 Izvēlieties Aktivizēt. Zvanu liegumi ietekmē visus zvanus, ieskaitot datu zvanus.

## Zvanu saņemšanas liegums

1 Ja ir instalēts interneta zvanu pakalpojums, izvēlieties Mobilo zvanu liegums.

- 2 Lai liegtu jebkādu vai starptautisko zvanu saņemšanu, kad atrodaties ārzemēs, izvēlieties lenākošie zvani vai lenākošie zvani viesabonēšanas laikā.
- 3 Izvēlieties Aktivizēt.

## Anonīmu interneta zvanu liegums

Izvēlieties Interneta zvanu liegums > Anonīmo zvanu liegums > Ieslēgts.

Zvanu liegumu un zvanu pāradresāciju nevar izmantot vienlaikus.

#### Zvanu atļaušana uz noteiktiem numuriem

Varat atļaut zvanus tikai uz ģimenes locekļu tālruņu numuriem vai uz citiem svarīgiem tālruņu numuriem un bloķēt visus pārējos tālruņu numurus.

Izvēlieties 😳 > Kontakti un 🗮 > SIM numuri > Fiksēto zvanu numuri.

Atsevišķas SIM kartes nenodrošina fiksēto zvanu pakalpojumu. No pakalpojumu sniedzēja ir jāiegūst PIN2 kods.

## Fiksēto zvanu ieslēgšana

Izvēlieties **=** > Aktivizēt fiksētos numurus, pēc tam ierakstiet PIN2 kodu.

## To personu izvēle, kurām atļauts zvanīt

- 1 Izvēlieties **=** > Jauns SIM kontakts.
- 2 lerakstiet PIN2 kodu.
- 3 lerakstiet tā kontakta vārdu un tālruņa numuru, uz kuru zvani ir atļauti, pēc tam izvēlieties √.

Lai fiksēto numuru sarakstam pievienotu kontaktu no kontaktu saraksta, izvēlieties **=** > **Pievienot no kontaktiem** un kontaktu.

Ja ir aktivizēts fiksēto zvanu pakalpojums, SIM kartē saglabātam kontaktam īsziņu var nosūtīt tikai tad, ja fiksēto numuru sarakstam ir pievienots īsziņu centra numurs.

# Video koplietošana

# Par video koplietošanu

Balss zvana laikā no sava tālruņa varat koplietot tiešraides vai ierakstītu video, lai to redzētu citā saderīgā tālrunī. Video koplietošana ir tīkla pakalpojums.

Kad ieslēdzat video koplietošanu, automātiski tiek ieslēgts skaļrunis. Ja nevēlaties izmantot skaļruni, varat izmantot saderīgas austiņas.

## Video koplietošanas prasības

Lai koplietotu video, gan jums, gan adresātam:

- Jāatrodas 3G tīklā. Ja kāds no jums atstāj 3G tīklu, tiek turpināts balss zvans.
- Jābūt ieslēgtai video koplietošanas funkcijai.
- Jābūt uzstādītiem divpusējiem savienojumiem.

Lai saņemtu plašāku informāciju par pakalpojumu, 3G tīkla pieejamību un šī pakalpojuma izmantošanas maksu, sazinieties ar savu tīkla pakalpojumu sniedzēju.

## Video koplietošanas uzstādīšana

Lai uzstādītu video koplietošanu, nepieciešami divpusējo un 3G savienojumu uzstādījumi.

Divpusējais savienojums tiek dēvēts arī par sesijas inicializācijas protokola (Session Initiation Protocol — SIP) savienojumu. SIP profila uzstādījumus vaicājiet savam tīkla pakalpojumu sniedzējam un saglabājiet tos tālrunī. Tīkla pakalpojumu sniedzējs var nosūtīt jums uzstādījumus konfigurācijas ziņā vai izsniegt nepieciešamo parametru sarakstu.

## Divpusēja savienojuma uzstādīšana

- 1 Izvēlieties 🔗 > Uzstādījumi.
- 2 Izvēlieties Savienojumi > Administrat. uzstādījumi > SIP uzstādījumi un SIP profilu.
- 3 Ierakstiet nepieciešamos SIP profila uzstādījumus.

## Video koplietošanas uzstādījumu maiņa

Izvēlieties 🎇 > Uzstādījumi un Savienojumi > Video koplietošana.

## 3G savienojuma lietošana

Lai saņemtu plašāku informāciju par tīkliem, sazinieties ar tīkla pakalpojumu sniedzēju.

## SIP adreses pievienošana kontaktam

- 1 Izvēlieties 🔗 > Kontakti.
- 2 Izvēlieties kontaktu un 🖋
- 3 Izvēlieties **1**<sup>+</sup> > Kopīgot videoklipu.
- 4 lerakstiet SIP adresi šādā formātā: lietotājvārds@domēnanosaukums (domēna nosaukuma vietā var izmantot IP adresi).

Ja nezināt kontaktpersonas SIP adresi, video sūtīšanai (ja tīkla pakalpojumu sniedzējs to nodrošina) varat izmantot jau saglabāto adresāta tālruņa numuru, ieskaitot valsts kodu.

## Reāllaika vai ierakstīta video koplietošana

Aktīva balss zvana laikā izvēlieties **=** > Kopīgot videoklipu.

- Lai koplietotu reāllaika video, izvēlieties Video tiešraide. Lai koplietotu videoklipu, izvēlieties Videoklips.
- 2 Izvēlieties vajadzīgo SIP adresi vai tālruņa numuru, kas saglabāts adresāta kontakta kartītē. Ja SIP adrese vai tālruņa numurs nav pieejams, ierakstiet datus manuāli, pēc tam izvēlieties Labi. Ierakstot tālruņa numuru, jāieraksta valsts kods. Uzaicinājums tiek nosūtīts uz SIP adresi.

Ja videoklipa koplietošanas laikā atverat citu programmu, koplietošana tiek apturēta.

## Koplietošanas turpināšana

Nospiediet un turiet izvēlnes taustiņu, pārvelciet pa kreisi vai pa labi, pēc tam izvēlieties aktīvo zvanu un **=** > Turpināt video koplietošanu.

## Video koplietošanas pārtraukšana

Izvēlieties **Pārtraukt**. Lai beigtu balss zvanu, izvēlieties **—**. Kad beidzat zvanu, tiek pārtraukta arī video sūtīšana.

## Automātiska koplietotās video tiešraides saglabāšana

Izvēlieties 🎇 > Uzstādījumi un Savienojumi > Video koplietošana > Video saglabāšana > Ieslēgts.

## Video koplietošanas uzaicinājuma akceptēšana

Izvēlieties Jā. Video koplietošana sākas automātiski.

# Kontakti

Par programmu Kontakti

📕 Izvēlieties 🔠 > Kontakti.

Varat saglabāt un kārtot draugu tālruņu numurus, adreses un citu kontaktinformāciju. Ja vēlaties ērti sazināties ar vissvarīgākajiem kontaktiem, varat tos uzstādīt kā izlases elementus.

## Tālruņu numuru un pasta adrešu saglabāšana

Varat saglabāt draugu tālruņu numurus, pasta adreses un citu informāciju savā kontaktu sarakstā.

Izvēlieties 🔗 > Kontakti.

## Kontakta pievienošana kontaktu sarakstam

- 1 Izvēlieties 🚺 .
- 2 Izvēlieties kontakta datus un aizpildiet lauku.
- 3 Kad esat pievienojis datus, izvēlieties 🗸 .

# Kontaktinformācijas rediģēšana

- 1 Izvēlieties kontaktu un 🖋 .
- 2 Izvēlieties kontakta datus un mainiet informāciju.
- 3 Kad esat pabeidzis rediģēt visus nepieciešamos datus, izvēlieties 🗸 .

# Citu datu pievienošana vizītkartei

Izvēlieties kontaktu, 💉 > 🕇 un vajadzīgos kontakta datus.

## Numura saglabāšana pēc saņemta zvana vai ziņas

Vai esat saņēmis zvanu vai ziņu no personas, kuras tālruņa numurs vēl nav saglabāts kontaktu sarakstā? Varat numuru vienkārši saglabāt jaunā vai esošā kontaktu saraksta ierakstā.

## Numura saglabāšana pēc saņemta zvana

- 1 Sākuma ekrānā izvēlieties **€** > **↓**•.
- 2 Atveriet cilni Saņemtie zvani
- 3 Izvēlieties un turiet tālruņa numuru un uznirstošajā izvēlnē izvēlieties Saglabāt pie kontaktiem.
- 4 Izvēlieties, vai izveidot jaunu kontaktu saraksta ierakstu vai atjaunināt esošu.

## Numura saglabāšana pēc saņemtas ziņas

- 1 Izvēlieties 🔗 > Ziņapmaiņa.
- 2 Sarakstā Sarakstes izvēlieties un turiet ziņu un uznirstošajā izvēlnē izvēlieties Saglabāt pie kontaktiem.
- 3 Izvēlieties, vai izveidot jaunu kontaktu saraksta ierakstu vai atjaunināt esošu.

## Ātra saziņa ar jums vissvarīgākajiem cilvēkiem

Sev vissvarīgākos kontaktus varat uzstādīt kā izlases elementus. Izlase atrodas saraksta Kontakti sākumā, tāpēc ar šādiem kontaktiem var ātri sazināties.

Izvēlieties 🎇 > Kontakti.

## Kontakta kā izlases elementa uzstādīšana

Izvēlieties un turiet kontaktu un uznirstošajā izvēlnē izvēlieties Pievienot izlasei.

## Kontakta izņemšana no izlases

Izvēlieties un turiet kontaktu un uznirstošajā izvēlnē izvēlieties Noņemt no izlases. Kontakts netiek izdzēsts no standarta kontaktu saraksta.

#### Svarīgu kontaktu pievienošana sākuma ekrānam

Pievienojiet vissvarīgākos kontaktus sākuma ekrānam, lai varētu tiem ātri piezvanīt vai nosūtīt ziņas.

Izvēlieties 🔗 > Kontakti.

Izvēlieties tālruņa atmiņā saglabātu kontaktu un 🚍 > Pievienot sākuma ekrānam.

## Zvanīšana kontaktam

Sākuma ekrānā izvēlieties kontaktu un Balss zvans. Ja kontaktam ir vairāki numuri, izvēlieties vajadzīgo numuru.

#### Ziņas nosūtīšana kontaktam

Sākuma ekrānā izvēlieties kontaktu un Ziņa.

#### Kontakta noņemšana no sākuma ekrāna

Sākuma ekrānā izvēlieties un turiet kontaktu un izvēlieties 😢.

Kontakts tiek noņemts no sākuma ekrāna, bet paliek kontaktu sarakstā.

#### Zvana signāla uzstādīšana kontaktam

Vai vēlaties dzirdēt, ka jums zvana konkrēta persona? Varat uzstādīt konkrētu zvana signālu tieši šai personai.

Izvēlieties 🔗 > Kontakti.

- 1 Izvēlieties kontaktu un 🖋.
- 2 Izvēlieties Zvana signāls un zvana signālu.

## Attēla pievienošana kontaktam

Vai vēlaties ātri redzēt, kas jums zvana? Pievienojiet konkrētā kontakta attēlu.

Izvēlieties 🛜 > Kontakti.

- 1 Izvēlieties kontaktu.
- 2 Izvēlieties 2 blakus kontakta vārdam un izvēlieties Pievienot attēlu.
- 3 Mapē Galerija izvēlieties attēlu. Varat arī uzņemt jaunu attēlu un izvēlēties to.

#### 52 Kontakti

## Attēla mainīšana vai noņemšana

Izvēlieties attēlu un uznirstošajā izvēlnē izvēlieties Mainīt attēlu vai Noņemt attēlu.

#### Kontaktinformācijas sūtīšana, izmantojot objektu Mana kartīte

Mana kartīte ir jūsu elektroniskā vizītkarte. Izmantojot Mana kartīte, varat nosūtīt savu kontaktinformāciju citiem.

Izvēlieties 🔗 > Kontakti.

#### Kontaktinformācijas sūtīšana vizītkartes veidā

- Izvēlieties un turiet Mana kartīte un uznirstošajā izvēlnē izvēlieties Sūtīt kā vizītkarti.
- 2 Izvēlieties sūtīšanas metodi.

#### Kontaktinformācijas rediģēšana objektā Mana kartīte

- 1 Izvēlieties Mana kartīte.
- 2 Izvēlieties 🖋 un rediģējamos datus.
- 3 Lai pievienotu papilddatus, izvēlieties j+.

#### Kontaktu grupas izveide

Kad esat izveidojis kontaktu grupas, varat sūtīt ziņu vairākām personām vienlaikus. Piem., varat piesaistīt savus ģimenes locek|us vienai grupai.

Izvēlieties 🔗 > Kontakti.

- 1 Atveriet cilni 👥 un izvēlieties 🚍 > Jauna grupa.
- 2 levadiet grupas nosaukumu un izvēlieties Labi.
- 3 Cilnē **11** izvēlieties grupu un **=** > **Pievienot dalībniekus**.
- 4 Atzīmējiet kontaktus, kas jāpievieno grupai, un izvēlieties ✔.

#### Ziņas sūtīšana personu grupai

Vai vēlaties ātri nosūtīt ziņu visiem ģimenes locekļiem? Ja esat viņus piesaistījis grupai, varat viņiem visiem nosūtīt ziņu vienlaicīgi.

Izvēlieties 🛜 > Kontakti.

- 1 Atveriet cilni 👥.
- 2 Izvēlieties un turiet grupas nosaukumu un uznirstošajā izvēlnē izvēlieties Izveidot ziņu.

#### Kontaktu kopēšana no SIM kartes uz tālruni

Ja jūsu SIM kartē ir saglabāti kontakti, varat tos kopēt uz tālruni. Varat pievienot papilddatus tālrunī saglabātajiem kontaktiem, piem., citus tālruņu numurus, adreses vai attēlu.

Izvēlieties 🔗 > Kontakti.

Izvēlieties **=** > SIM numuri > Kopēt visus uz tālruni.

#### Kontaktu dublēšana Nokia pakalpojumos

Ja dublējat kontaktus Nokia pakalpojumos, varat kontaktus vienkārši kopēt uz citu tālruni. Ja tālrunis tiek nozagts vai bojāts, jūs joprojām varat piekļūt savam kontaktu sarakstam tiešsaistē.

Izvēlieties 🔗 > Kontakti.

Izvēlieties **=** > Nokia sinhroniz. > Sinhronizēt.

Atļaujot automātisku sinhronizāciju, visas kontaktu sarakstā veiktās izmaiņas tiek automātiski dublētas Nokia pakalpojumos.

Lai lietotu Nokia pakalpojumus, ir nepieciešams Nokia konts. Jums tiek lūgts izveidot kontu, ja Nokia pakalpojumiem piekļūstat, izmantojot tālruni.

Ja izmantojat Nokia sinhronizāciju automātiskai savu kontaktu sinhronizēšanai, neatļaujiet kontaktu sinhronizāciju ne ar vienu citu pakalpojumu, jo pretējā gadījumā var rasties konflikti. Nokia sinhronizācija kontaktiem nav pieejama, ja kontaktu sinhronizāciju esat aktivizējis programmā Mail for Exchange.

# Ziņapmaiņa

Par programmu Ziņapmaiņa

🚽 Izvēlieties 器 > Ziņapmaiņa.

Varat nosūtīt un saņemt dažādu veidu ziņas:

- Īsziņas
- Audioziņas
- Multiziņas, kurās ir attēli un videoklipi
- Ziņas grupām

Ziņapmaiņai ir nepieciešams tīkla nodrošinājums.

# Ziņas sūtīšana

Izmantojot īsziņas un multiziņas, varat ātri sazināties ar draugiem un ģimeni. Multiziņā varat pievienot attēlus, videoklipus un skaņas klipus, kurus vēlaties kopīgot.

Izvēlieties 🔗 > Ziņapmaiņa.

- 1 Izvēlieties 🔀.
- 2 Lai manuāli pievienotu adresāta tālruņa numuru, laukā Kam ievadiet tālruņa numuru un izvēlieties 
  .

Lai izvēlētos adresātus no kontaktu saraksta, izvēlieties **=** > Pievienot adresātu.

- 3 Izvēlieties teksta ievades lauku, uzrakstiet ziņu un izvēlieties 🗸.
- 4 Lai pievienotu pielikumu, izvēlieties 🔗.
- 5 Izvēlieties 🔽.

Ziņas sūtīšana ar pielikumu var būt dārgāka nekā parastas īsziņas sūtīšana. Lai saņemtu papildinformāciju, sazinieties ar pakalpojumu sniedzēju.

Varat nosūtīt īsziņas, kuru garums pārsniedz vienas ziņas rakstzīmju limitu. Garākas ziņas tiek nosūtītas kā divas vai vairākas ziņas. Pakalpojumu sniedzējs var pieprasīt atbilstošu samaksu.

Rakstzīmes ar diakritiskajām zīmēm, citas zīmes, kā arī dažu valodu iespējas aizņem vairāk vietas, tādējādi tiek samazināts vienā ziņā nosūtāmo rakstzīmju skaits.

Ja īsziņa ir ļoti gara, to var pārvērst multiziņā, lai nodrošinātu tās piegādi adresātam. Lai deaktivizētu šo funkciju, kad rakstāt ziņu, izvēlieties **=** > Sūtīšanas iespējas > Ziņas veids > Teksts.

Ja īsziņu sūtāt vienam vai vairākiem adresātiem un viena adresāta kontaktinformācija ir e-pasta adrese, nevis tālruņa numurs, īsziņa tiek pārvērsta multiziņā.

Ja multiziņā ieliktais objekts ir pārāk liels, lai to nosūtītu tīklā, ierīce var automātiski samazināt tā lielumu.

Tikai saderīgas ierīces var saņemt un parādīt multiziņas. Dažādās ierīcēs ziņas var izskatīties dažādi.

## Ziņas nosūtīšana kontaktam

Izvēlieties 🔗 > Kontakti.

- 1 Izvēlieties un turiet kontaktu un uznirstošajā izvēlnē izvēlieties **Sūtīt ziņu**.
- 2 Ja kontaktam ir vairāki tālruņa numuri, izvēlieties vajadzīgo numuru.

#### Audioziņas sūtīšana

Varat ierakstīt skaņas klipu, piem., dzimšanas dienas dziesmu, un nosūtīt to draugam kā audioziņu.

Izvēlieties 🔗 > Ziņapmaiņa.

- 1 Izvēlieties 🏹.
- 2 Lai esošu skaņas klipu pievienotu kā pielikumu, izvēlieties > un skaņas klipu. Lai pievienotu jaunu skaņas klipu, izvēlieties > un ierakstiet jauno klipu.
- 3 Lai manuāli pievienotu adresāta tālruņa numuru, laukā Kam ievadiet tālruņa numuru un izvēlieties 
  .

Lai izvēlētos adresātus no kontaktu saraksta, izvēlieties **=** > Pievienot adresātu.

4 Izvēlieties 🔁

## Saņemtas ziņas lasīšana

Kad kāds nosūta jums ziņu, sākuma ekrānā tiek parādīts paziņojums. Ziņu varat atvērt tieši no sākuma ekrāna.

Lai atvērtu ziņu, izvēlieties Rādīt.

Ziņas tiek apvienotas sarakstēs, kur vienā skatā var redzēt visas kontaktam nosūtītās ziņas un no kontakta saņemtās ziņas. Lai lasītu saraksti, izvēlieties to skata Sarakstes sarakstā.

# Atbildēšana uz ziņu

- 1 Kad ir atvērta ziņa, izvēlieties 🔀
- 2 lerakstiet savu atbildi, pēc tam izvēlieties ✓ > ₩.

Padoms. Lai skatā Sarakstes atbildētu uz ziņu, izvēlieties Piesk., lai rakstītu.

# Ziņas pārsūtīšana

- 1 Kad ir atvērta ziņa, izvēlieties **=** > **Pārsūtīt**.
- 2 Lai kā adresātu pievienotu kontaktu, izvēlieties Kam. Varat arī ierakstīt tālruņa numuru.

# Pievienota fotoattēla vai cita faila saglabāšana

- 1 Sarakstē izvēlieties ziņu, kurā ir fails.
- 2 Izvēlieties un turiet failu, pēc tam izvēlieties Saglabāt un atmiņu. Faili tiek saglabāti attiecīgajās programmās, piem., Galerija.

# Ziņas lasīšana vēlāk

- 1 Izvēlieties 🛜 > Ziņapmaiņa.
- 2 Izvēlieties saraksti, kurā ir ziņa.
- 3 Izvēlieties ziņu.

# Sarakstes skatīšana

Varat vienā skatā skatīt ziņas, kuras esat nosūtījis konkrētam kontaktam un no viņa saņēmis, un turpināt saraksti tajā pašā skatā.

Izvēlieties 🔗 > Ziņapmaiņa.

Sarakstā Sarakstes izvēlieties kontaktu. Tiek atvērta sarakste, un tiek parādītas visas kontaktam nosūtītās un no kontakta saņemtās ziņas.

# Atbildēšana uz ziņu sarakstē

- 1 Izvēlieties teksta ievades lauku un uzrakstiet ziņu.
- 2 Lai pievienotu pielikumu, izvēlieties 🔗.
- 3 Lai pievienotu citus adresātus, izvēlieties **=** > **Pievienot adresātu**.
- 4 Lai nosūtītu ziņu, izvēlieties 🌄

Ziņa tiek nosūtīta uz kontaktam pēdējo izmantoto numuru.

Nosūtot jaunu ziņu, tā tiek pievienota pašreizējai sarakstei. Ja nav nevienas sarakstes, tiek sākta jauna sarakste.

Kad sākuma ekrānā atverat saņemtu ziņu, pēc noklusējuma ziņa tiek atvērta skatā, kas rāda saraksti ar konkrēto kontaktu.

# Īsziņas klausīšanās

Varat uzstādīt tālruni, lai jūsu ziņas tiktu nolasītas skaļi.

- 1 Izvēlieties 🔗 > Ziņapmaiņa.
- 2 Izvēlieties = > Skatīt mapes > lesūtne.
- 3 Izvēlieties un turiet ziņu, pēc tam izvēlieties Noklausīties.

Lai mainītu ziņu lasītāja runas uzstādījumus, izvēlieties 🎇 > Uzstādījumi > Tālrunis > Runa.

# Valodas maiņa

Izvēlieties Valoda un valodu.

## Balss maiņa

Izvēlieties Balss un balsi. Lai izmēģinātu balsi, atveriet balss izvēles cilni 🕰

#### Rakstības valodas maiņa

Varat mainīt valodu, kādā rakstāt ziņas un e-pasta ziņas.

- 1 Izvēlieties 🖓 > Uzstādījumi un Tālrunis > Valoda.
- 2 Izvēlieties Rakstības valoda.

## E-pasts

Par E-pastu

Izvēlieties 88 > E-pasts.

Varat automātiski pārsūtīt e-pastu no savas esošās e-pasta adreses uz tālruni, kā arī lasīt, kārtot e-pastu un atbildēt uz to, atrodoties ceļā. Tālrunim var pievienot vairākas pastkastes un piekļūt tām tieši no sākuma ekrāna.

E-pasta sūtīšana un saņemšana ierīcē var būt par maksu. Lai iegūtu informāciju par iespējamām izmaksām, sazinieties ar pakalpojumu sniedzēju.

E-pasts ir tīkla pakalpojums un var nebūt pieejams atsevišķos reģionos.

## Par Exchange ActiveSync

Izvēlieties > E-pasts un Jauna pastkaste > Exchange ActiveSync.

Vai vēlaties, lai darba e-pasta ziņas, kontakti un kalendārs vienmēr būtu pa rokai neatkarīgi no tā, vai atrodaties pie datora vai ceļā ar savu tālruni? Svarīgu saturu varat sinhronizēt starp tālruni un Mail for Exchange serveri.

Programmu Mail for Exchange var uzstādīt tikai tad, ja jūsu uzņēmumā ir Microsoft Exchange serveris. Turklāt uzņēmuma IT administratoram ir jāaktivizē programma Microsoft Exchange ActiveSync jūsu kontam.

Šī ierīce var sazināties, izmantojot Microsoft Exchange ActiveSync aktivizētus serverus. Ar šīs ierīces nonākšanu jūsu rīcībā jums netiek piešķirtas un tātad jūs nesaņemat nekādas Microsoft intelektuālā īpašuma tiesības, kas būtu saistītas ar kādu servera programmatūru vai servera ierīci, kurai piekļūstat, izmantojot šo ierīci, vai saistībā ar Microsoft Exchange ActiveSync lietošanu atsevišķi no šīs ierīces.

Pirms sākat uzstādīt Mail for Exchange, pārliecinieties, vai jums ir šāda informācija:

- Uzņēmuma pasta adrese
- Exchange servera nosaukums (sazinieties ar uzņēmuma IT nodaļu)
- Tīkla domēna nosaukums (sazinieties ar uzņēmuma IT nodaļu)
- Uzņēmuma tīkla parole

Atkarībā no Exchange servera konfigurācijas, iespējams, ir jāievada papildu informācija. Ja nezināt pareizo informāciju, sazinieties ar uzņēmuma IT nodaļu.

Izmantojot programmu Mail for Exchange, tālruņa bloķēšanas koda lietošana var būt obligāta.

Sinhronizēšana tiek automātiski veikta pēc noteikta laika, kas definēts, uzstādot Mail for Exchange kontu. Tiek sinhronizēts tikai tāds saturs, kas definēts, uzstādot kontu. Lai sinhronizētu papildu saturu, modificējiet Mail for Exchange uzstādījumus.

#### Pastkastes pievienošana

Vai izmantojat vairākas e-pasta adreses? Tālrunī varat uzstādīt vairākas pastkastes. E-pasts ir tīkla pakalpojums.

Izvēlieties 🔗 > E-pasts.

Atverot programmu E-pasts pirmoreiz, tālrunis prasa izveidot pastkasti. Ja to akceptējat, izpildiet tālrunī sniegtos norādījumus.

Ja tālrunī vēlaties izmantot darba e-pastu, uzstādiet to, izmantojot Exchange ActiveSync. Uzstādīšanas vajadzībām jums jāzina Microsoft Exchange Server un tīkla domēna nosaukums. Lai iegūtu plašāku informāciju, sazinieties ar Mail for Exchange administratoru.

## Pastkastes pievienošana vēlāk

Pastkasti varat arī izveidot vēlāk. Izvēlieties **E-pasts > Jauna pastkaste**, pēc tam izpildiet tālrunī sniegtos norādījumus.

Padoms. Pievienojot e-pasta logrīku sākuma ekrānam, varat vienkārši piekļūt savam e-pastam tieši no sākuma ekrāna.

## Pastkastes dzēšana

Izvēlieties un turiet pastkasti, pēc tam izvēlieties Dzēst pastkasti.

#### Saņemtā e-pasta lasīšana

Varat izmantot savu tālruni, lai lasītu e-pasta ziņas un atbildētu uz tām.

Izvēlieties 🔗 > E-pasts.

Izvēlieties pastkasti un e-pasta ziņu.

Padoms. Lai ātri varētu izlasīt jauno e-pastu, pievienojiet e-pasta logrīku sākuma ekrānam.

**Padoms.** Lai tuvinātu vai tālinātu, novietojiet divus pirkstus uz ekrāna, pēc tam virziet tos kopā vai prom vienu no otra.

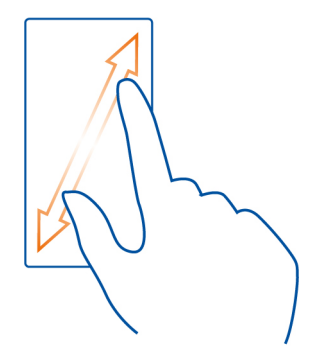

## Pielikuma atvēršana vai saglabāšana

Izvēlieties pielikumu un Atvērt vai Saglabāt. Ja ir vairāki pielikumi, varat tos visus saglabāt vienlaikus.

## Atbildēšana uz e-pasta ziņu

- 1 Izvēlieties 🔶 > @.
- lerakstiet atbildi un pēc tam izvēlieties
- 3 Izvēlieties 🔽

## E-pasta ziņas pārsūtīšana

- 1 Izvēlieties ➡ > Q.
- 2 lerakstiet e-pasta adresi. Lai adresātu pievienotu no kontaktu saraksta, izvēlieties
- 3 Ja vēlaties, rediģējiet ziņu, pēc tam izvēlieties 🗸.
- 4 Izvēlieties 🔽

Padoms. Ja e-pasta ziņā ir Web adrese, ko vēlaties atvērt tālruņa pārlūkā, izvēlieties šo adresi.

## Pastkastē esošās nākamās vai iepriekšējās e-pasta ziņas lasīšana

Izmantojiet bultiņu ikonas.

#### Pasta ziņas sūtīšana

Vai vēlaties sūtīt e-pasta ziņu, atrodoties ceļā? Tālrunī varat lasīt un sūtīt e-pasta ziņas pat tad, kad neatrodaties pie datora.

Izvēlieties 🔗 > E-pasts un pastkasti.

- 1 Izvēlieties 🔂.
- 2 lerakstiet e-pasta adresi. Lai adresātu pievienotu no kontaktu saraksta, izvēlieties **∑**. Lai pievienotu lauku D. kop., izvēlieties ✓ > = > Citi adresāta lauki > Rādīt lauku Diskr. kop..
- 3 Uzrakstiet tēmu un ziņu, pēc tam izvēlieties √.

Padoms. Lai pievienotu pielikumu, izvēlieties 🔗.

4 Izvēlieties 🔽.

#### Atbildēšana uz sapulces pieprasījumu

Varat atvērt un saglabāt vai akceptēt sapulču pieprasījumus. Saglabājot vai akceptējot sapulces pieprasījumu, tas tiek parādīts jūsu kalendārā.

Sapulču pieprasījumi tiek apstrādāti Exchange ActiveSync pastkastē.

Izvēlieties 🔗 > E-pasts un Exchange ActiveSync pastkasti.

Atveriet sapulces pieprasījumu un saglabājiet to kalendārā vai, ja ir pieejama, izvēlieties iespēju 
Akceptēt, 
Akceptēt, 
Atteikt vai 
Varbūtējs.

## Pieejamības pārbaude

Izvēlieties **=** > Skatīt kalendāru.

Lai rediģētu, pārsūtītu akceptētu sapulces pieprasījumu vai atbildētu uz to, atveriet to kalendārā.

Pieejamās iespējas var atšķirties.

## E-pasta atvēršana no sākuma ekrāna

Atkarībā no tālruņa sākuma ekrānā var būt vairāki e-pasta logrīki.

Katrā e-pasta logrīkā ir viena pastkaste, kurā ir parādītas trīs jaunākās saņemtās epasta ziņas. Tās varat atvērt tieši no logrīka. 🕥 norāda, ka ir pienākusi jauna e-pasta ziņa.

Padoms. Lai skatītu citas e-pasta ziņas, ritiniet uz leju.

## E-pasta logrīka pievienošana sākuma ekrānam

Sākuma ekrānā pieskarieties un turiet tukšu apgabalu, pēc tam izvēlieties **Pievienot logrīku** un e-pasta ziņas logrīku. Ja jums ir vairākas pastkastes, izvēlieties izmantojamo pastkasti.

Padoms. Lai rādītu kompaktu logrīku, kurā redzams tikai pastkastes nosaukums un s, kad ir saņemta jauna e-pasta ziņa, izvēlieties Pievienot logrīku > Jaunas e-pasta ziņas.

# Internets

Par Web pārlūku

🕄 Izvēlieties 器 > Web.

Uzziniet jaunākās ziņas un apmeklējiet iecienītākās Web vietas. Varat izmantot tālruņa Web pārlūku, lai skatītu Web lapas internetā.

Lai pārlūkotu Web, nepieciešams savienojums ar internetu.

#### Web pārlūkošana

Izvēlieties 🔗 > Web.

Padoms. Ja jums nav tīkla pakalpojumu sniedzēja nodrošināta vienotas likmes datu plāna un vēlaties samazināt izmaksas, savienojumam ar internetu varat izmantot Wi-Fi tīklu.

#### Web vietas apmeklēšana

Adreses joslā ierakstiet Web adresi, pēc tam izvēlieties .

#### Meklēšana internetā

Adreses joslā ierakstiet meklējamo vārdu, pēc tam zem adreses joslas izvēlieties meklējamo vārdu.

#### Tuvināšana vai tālināšana

Novietojiet divus pirkstus uz ekrāna, pēc tam virziet pirkstus kopā vai prom vienu no otra.

## Web saites sūtīšana

Pieskarieties un turiet Web lapu, pēc tam izvēlieties **Sūtīt** un veidu, kā vēlaties sūtīt saiti.

Jauna pārlūka loga atvēršana Izvēlieties **r** > +.

## Pārslēgšanās starp pārlūka logiem

- 1 Izvēlieties 🖷.
- 2 Pārvelciet pa kreisi vai pa labi, pēc tam izvēlieties logu.

Kešatmiņa ir atmiņas vieta, ko izmanto, lai īslaicīgi glabātu datus. Ja esat piekļuvis vai centies piekļūt tādai konfidenciālai informācijai vai drošam pakalpojumam, kuram nepieciešama parole, pēc katras lietošanas reizes iztīriet atmiņu.

## Kešatmiņas iztukšošana

#### Grāmatzīmes pievienošana

Ja visu laiku apmeklējat vienas un tās pašas Web vietas, pievienojiet tās kā grāmatzīmes, lai varētu tām vienkārši piekļūt.

Izvēlieties 🔗 > Web.

Pārlūkošanas laikā pieskarieties Web lapai un turiet to, pēc tam izvēlieties Pievienot grāmatzīmi.

## Pāriešana uz grāmatzīmēm pievienotu Web vietu pārlūkošanas laikā Izvēlieties ★ > ■ un grāmatzīmi.

Padoms. Varat arī grāmatzīmes pievienot tālruņa galvenajai izvēlnei. Pārlūkošanas laikā pieskarieties Web lapai un turiet to, pēc tam izvēlieties Instalēt kā programmu.

#### Web plūsmas abonēšana

Lai uzzinātu, kas jauns jūsu iecienītākajās Web vietās, tās nav regulāri jāapmeklē. Varat abonēt Web plūsmas un automātiski saņemt saites uz jaunāko saturu.

Izvēlieties 🔗 > Web.

Web plūsmas Web lapās parasti tiek atzīmētas ar 🔊. Web plūsmas tiek izmantotas, lai kopīgotu, piem., jaunāko ziņu virsrakstus vai dienasgrāmatu ierakstus.

- 1 Atveriet dienasgrāmatu vai Web lapu, kurā ir Web plūsma.
- 2 Pieskarieties un turiet Web lapu, pēc tam izvēlieties Pievienot plūsmu.

## Plūsmas atjaunināšana

Web plūsmu skatā izvēlieties un turiet plūsmu, pēc tam izvēlieties Atsvaidzināt.

## Plūsmas automātiskas atjaunināšanas uzstādīšana

Web plūsmu skatā izvēlieties un turiet plūsmu, pēc tam izvēlieties Rediģēt > Automātiska atjaunināšana.

#### Atļauja Web vietai izmantot atrašanās vietas informāciju

Izvēlieties 🙆 > Web.

Web vietas var prasīt piekļuvi informācijai par jūsu pašreizējo atrašanās vietu, lai, piemēram, personalizētu jums rādīto informāciju. Ja atļausit Web vietai izmantot informāciju par jūsu atrašanās vietu, tā atkarībā no Web vietas var būt redzama citiem. Izlasiet Web vietas konfidencialitātes politiku.

Ja tiek prasīts, izvēlieties Atļaut vienreiz vai Atļaut vienmēr.

## Piekļuves atrašanās vietai noņemšana Web vietā

- 1 Izvēlieties **=** > Uzstādījumi > Konfidencialitāte > Atrašanās vietu atļaujas.
- 2 Pieskarieties un turiet Web vietu, pēc tam izvēlieties Dzēst.

## Piekļuves atrašanās vietai noņemšana visās Web vietās

# Sabiedriskie tīkli

## Par sabiedrisko tīklu programmu

Izvēlieties 🎇 > Sabiedrisko tīklu programma, pēc tam pierakstieties sabiedrisko tīklu pakalpojumos, ko izmantojat.

Lai uzlabotu darbu ar sabiedriskajiem tīkliem, izmantojiet programmu Sabiedrisko tīklu programma. Pierakstoties sabiedrisko tīklu pakalpojumos, piem., Facebook vai Twitter, izmantojot programmu Sabiedrisko tīklu programma, varat veikt šādas darbības:

- Skatīt draugu statusu atjauninājumus no vairākiem pakalpojumiem vienā skatā
- Pievienot savu statusa atjauninājumu vairākiem pakalpojumiem vienlaikus

- Kopīgot ar kameru uzņemtos fotoattēlus
- Kopīgot ar tālruni ierakstītos videoklipus
- Saistīt tiešsaistes draugu profilus ar viņu kontaktinformāciju savā tālrunī
- Pievienot atrašanās vietas informāciju savam statusa atjauninājumam
- Pievienot notikumus no pakalpojuma kalendāra tālruņa kalendāram

Ir pieejamas tikai tās funkcijas, ko atbalsta sabiedriskā tīkla pakalpojums.

Lai izmantotu sabiedrisko tīklu pakalpojumus, nepieciešams tīkla atbalsts. Tas var būt saistīts ar lielu datu apjomu pārsūtīšanu, un var tikt piemērota datu pārraides maksa. Lai saņemtu informāciju par datu pārraides izmaksām, sazinieties ar tīkla pakalpojumu sniedzēju.

Sabiedrisko tīklu pakalpojumi ir trešo personu pakalpojumi, un tos nenodrošina Nokia. Pārbaudiet izmantotā sabiedriskā tīkla pakalpojuma konfidencialitātes uzstādījumus, jo, iespējams, kopīgosit informāciju ar lielu personu grupu. Uz informācijas kopīgošanu sabiedriskā tīkla pakalpojumā var attiekties šī pakalpojuma lietošanas noteikumi. Iepazīstieties ar pakalpojuma lietošanas noteikumiem un privātuma aizsardzības praksi.

## Draugu statusa atjauninājumu skatīšana vienā skatā

Ja sabiedrisko tīklu pakalpojumos esat pierakstījies, izmantojot programmu Sabiedrisko tīklu programma, draugu statusa atjauninājumus visos šajos pakalpojumos varat skatīt vienā skatā. Jums nav jāpārslēdzas no vienas programmas uz citu, lai redzētu visu draugu aktivitātes.

- 1 Izvēlieties 😓 > Sabiedrisko tīklu programma.
- 2 Izvēlieties pakalpojumu, pēc tam pierakstieties.
- 3 Izvēlieties = > Mani konti > Pievienot sabiedrisko tīklu.
- 4 Izvēlieties citu pakalpojumu, pēc tam pierakstieties.
- 5 Izvēlieties = > Visas darbības.

Visas plūsmas no pakalpojumiem, kurus esat pievienojis, tiek automātiski iekļautas šajā skatā.

## Sava statusa publicēšana sabiedrisko tīklu pakalpojumos

Izmantojot programmu Sabiedrisko tīklu programma, sabiedrisko tīklu pakalpojumos varat publicēt sava statusa atjauninājumu.

- 1 Izvēlieties 🔀 > Sabiedrisko tīklu programma, pēc tam pierakstieties sabiedrisko tīklu pakalpojumos, ko izmantojat.
- 2 Izvēlieties = > Visas darbības.
- 3 Teksta laukā ierakstiet sava statusa atjauninājumu.

## Tiešsaistes draugu saistīšana ar kontaktu sarakstu

Tiešsaistes draugu sabiedrisko tīklu pakalpojumu profilus varat saistīt ar viņu kontaktinformāciju savā tālrunī. Kad tas ir izdarīts, programmā Sabiedrisko tīklu programma varat tieši skatīt draugu kontaktinformāciju, bet kontaktu sarakstā jaunākos statusa atjauninājumus.

- 1 Izvēlieties 💝 > Sabiedrisko tīklu programma.
- 2 Izvēlieties tiešsaistes drauga profila attēlu un Link Profile to Contact.
- 3 Kontaktu sarakstā izvēlieties kontaktu, ar kuru jāsaista profils.

## Draugu statusa atjauninājumu skatīšana sākuma ekrānā

Izmantojot logrīku Sabiedrisko tīklu programma, varat skatīt savu tiešsaistes draugu statusa atjauninājumus tieši sākuma ekrānā, kad esat pierakstījies sabiedrisko tīklu pakalpojumos, piem., Facebook vai Twitter, izmantojot programmu Sabiedrisko tīklu programma.

## Logrīka Sabiedrisko tīklu programma pievienošana sākuma ekrānam

Izvēlieties un turiet tukšu sākuma ekrāna apgabalu, pēc tam izvēlieties Pievienot logrīku > Sabiedrisko tīklu programma.

## Programmas Sabiedrisko tīklu programma atvēršana sākuma ekrānā

Sākuma ekrānā izvēlieties logrīku Sabiedrisko tīklu programma. Ja esat pierakstījies, tiek atvērts statusa atjauninājumu skats. Ja neesat pierakstījies, tiek atvērts pierakstīšanās skats.

## Fotoattēla vai video augšupielāde pakalpojumā

Izmantojiet programmu Sabiedrisko tīklu programma, lai augšupielādētu fotoattēlus vai video sabiedrisko tīklu pakalpojumos, piem., Facebook.

- 1 Izvēlieties 🔀 > Sabiedrisko tīklu programma, pēc tam pierakstieties sabiedriskā tīkla pakalpojumā.
- Izvēlieties alignature
- 3 Izvēlieties, vai augšupielādēt fotoattēlu vai video.
- 4 Lai atzīmētu augšupielādējamos objektus, izvēlieties šos objektus. Maksimālais faila lielums ir 4 MB (fotoattēliem) un 10 MB (videoklipiem).
- 5 Ja augšupielādējat vienu fotoattēlu, noteiktai fotoattēla daļai var pievienot parakstu un tagu ar komentāru. Lai augšupielādētu videoklipu, sabiedriskā tīkla pakalpojumam ir jānodrošina šī funkcija un ir jāizmanto Wi-Fi savienojums.
- 6 Izvēlieties √.

# Fotografēšana un attēla augšupielāde

- Izvēlieties al lieties
- 2 Izvēlieties fotoattēla augšupielādes iespēju no kameras.
- 3 Fotografējiet.
- 4 Noteiktai fotoattēla daļai pievienojiet parakstu un tagu ar komentāru.

# Savas atrašanās vietas kopīgošana statusa atjauninājumā

Izmantojot programmu Sabiedrisko tīklu programma, varat ļaut draugiem uzzināt savu atrašanās vietu, lai viņi varētu jūs atrast.

- 1 Izvēlieties 🛜 > Sabiedrisko tīklu programma.
- 2 Skata augšdaļā izvēlieties teksta ievades lauku.
- 3 Pievienojiet savu atrašanās vietu. Lai noteiktu jūsu pašreizējo atrašanās vietu, tālrunis izmanto GPS, un meklē orientierus jūsu tuvumā.
- 4 Ja tiek atrasti vairāki orientieri, izvēlieties kādu no saraksta.

Atrašanās vietas kopīgošana ir pieejama tikai tad, ja to atbalsta pakalpojums.

Svarīgi! Pirms atrašanās vietas kopīgošanas vienmēr rūpīgi apsveriet, ar kuriem lietotājiem kopīgosit informāciju. Skatiet izmantotā sociālā tīkla pakalpojuma konfidencialitātes uzstādījumus, jo, iespējams, atrašanās vietu koplietojat ar lielu cilvēku grupu.

Piemērojamie sabiedriskā tīkla pakalpojuma lietošanas noteikumi var attiekties uz atrašanās vietas kopīgošanu pakalpojumā. Iepazīstieties ar pakalpojuma lietošanas noteikumiem un privātuma aizsardzības praksi un apdomājiet, pirms atklājat savas atrašanās vietas datus citiem vai skatāt citu personu atrašanās vietu.

# Saziņa ar draugu no sabiedriskā tīkla pakalpojuma

Kad ar drauga statusa komentēšanu nepietiek, varat draugam piezvanīt vai nosūtīt ziņu.

- 1 Izvēlieties 🛜 > Sabiedrisko tīklu programma.
- 2 Izvēlieties drauga profila attēlu, pēc tam uznirstošajā izvēlnē izvēlieties saziņas metodi.

Šī funkcija ir pieejama, ja tiešsaistes draugi ir saistīti ar jūsu tālrunī saglabāto kontaktinformāciju vai draugi saviem datiem pakalpojumā ir pievienojuši kontaktinformāciju.

Pieejamās saziņas metodes var atšķirties. Lai piezvanītu draugam vai nosūtītu īsziņu, pakalpojumam jānodrošina šī funkcija.

#### Notikuma pievienošana tālruņa kalendāram

Atbildot uz uzaicinājumiem uz notikumiem sabiedriskā tīkla pakalpojumā, piem., Facebook, varat pievienot notikumus tālruņa kalendāram, lai vēlāk skatītu gaidāmos notikumus, pat ja neesat tiešsaistē.

Izvēlieties 🔗 > Sabiedrisko tīklu programma un pakalpojumu un pierakstieties.

- 1 Izvēlieties uzaicinājumu uz notikumu.
- 2 Pievienojiet notikumu tālruņa kalendāram.

Šī funkcija ir pieejama tikai tad, ja to nodrošina pakalpojums.

# Kamera Par kameru

🖉 Lai atvērtu kameru, nospiediet kameras taustiņu.

Kāpēc jānēsā līdz atsevišķa kamera, ja tālrunī ir viss nepieciešamais atmiņu iemūžināšanai? Ar tālruņa kameru varat vienkārši fotografēt un ierakstīt videoklipus.

Tālruni vēlāk var izmantot, lai fotoattēlus un videoklipus skatītu, rediģētu, kopīgotu internetā vai nosūtītu uz saderīgām ierīcēm.

#### Fotografēšana

Lai atvērtu kameru, nospiediet kameras taustiņu.

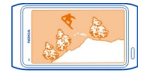

- 1 Nospiediet kameras taustiņu līdz pusei, lai fiksētu fokusu uz objektu (iespēja nav pieejama ainavu un sporta ainu režīmā). Tiek parādīts zaļš fiksēta fokusa indikators. Ja fokuss nav fiksēts, tiek parādīts sarkans fokusa indikators. Atlaidiet kameras taustiņu un vēlreiz nospiediet to līdz pusei. Varat arī uzņemt fotoattēlu, nefiksējot fokusu.
- 2 Nospiediet kameras taustiņu līdz galam. Nekustiniet tālruni, pirms fotoattēls nav saglabāts un galīgais fotoattēls nav parādīts.

## Tuvināšana vai tālināšana

Izmantojiet skaļuma taustiņus.

Seju noteicējs atrod sejas, zīmē ap tām baltus četrstūrus un optimizē fokusēšanu pat tad, ja sejas kustās. Seju noteikšana ir ieslēgta pēc noklusējuma.

## Seju noteikšanas izslēgšana Izvēlieties ●●● > [¶].

Ja tālrunī ir ievietota atmiņas karte, varat norādīt, kur jāsaglabā fotoattēli.

#### Fotoattēlu saglabāšanas vietas uzstādīšana

- 1 Izvēlieties 🔗 > Uzstādījumi.
- 2 Izvēlieties Programmu uzstādījumi > Kamera > Attēls.
- 3 Izvēlieties Lietotā atmiņa un vietu, kur saglabāt fotoattēlus.

#### Atrašanās vietas datu saglabāšana fotoattēlos un videoklipos

Ja vēlēsities atcerēties, kur atradāties, kad uzņēmāt konkrētu fotoattēlu vai ierakstījāt videoklipu, varat uzstādīt, lai tālrunis automātiski ierakstītu atrašanās vietu.

Nospiediet kameras taustiņu.

Ja, izmantojot GPS vai tīklu, var noteikt jūsu atrašanās vietu, fotoattēlam vai videoklipam var pievienot informāciju par atrašanās vietu. Kopīgojot fotoattēlu vai videoklipu, kurā ir ietverta informācija par atrašanās vietu, tā, iespējams, būs redzama lietotājiem, kas skata fotoattēlu vai videoklipu. Kameras uzstādījumos varat izslēgt ģeogrāfiskās atzīmes.

#### Atrašanās vietas ierakstīšanas ieslēgšana

Izvēlieties ●●● > 🎝 > Sagl. info par atrašanās vietu > Jā.

Atrašanās vietas koordinātu iegūšana var aizņemt vairākas minūtes.

GPS signālu pieejamību un kvalitāti var ietekmēt jūsu atrašanās vieta, satelītu izvietojums, ēkas, dabiski šķēršļi, laika apstākļi un ASV valdības veiktie pielāgojumi GPS satelītos. GPS signāli var nebūt pieejami ēkās un zem zemes.

Neizmantojiet GPS precīziem atrašanās vietas mērījumiem un nekad nepaļaujieties tikai uz atrašanās vietas informāciju, kas saņemta no GPS un mobilajiem tīkliem.

Atrašanās vietas datu indikatori:

 $\mathscr{D}$  — Atrašanās vietas dati nav pieejami. Atrašanās vietas datus nevar saglabāt fotoattēlos vai videoklipos.

— Atrašanās vietas dati ir pieejami. Atrašanās vietas dati ir saglabāti fotoattēlos vai videoklipos.

#### Tuvplāna fotoattēla uzņemšana

Panākt, lai mazi objekti, piem., kukaiņi vai puķes, tiktu fokusēti, var būt sarežģīti. Kamera jāpārvieto tuvāk objektam. Lai uzņemtu asus un precīzus pat vismazāko detaļu fotoattēlus, izmantojiet tuvplāna režīmu.

Lai atvērtu kameru, nospiediet kameras taustiņu.

Pārslēgšanās uz tuvplānu Izvēlieties A > S.

#### Fotoattēla uzņemšana tumsā

Lai uzņemtu fotoattēlus pat blāvā gaismā, pārslēdziet uz nakts režīmu.

Lai atvērtu kameru, nospiediet kameras taustiņu.

# Pārslēgšanās uz nakts režīmu

Izvēlieties 🗛 > C. Lai izmantotu zibspuldzi, izvēlieties 💒.

#### Kustīga objekta fotografēšana

Vai vērojat sporta sacīkstes un vēlaties iemūžināt notiekošo ar savu tālruni? Lai uzņemtu asākus kustīgu cilvēku fotoattēlus, izmantojiet sporta režīmu.

Lai atvērtu kameru, nospiediet kameras taustiņu.

## Pārslēgšanās uz sporta režīmu

Izvēlieties 🗛 > 🧩.

#### Padomi par fotoattēliem un videoklipiem

Lai atvērtu kameru, nospiediet kameras taustiņu.

## Fotografējot:

- Turiet kameru abās rokās, lai to neizkustinātu.
- Tuvinot fotoattēla kvalitāte var pasliktināties.
- Varat pievienot fotoattēlu kontaktam savā kontaktu sarakstā. Pēc nofotografēšanas izvēlieties > Lietot attēlu > Piešķirt kontaktam.
   Pārvietojiet rāmi, lai apgrieztu fotoattēlu, pieskarieties ekrānam, lai rādītu rīkjoslu, izvēlieties , pēc tam kontaktu un .
- Ja kameru neizmantojat aptuveni minūti, tajā tiek aktivizēts miega režīms. Lai kameru aktivizētu, īsi nospiediet kameras taustiņu.

#### 70 Kamera

Lietojot zibspuldzi, ievērojiet drošu distanci. Neizmantojiet zibspuldzi, fotografējot cilvēkus vai dzīvniekus nelielā attālumā. Fotografējot neaizsedziet zibspuldzi.

Ja ierakstāt videoklipu:

- Lai nodrošinātu labākus rezultātus, pirms ierakstīšanas aizveriet visas atvērtās programmas.
- Ja iespējams, ierakstiet tālruņa lielapjoma atmiņā.
- Lai nodrošinātu vislabāko veiktspēju, ja videoklipus ierakstāt atmiņas kartē, izmantojiet saderīgu, ātrdarbīgu, kvalitatīvu microSD karti. Ieteicams izmantot 4. vai augstākas klases microSD karti (32 Mbit/s (4 MB/s)).

Pirms pirmās lietošanas dublējiet visus svarīgos datus, kas saglabāti kartē, un izmantojiet tālruni, lai formatētu karti pat tad, ja tā jau ir iepriekš formatēta vai izmantota Nokia tālrunī. Formatējot tiek izdzēsts viss kartes saturs.

Ja laika gaitā pasliktinās atmiņas kartes darbība, dublējiet visu svarīgo saturu, kas saglabāti kartē, un formatējiet karti, izmantojot tālruni.

#### Videoklipa ierakstīšana

Ar tālruni var ne tikai uzņemt fotoattēlus, bet arī iemūžināt īpašus mirkļus videoklipos.

Lai atvērtu kameru, nospiediet kameras taustiņu.

- 1 Lai pārslēgtos no fotoattēlu režīma uz videorežīmu, ja nepieciešams, izvēlieties
- 2 Lai sāktu ierakstīšanu, nospiediet kameras taustiņu.
- 3 Lai apturētu ierakstīšanu, izvēlieties ①. Ja apturat ierakstīšanu un piecu minūšu laikā nenospiežat nevienu taustiņu, ierakstīšana tiek pārtraukta.

Lai tuvinātu vai tālinātu, izmantojiet skaļuma regulēšanas taustiņus.

4 Lai pārtrauktu ierakstīšanu, nospiediet kameras taustiņu. Video automātiski tiek saglabāts mapē Galerija.

Padoms. Videoklipu var nosūtīt multiziņā. Lai ierobežotu sūtāmā videoklipu lielumu, pirms ierakstīšanas izvēlieties ●●● > 🏠 > Video kvalitāte, pēc tam izvēlieties pietiekami mazu lielumu, piem., Kopīgošanas kvalitāte.

#### Fotoattēla vai videoklipa sūtīšana

Attēls var pateikt vairāk nekā vārdi. Nosūtiet tā īpašā mirkļa fotoattēlu vai videoklipu vai svarīgu informāciju, ko vēlaties nodot, multiziņā vai e-pasta ziņā vai izmantojot Bluetooth.

## Sūtīšana multiziņā vai e-pasta ziņā

1 Uzņemiet fotoattēlu vai ierakstiet video.

- 2 Izvēlieties **=** > **Sūtīt**.
- 3 Izvēlieties Ar ziņu vai Pa e-pastu.
- 4 Lai kā adresātu pievienotu kontaktu, izvēlieties Kam. Varat arī ierakstīt adresāta vārdu, tālruņa numuru vai adresi laukā Kam.
- 5 Izvēlieties 🔁

## Sūtīšana, izmantojot Bluetooth

- 1 Uzņemiet fotoattēlu vai ierakstiet video.
- 2 Izvēlieties = > Sūtīt > Pa Bluetooth.
- 3 Izvēlieties tālruni vai ierīci, ar kuru jāizveido savienojums, vai meklējiet citas ierīces.

Ja otrs tālrunis vai ierīce pieprasa piekļuves kodu, ierakstiet to.

## Fotoattēla vai video kopīgošana tieši no kameras

Vai vēlaties kopīgot savu fotoattēlu vai videoklipu ar draugiem? Augšupielādējiet to sabiedriskā tīkla pakalpojumā.

Lai atvērtu kameru, nospiediet kameras taustiņu.

Pēc fotoattēla uzņemšanas vai videoklipa ierakstīšanas izvēlieties <</>

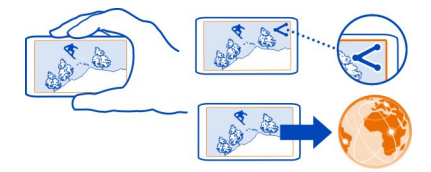

Pirmo reizi augšupielādējot fotoattēlu vai videoklipu sabiedrisko tīklu pakalpojumā, tajā ir jāpierakstās. Pakalpojums pēc tam tiek pievienots kopīgošanas pakalpojumu sarakstam tālrunī.

Ne visi sabiedrisko tīklu pakalpojumi atbalsta visus failu formātus vai augstā kvalitātē ierakstītus videoklipus.

# Fotoattēli un videoklipi

Galerija Par galeriju

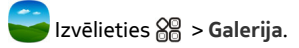

Skatieties ierakstītos videoklipus vai pārlūkojiet un skatiet uzņemtos fotoattēlus.

Fotoattēlus un videoklipus varat skatīties arī saderīgā televizorā.

Lai atvieglotu fotoattēlu un videoklipu meklēšanu, kārtojiet tos albumos.

#### Visu fotoattēlu un videoklipu skatīšana

Izvēlieties 🔗 > Galerija.

## Fotoattēlu pārlūkošana

Pārvelciet uz augšu vai uz leju.

# Fotoattēla skatīšana

Izvēlieties fotoattēlu.

Lai skatītu nākamo fotoattēlu, pārvelciet no labās puses uz kreiso. Lai skatītu iepriekšējo fotoattēlu, pārvelciet no kreisās puses uz labo.

#### Tuvināšana

Novietojiet divus pirkstus uz ekrāna, pēc tam virziet pirkstus prom vienu no otra. Lai tālinātu, virziet pirkstus kopā.

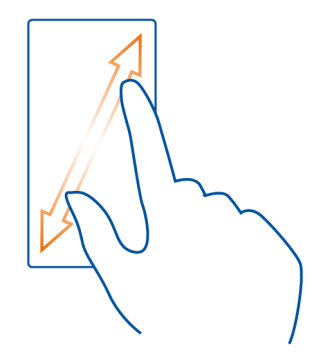

Padoms. Lai ātri tuvinātu vai tālinātu, divreiz pieskarieties ekrānam.

# Rīkjoslas skatīšana

Pieskarieties ekrānam.
# Fotoattēlu skatīšana slaidrādē

Izvēlieties fotoattēlu un **=** > Slaidrāde > Demonstrēt. Slaidrāde tiek sākta no izvēlētā fotoattēla.

# Albuma fotoattēlu skatīšana slaidrādē

Atveriet cilni Albumi

# Slaidrādes uzstādījumu maiņa

Izvēlieties fotoattēlu un **Z** > Slaidrāde > Uzstādījumi.

# Videoklipu demonstrēšana

Izvēlieties videoklipu un 💽.

Fotoattēlus un videoklipus jums var nosūtīt e-pastā vai multiziņā. Lai šos fotoattēlus un videoklipus skatītu vēlāk, saglabājiet tos mapē Galerija.

# Fotoattēla vai videoklipa saglabāšana mapē Galerija

- 1 Multiziņā izvēlieties fotoattēlu vai videoklipu.
- 2 Pieskarieties ekrānam, pēc tam izvēlieties **=** > Saglabāt.

# Fotoattēlu kārtošana

Vai jūsu tālrunī ir daudz fotoattēlu un vēlaties vieglāk atrast to, kuru meklējat? Fotoattēlus var kārtot albumos.

Izvēlieties 🛞 > Galerija.

# Jauna albuma izveide

Atveriet cilni Albumi 🖾, pēc tam izvēlieties 🖾. Ierakstiet albuma nosaukumu.

# Fotoattēla pārvietošana uz albumu

- 1 Izvēlieties un turiet fotoattēlu, pēc tam izvēlieties Pievienot albumam.
- 2 Izvēlieties albumu, uz kuru fotoattēlu pārvietot. Lai fotoattēlam izveidotu jaunu albumu, izvēlieties Jauns albums.

**Padoms.** Lai pārvietotu vairākus fotoattēlus uz albumu, izvēlieties un turiet fotoattēlu, pēc tam izvēlieties **Atzīmēt**. Atzīmējiet fotoattēlus, izvēlieties un turiet kādu no atzīmētajiem, pēc tam izvēlieties **Pievienot albumam**.

# Albuma pārdēvēšana vai dzēšana

Izvēlieties un turiet albumu, pēc tam izvēlieties Pārdēvēt vai Dzēst.

Albuma fotoattēli un videoklipi netiek izdzēsti no tālruņa.

### Galerijā saglabāta fotoattēla vai videoklipa koplietošana

Vai vēlaties fotoattēlus vai videoklipus augšupielādēt sabiedrisko tīklu pakalpojumā, lai tos parādītu draugiem un ģimenei? Var to izdarīt tieši no mapes Galerija.

- 1 Izvēlieties 🔗 > Galerija.
- 2 Izvēlieties augšupielādējamo fotoattēlu vai videoklipu.
- 3 Pieskarieties fotoattēlam vai videoklipam, pēc tam izvēlieties <<
- 4 Ja vēlaties, pievienojiet parakstu, pēc tam izpildiet tālrunī sniegtos norādījumus.

**Padoms.** Lai kopīgotu vairākus objektus, galvenajā skatā izvēlieties <, atzīmējiet kopīgojamos objektus, pēc tam izvēlieties <.

### Fotoattēlu un video sinhronizēšana tālrunī un datorā

Vai ar tālruni esat uzņēmis fotoattēlus vai ierakstījis videoklipus, ko tagad vēlaties apskatīt datorā? Izmantojot USB kabeli, varat vienkārši sinhronizēt fotoattēlus un video tālrunī un datorā.

- Savienojiet tālruni ar saderīgu datoru, izmantojot saderīgu USB kabeli. Sinhronizējot tālruņa atmiņas kartes un datora datus, pārliecinieties, vai tālrunī ir ievietota atmiņas karte.
- 2 Datorā atveriet programmatūru Nokia Suite, pēc tam izpildiet Nokia Suite norādījumus.

# Fotoattēlu dublēšana

Vai vēlaties būt drošs, ka nepazaudēsit nevienu svarīgu fotoattēlu? Dublējiet fotoattēlus datorā, izmantojot programmatūru Nokia Suite.

- Savienojiet tālruni ar saderīgu datoru, izmantojot saderīgu USB kabeli. Kopējot no tālruņa atmiņas kartes uz datoru un pretēji, pārliecinieties, vai tālrunī ir ievietota atmiņas karte.
- 2 Datorā atveriet programmatūru Nokia Suite, pēc tam izpildiet Nokia Suite norādījumus par Galerija sinhronizāciju.

# Uzņemtā fotoattēla rediģēšana

🥝 Fotoattēliem varat pievienot efektus, tekstu, klipkopu vai rāmjus.

- 1 Izvēlieties 🔗 > Fotoatt. red. un fotoattēlu.
- 2 Lai pievienotu efektu, rīkjoslā izvēlieties iespēju.

3 Lai saglabātu rediģēto fotoattēlu, izvēlieties **≡** > Saglabāt. Rediģētais fotoattēls neaizstāj oriģinālo fotoattēlu.

Lai skatītu rediģētos fotoattēlus, izvēlieties 🔗 > Galerija.

#### Video redaktors Par programmu Video redaktors

Solution and the second second

Attēlus un videoklipus varat papildināt ar skaņu, efektiem un tekstu, kā arī ērti pārvērst īsfilmās vai slaidrādēs.

Tiek nodrošināti šādi kodeki un failu formāti: MPEG–4, H.263, H.263 BL, WMV, JPEG, PNG, BMP, GIF, MP3, AAC/AAC+/eAAC+, WAV un AMR-NB/AMR-WB.

Saglabājiet skaņas failus, kurus vēlaties izmantot filmā, tālruņa mapē Skaņas faili.

Filmai nevar pievienot ar DRM aizsargātu skaņas failu.

# Filmas izveide

Izmantojot attēlus un videoklipus, varat izveidot īsfilmas, ko koplietot ar draugiem vai ģimeni.

Izvēlieties 🔗 > Video red. un 🦓 .

- Lai filmai pievienotu videoklipus un attēlus, izvēlieties a. Lai skatītu izvēlētos failus, pārvelciet pa kreisi vai pa labi.
- Lai pievienotu pārejas starp videoklipiem un attēliem, izvēlieties -
- 3 Lai pievienotu skaņas, kas jāatskaņo fonā, izvēlieties 🎜 .
- 4 Lai filmai pievienotu tekstu vai subtitrus, izvēlieties Ab.
- 5 Lai filmu rediģētu, izvēlieties X. Rediģēšanas režīmā varat saīsināt videoklipa garumu vai norādīt, cik ilgi attēls tiek rādīts.
- 6 Lai filmu saglabātu, izvēlieties => Saglabāt video. Filmu var atkārtoti rediģēt vēlāk. Lai saglabātu projektu, izvēlieties > Saglabāt projektu.

Lai filmu vēlāk noskatītos, izvēlieties 🎇 > Galerija.

# Slaidrādes izveide

Vai atvaļinājuma fotoattēlus vēlaties pārvērst modernā slaidrādē? Izmantojot dažādiem noskaņojumiem un pasākumiem paredzētas veidnes, varat izveidot, piem., jubileju, ballīšu vai atvaļinājuma slaidrādes. Ja tālruni savienojat ar HD TV, slaidrādes varat skatīties televizorā. Izvēlieties 🔗 > Video red. un 🐩.

- 1 Izvēlieties veidni, ko izmantot slaidrādei. Izvēloties veidni, tiek parādīts priekšskatījums.
- 2 Lai slaidrādei pievienotu fotoattēlus, izvēlieties 🖾.
- 3 Lai pievienotu skaņas, kas jāatskaņo fonā, izvēlieties 🎜
- 4 Lai pievienotu nosaukumu, izvēlieties Ab.
- 5 Lai priekšskatītu slaidrādi, izvēlieties **=** > Apskatīt.
- 6 Lai saglabātu slaidrādi, priekšskatīšanas laikā izvēlieties **=** > **Saglabāt video**.
- 7 Slaidrādi var atkārtoti rediģēt vēlāk. Lai saglabātu projektu, izvēlieties > Saglabāt projektu.

Lai slaidrādi vēlāk noskatītos, izvēlieties 🎇 > Galerija.

#### Fotoattēlu un videoklipu skatīšana televizorā Tālruņa savienošana ar televizoru, izmantojot HDMI

Varat izmantot HDMI adapteri un saderīgu HDMI kabeli (kabelis jāiegādājas atsevišķi), lai tālruni savienotu ar televizoru vai saderīgu mājas kinozāli. Attēli un videoklipi saglabā sākotnējo video un audio kvalitāti.

1 Savienojiet HDMI adapteri ar tālruņa HDMI savienotāju.

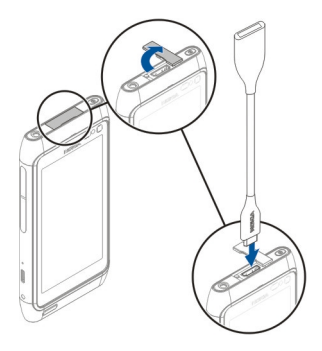

2 Savienojiet HDMI kabeli ar adapteri un pēc tam ar televizora HDMI savienotāju. Iespējams, televizorā ir manuāli jāizvēlas HDMI ievade.

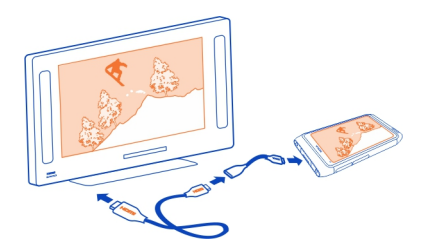

# Fotoattēlu un videoklipu skatīšana televizorā

Fotoattēlus un videoklipus varat skatīties saderīgā televizorā, lai tos ērtāk parādītu ģimenei un draugiem.

Ja jūsu televizors atbalsta HDMI, varat izmantot HDMI adapteri un saderīgu HDMI kabeli (kabelis jāiegādājas atsevišķi), lai tālruni pievienotu HD televizoram.

# Fotoattēlu un videoklipu skatīšana HD TV

# Pievienojiet tālruni televizoram.

Izmantojiet HDMI adapteri un saderīgu HDMI kabeli, lai tālruni savienotu ar televizoru.

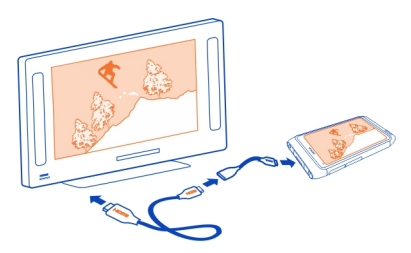

Ja TV ekrānā nekas netiek parādīts, pārbaudiet televizoru, izmantojot pareizu HDMI ieeju.

# Pārvietošanās TV ekrānā

Tālruņa ekrānā izvēlieties bultiņu ikonas. Lai izvēlētos objektu, izvēlieties ikonu OK.

# Fotoattēla skatīšana vai videoklipa atskaņošana

Izvēlieties Videoklipi vai Fotoattēli, atrodiet fotoattēlu vai videoklipu, pēc tam izvēlieties OK.

# Pāriešana uz iepriekšējo vai nākamo fotoattēlu

Izvēlieties bultiņu atpakaļ vai uz priekšu.

# Izvēlētā fotoattēla pagriešana

Izvēlieties bultiņu uz augšu vai uz leju.

# Fotoattēlu slaidrādes sākšana

Fotoattēla apskates laikā izvēlieties OK.

# Videoklipa pauzēšana vai atsākšana

Izvēlieties OK.

# Videoklipa attīšana vai patīšana uz priekšu

Izvēlieties bultiņu atpakaļ vai uz priekšu.

# Fotoattēlu un videoklipu skatīšana televizorā ar standarta izšķirtspēju

lespējams, ir jāizmanto Nokia video savienotājkabelis (jāiegādājas atsevišķi) un jāmaina TV izejas uzstādījumi un skata koeficients.

Lai mainītu TV izejas uzstādījumus, izvēlieties 🎇 > Uzstādījumi un Tālrunis > Papildierīces > TV izeja.

 Pievienojiet Nokia video savienojuma kabeli saderīga televizora video ieejai. Spraudņu un ligzdu krāsai jābūt vienādai.

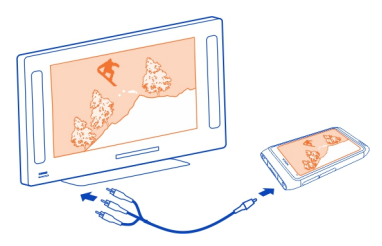

- 2 Pievienojiet otru Nokia video savienotājkabeļa galu Nokia AV savienotājam. Iespējams, kā savienojuma veids jāizvēlas **TV izejas kabelis**.
- 3 Tālrunī izvēlieties fotoattēlu vai videoklipu.

Nepievienojiet izstrādājumus, kas rada izvades signālu, jo šādi var sabojāt ierīci. Nepievienojiet Nokia AV savienotājam nekādu strāvas avotu. Pievienojot Nokia AV savienotājam tādu ārēju ierīci vai austiņas, ko Nokia nav apstiprinājusi lietošanai ar šo ierīci, pievērsiet īpašu uzmanību skaļuma līmeņiem.

# Savienošana ar mājas kinozāli

Skatiet augstas izšķirtspējas videoklipus ar Dolby™ Digital Plus 5.1 daudzkanālu audio, lai izbaudītu izcilu telpiskās skaņas piedzīvojumu.

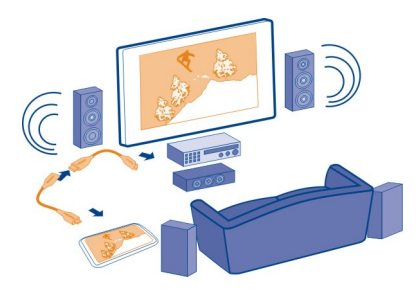

- Izmantojiet HDMI adapteri un saderīgu HDMI kabeli (kabelis jāiegādājas atsevišķi), lai tālruni savienotu ar televizoru vai saderīgu mājas kinozāli.
   Mājas kinozālei ir jāatbalsta standarts HDMI 1.4 un jāspēj nosūtīt videosignālu uz televizoru, izmantojot HDMI.
- 2 Uzstādiet, ka mājas kinozāle izmanto attiecīgo HDMI ievadi. Lai iegūtu plašāku informācijas, skatiet mājas kinozāles lietotāja rokasgrāmatu.
  Tālmusia tiek pāmāmta par tāku dibas puki

Tālrunis tiek pārvērsts par tālvadības pulti.

3 Izvēlieties Videoklipi, pēc tam izvēlieties videoklipu.

Maksimālā atbalstītā video izšķirtspēja ir 1080p, un tālrunis neatbalsta failus, kas ir lielāki par 4 GB.

Piemērs. MP4 vai MKV video, kam ir šādi rekvizīti:

- Video: AVC 1916 kbps, 24 kadri/sekundē, augsta profila līmenis 3.1, 3 ats. kadri
- Audio: Dolby Digital Plus E-AC-3, 384 kbps, 6 kanāli

# Video un TV

Videoklipi Par video

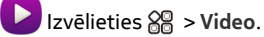

Varat pārlūkot, lejupielādēt un skatīties videoklipus tālrunī, kad esat ceļā.

**Padoms.** legūstiet jaunus videoklipus no Nokia veikala. Papildinformāciju sk. Web vietā www.nokia.com/support.

Pakalpojumu lietošana vai satura lejupielāde var būt saistīta ar liela datu apjoma pārsūtīšanu; var tikt piemērota maksa par datplūsmu.

#### Videoklipu demonstrēšana

Izvēlieties 🔗 > Video.

Lai pārlūkotu savu videoklipu kolekciju, atveriet cilni 🋄. Lai pārlūkotu ierakstītos videoklipus, izvēlieties 🎇 > Galerija .

Lai lejupielādētu videoklipus no Nokia veikala, atveriet cilni 🚯.

Ja tālruni savienojat ar HD TV, varat videoklipus skatīties lielajā ekrānā.

#### Videoklipa skatīšanās

Izvēlieties videoklipu, kas jārāda. Lai piekļūtu videoatskaņotāja vadīklām, pieskarieties ekrānam.

# Atskaņošanas apturēšana vai atsākšana

Izvēlieties vai .

# Pārtīšana uz priekšu vai attīšana atpakaļ

Izvēlieties un turiet 🏓 vai 📢 .

Ja videoklipa skata koeficients nav tāds pats kā tālruņa ekrānam, varat tuvināt vai izstiept attēlu, lai tas ietilptu ekrānā.

# Attēla tālummaiņa vai izstiepšana

Izvēlieties **=** > Mainīt proporcijas.

# Videoklipu kopēšana no tālruņa uz datoru un pretēji

Vai ar tālruni esat ierakstījis videoklipus, ko vēlaties skatīties datorā? Vai varbūt vēlaties attēlus vai videoklipus kopēt no tālruņa uz datoru? Izmantojiet saderīgu USB datu kabeli, lai kopētu savus videoklipus no tālruņa uz datoru un pretēji.

- Lai tālruni savienotu ar datoru, izmantojiet saderīgu USB datu kabeli. Kopējot no tālruņa atmiņas kartes uz datoru un pretēji, pārliecinieties, vai ir ievietota atmiņas karte.
- 2 Datorā atveriet programmatūru Nokia Suite un izpildiet ekrānā redzamos norādījumus.

#### Web TV skatīšanās

Varat sekot jaunumiem un skatīties savu iecienītāko TV seriālu jaunākās sērijas.

Izvēlieties 器 un Web TV pakalpojumu.

Lai straumētu saturu bezvadu režīmā, ir jāizmanto 3G, 3.5G vai Wi-Fi savienojums. Web TV pakalpojumu izmantošana var būt saistīta ar liela apjoma datu pārsūtīšanu. Informāciju par datu pārsūtīšanas izmaksām vaicājiet savam tīkla pakalpojumu sniedzējam.

Sākotnēji instalēto Web TV pakalpojumu izvēle ir atkarīga no valsts un tīkla pakalpojumu sniedzēja. Web TV pakalpojumu saturs atšķiras atkarībā no pakalpojuma.

- 1 Lai pārlūkotu Web TV saturu, pārvelciet pāri ekrānam.
- 2 Lai sāktu atskaņošanu, izvēlieties sīktēlu.
- 3 Lai atskaņošanas laikā rādītu vai paslēptu vadīklas, pieskarieties ekrānam.
- 4 Lai mainītu skaļumu, izmantojiet skaļuma taustiņus.

# Web TV logrīka pievienošana sākuma ekrānam

Sākuma ekrānā pieskarieties un turiet tukšu apgabalu un izvēlieties **Pievienot logrīku** un vajadzīgo Web TV pakalpojumu.

# Mūzika un audio

Mūzikas atskaņotājs Par mūzikas atskaņotāju

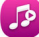

Izvēlieties 🖁 > Mūzikas atskaņotājs.

Tālruņa mūzikas atskaņotāju var izmantot, lai klausītos mūziku un Podcast apraides, kad esat ceļā.

# Mūzikas atskaņošana

Izvēlieties 👸 > Mūzikas atskaņotājs.

- 1 Izvēlieties 🎵 🞝, 🚳 vai 🍌 lai skatītu dziesmas, izpildītājus, albumus vai žanrus.
- 2 Izvēlieties dziesmu vai albumu.

Padoms. Lai dziesmas klausītos jauktā secībā, izvēlieties 🔀.

# Atskaņošanas apturēšana un atsākšana

Lai pauzētu atskaņošanu, izvēlieties 🚦; lai atsāktu atskaņošanu, izvēlieties 🕨.

Dziesmas pārtīšana uz priekšu vai attīšana atpakaļ Izvēlieties un turiet D vai M.

Dziesmas atkārtota atskaņošana

Izvēlieties 🥏.

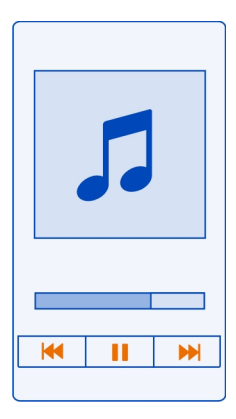

Padoms. Klausoties mūziku, varat atgriezties sākuma ekrānā un atstāt mūzikas atskaņošanu fonā.

#### Mūzikas saraksta izveide

Vai vēlaties klausīties dažādu mūziku atkarībā no noskaņojuma? Izmantojot dziesmu sarakstus, varat izveidot dziesmu grupas, ko atskaņot noteiktā secībā.

Izvēlieties 🔗 > Mūzikas atskaņotājs.

- 1 Izvēlieties un turiet dziesmu, albumu vai žanru, pēc tam izvēlieties Pievienošana dziesmu sar.
- 2 Izvēlieties dziesmu sarakstu vai Jauns dziesmu saraksts, lai izveidotu jaunu.

# Dziesmu saraksta atskaņošana

Izvēlieties 📰 un dziesmu sarakstu.

# Dziesmas izņemšana no dziesmu saraksta

Dziesmu saraksta skatā izvēlieties un turiet dziesmu, pēc tam izvēlieties Noņemt. Dziesma šādi netiek izdzēsta no tālruņa, tā tikai tiek izņemta no mūzikas saraksta. Padoms. Mūzikas atskaņotājs automātiski izveido dziesmu sarakstu, kurā ir iekļautas biežāk atskaņotās, pēdējās atskaņotās, nekad neatskaņotās vai nesen pievienotās dziesmas.

### Dziesmas vārdu skatīšana, klausoties dziesmu

Lai atskaņošanas laikā skatītu dziesmu vārdus, vienā mapē iekopējiet dziesmu vārdu failus un mūzikas failus. Dziesmu vārdu failu nosaukumiem jāsakrīt ar attiecīgo mūzikas failu nosaukumiem.

Mūzikas atskaņotājs nodrošina pamata un uzlabotus LRC formātus, kā arī dziesmu vārdus, kas iegulti dziesmā, izmantojot ID3v2 metadatu formātu.

Izmantojiet tikai likumīgi iegūtus dziesmu vārdu failus.

# Podcast apraides atskaņošana

- 1 Izvēlieties 🔗 > Mūzikas atskaņotājs.
- 2 Izvēlieties = > Podcast apraides.
- 3 Izvēlieties Podcast apraidi. Ja Podcast apraide ir atskaņota daļēji, tās atskaņošana tiek turpināta no tās vietas, kurā tā iepriekš tika apturēta.

Padoms. Klausoties apraidi, varat atgriezties sākuma ekrānā un programmu Mūzikas atskaņotājs atstāt fonā.

# Mūzikas sinhronizēšana starp tālruni un datoru

Vai jūsu datorā ir mūzika, ko vēlaties klausīties tālrunī? Nokia Suite ir ātrākais veids, kā kopēt mūziku uz tālruni, un varat to izmantot, lai pārvaldītu un sinhronizētu savu mūzikas kolekciju.

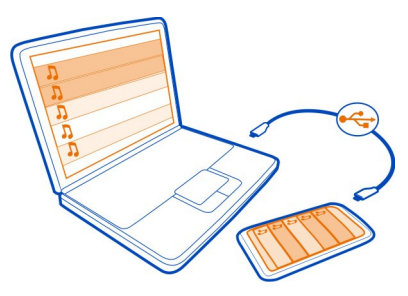

- 1 Savienojiet tālruni ar saderīgu datoru, izmantojot saderīgu USB kabeli.
- 2 Tālrunī pārvelciet uz leju no paziņojumu apgabala, pēc tam izvēlieties USB > Nokia Suite.

#### 84 Mūzika un audio

- 3 Datorā atveriet programmatūru Nokia Suite. Pārliecinieties, vai jums ir jaunākā Nokia Suite versija.
- 4 Velciet un nometiet savu mūziku tālrunī. Lai saņemtu plašāku informāciju, sk. Nokia Suite palīdzību.
- 5 Programmā Mūzikas atskaņotājs izvēlieties > Mūzikas bibliotēka > Atsvaidzināt.

Lejupielādējiet jaunāko programmas Nokia Suite versiju Web vietā www.nokia.com/ support.

Dažus mūzikas failus var aizsargāt digitālā satura tiesību pārvaldība (Digital Rights Management DRM), un tos nevar atskaņot vairāk kā vienu reizi.

#### Par Nokia Mūziku

🕘 Izvēlieties 器 > Nokia mūzika.

Izmantojot Nokia Mūziku, varat pirkt un lejupielādēt dziesmas tālrunī un datorā. Pārlūkojiet Nokia Mūziku, lai atklātu jaunu mūziku un jau iemīļotas dziesmas.

Šis pakalpojums, iespējams, nav pieejams visos reģionos vai valstīs, un atkarībā no mītnes valsts ir pieejami atšķirīgi pakalpojumi un iespējas.

Lai lejupielādētu mūziku, ir jāizveido bezmaksas Nokia konts.

Lai izveidotu Nokia kontu, pievienotos pakalpojumam Nokia Mūzika un pierakstītos savā kontā, izmantojiet kādu no šīm metodēm:

- Jūsu tālrunis
- Saderīgu Web pārlūku
- Nokia Suite

Ja jums jau ir Nokia konts, to var izmantot pakalpojumā Nokia Mūzika.

Ja ar jūsu Nokia kontu ir saistīti kredīti vai lejupielādes vai arī esat abonējis neierobežotas lejupielādes iespēju, neslēdziet šo kontu. Pretējā gadījumā visa saistītā informācija tiks zaudēta.

#### Aizsargāts saturs

Digitālā satura tiesību pārvaldības (Digital rights management DRM) aizsargātais saturs, piem., attēli, videoklipi vai mūzika, tiek piegādāts kopā ar attiecīgu licenci, kas nosaka jūsu tiesības lietot saturu. Ar DRM aizsargātas dziesmas nevar izmantot, piem., kā zvana vai brīdinājuma signālus.

Var skatīt licenču datus un statusu, kā arī no jauna aktivizēt un noņemt licences.

# Digitālā satura tiesību licenču pārvaldība

Izvēlieties 🖓 > Uzstādījumi > Tālrunis > Tālruņa pārvaldība > Drošības uzstādījumi > Aizsargāts saturs.

#### Skaņu ierakstīšana

Izvēlieties 🔗 > Ieraksti.

# Skaņas klipa ierakstīšana

Izvēlieties 💽.

# Ierakstīšanas pārtraukšana

Izvēlieties 🖸. Skaņas klips automātiski tiek saglabāts programmas Faili mapē Skaņas faili.

# Ierakstīta skaņas klipa nosūtīšana audioziņas veidā

Izvēlieties = > Sūtīt.

#### Mūzikas atskaņošana, izmantojot radio Par FM raidītāju

👼 Izvēlieties 🔗 > Atsk. radio.

Tālrunī saglabāto mūziku var atskaņot pa jebkuru saderīgu FM radio, piem., automašīnas radio vai mājas stereosistēmu.

FM raidītāja darbības rādiuss ir aptuveni 2 metri (6 pēdas). Šķēršļi, piem., sienas, citas elektroniskas ierīces vai publiskās radiostacijas, var radīt traucējumus pārraidē. FM raidītāja darbības frekvence dažādos reģionos atšķiras.

FM raidītājs var radīt traucējumus netālu esošiem FM radiouztvērējiem, kas darbojas tajā pašā frekvencē. Lai izvairītos no traucējumiem, vienmēr pirms FM raidītāja aktivizēšanas ar radiouztvērēju meklējiet brīvu FM frekvenci.

FM raidītāju nevar izmantot vienlaikus ar tālruņa FM radio.

Piezīme. FM raidītāja lietošana dažās valstīs var būt ierobežota. Lai saņemtu plašāku informāciju, sazinieties ar vietējām iestādēm un apmeklējiet Web vietu www.nokia.com/fmtransmitter.

# Dziesmas atskaņošana, izmantojot radio

Vai vēlaties klausīties mūziku lielākā skaļumā vai izmantojot labākas kvalitātes stereoskaļruņus? Varat atskaņot mūziku pa FM radio.

- 1 Noregulējiet radiouztvērēju uz brīvu frekvenci.
- 2 Izvēlieties 🛜 > Mūzikas atskaņotājs.
- 3 Izvēlieties dziesmu vai mūzikas sarakstu.
- 4 Izvēlieties **=** > Atskaņot, izmantojot radio.
- 5 levadiet frekvenci, uz kuru noregulējāt radiouztvērēju. Piem., ja 107,8 MHz frekvence jūsu apvidū ir brīva un FM radio uzstādāt darbībai šajā frekvencē, arī FM raidītājs jānoregulē uz 107,8 MHz.

Lai regulētu skaļumu, izmantojiet radiouztvērēja skaļuma regulēšanas funkciju. Pārliecinieties, vai tālruņa skaļums nav izslēgts.

Padoms. Lai ērti aktivizētu vai deaktivizētu FM raidītāju, sākuma ekrānā pievienojiet logrīku Atskaņot, izmantojot radio.

Šī programma ir paredzēta tikai personiskai likumīgi iegūta satura lietošanai.

# FM radio

Par FM radio

Izvēlieties 🔗 > FM radio.

Varat klausīties FM radiostacijas, izmantojot tālruni. Vienkārši pievienojiet austiņas un izvēlieties staciju.

Lai klausītos radio, ierīcei pievienojiet saderīgas austiņas. Austiņas darbojas kā antena.

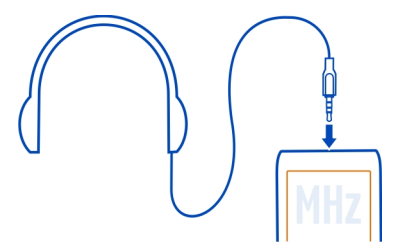

Radio nevar klausīties, izmantojot Bluetooth austiņas.

Varat klausīties radio pat tad, kad tālrunī ir aktivizēts bezsaistes režīms un nav mobilā tīkla pārklājuma. Radio apraides kvalitāte ir atkarīga no FM radio pārklājuma jūsu atrašanās vietā. Radio klausīšanās laikā varat zvanīt vai atbildēt uz zvanu. Aktīva zvana laikā radio skaņa tiek automātiski izslēgta.

# Radiostaciju atrašana un saglabāšana

Meklējiet un saglabājiet savas iecienītākās radiostacijas, lai varētu tās vienkārši klausīties vēlāk.

Izvēlieties 🔗 > FM radio.

Pirmoreiz lietojot FM radio, programma automātiski meklē pieejamās radiostacijas. Ja netiek atrasta neviena stacija, varat uzstādīt frekvenci manuāli. Automātiskās meklēšanas funkciju varat izmantot arī vēlāk.

# Manuāla frekvences uzstādīšana

- 1 Izvēlieties 📰 > 🚍 > Meklēt stacijas manuāli.
- 2 Lai uzstādītu frekvenci, izvēlieties bultiņu uz augšu vai uz leju. Nodrošinātais frekvenču diapazons ir 87,5–108,0 MHz.

# Visu pieejamo staciju meklēšana

Izvēlieties 📰 > 🔊.

# Radio klausīšanās

Klausieties savas iecienītākās FM radiostacijas, atrodoties ceļā.

Izvēlieties 🛞 > FM radio.

Pāriešana uz nākamo vai iepriekšējo staciju Izvēlieties Vai N.

Visu pieejamo staciju skatīšana Izvēlieties

Citas pieejamas stacijas meklēšana Izvēlieties un turiet **M** vai **M**.

Padoms. Lai vienkārši piekļūtu radio, pievienojiet radio logrīku sākuma ekrānam.

# Saglabāto staciju saraksta pārkārtošana

Saglabāto staciju sarakstu varat pārkārtot, lai jūsu iecienītākās stacijas būtu augšgalā.

Izvēlieties 🔗 > FM radio.

Saglabātās stacijas tiek parādītas skatā Staciju saraksts.

#### Stacijas pārvietošana sarakstā

- 1 Rīkjoslā izvēlieties
- 2 Izvēlieties un turiet stacijas nosaukumu un uznirstošajā izvēlnē izvēlieties Pārvietot.
- 3 Izvēlieties jauno vietu sarakstā.

# Kartes

#### Par programmām Kartes

Kartes parāda tuvumā esošas vietas un sniedz norādījumus, kā nokļūt vajadzīgajā vietā. Kartes arī sniedz informāciju par laika prognozi un saites uz jaunākajiem ceļvežiem.

- Atrodiet pilsētas, ielas un pakalpojumus, izmantojot Kartes.
- Sinhronizējiet iecienītākās atrašanās vietas un maršrutus starp tālruni un Web pakalpojumu Nokia Kartes.
- Atrodiet ceļu pēc detalizētām norādēm, izmantojot programmu Ar auto.
- Saņemiet ceļa norādes no izejas punkta līdz galamērķim, apvienojot dažādus sabiedriskā transporta veidus, izmantojot programmu Sabiedriskais transports.
- Skatiet pašreizējos laikapstākļus un prognozi turpmākajām dienām (ja tāda ir pieejama), izmantojot programmu Laika ziņas.
- legūstiet jaunāko informāciju par izklaides un nakšņošanas iespējām un to, kā rezervēt istabu, izmantojot programmu Ceļveži.

Informācija par koordinātām, iespējams, nav pieejama visos reģionos.

lespējams, daži pakalpojumi nav pieejami visās valstīs, un tie var tikt piedāvāti tikai atsevišķās valodās. Pakalpojumu pieejamība var būt atkarīga no tīkla. Lai saņemtu plašāku informāciju, sazinieties ar tīkla pakalpojumu sniedzēju.

Pakalpojumu lietošana vai satura lejupielāde var būt saistīta ar liela datu apjoma pārsūtīšanu; var tikt piemērota maksa par datplūsmu.

Digitālo karšu saturs dažreiz var būt neprecīzs un nepilnīgs. Ja jānodrošina dzīvībai svarīgi sakari (piem., jāsazinās ar palīdzības dienestiem), nekad nepaļaujieties tikai uz šo saturu vai pakalpojumu.

Atsevišķu saturu izstrādā trešās puses, nevis Nokia. Saturs var būt neprecīzs, un tas ir atkarīgs no pieejamības.

# Navigācija uz galamērķi Ceļošana uz mērķi, braucot ar automašīnu

Ja nepieciešamas pakāpeniskas braukšanas norādes, iespēja Ar auto palīdz nokļūt līdz galamērķim.

Izvēlieties 🔗 > Ar auto.

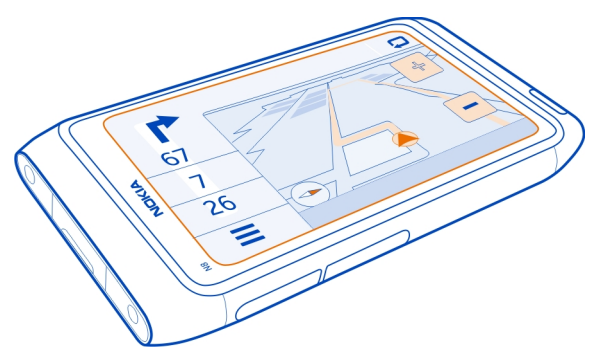

# Braukšana līdz mērķim

Izvēlieties Uzstādīt mērķi un iespēju.

# Braukšanas sākšana bez uzstādīta galamērķa

Izvēlieties Tikai braukt. Karte seko jūsu atrašanās vietai.

# Braukšana uz mājām

Izvēlieties Br. uz mājām.

Pirmoreiz izvēloties Br. uz mājām, ir jānorāda māju atrašanās vieta.

# Māju atrašanās vietas maiņa

Izvēlieties = > Uzstādījumi > Mājas atrašanās vieta > Norādīt atkārtoti.

levērojiet visus vietējos likumus. Autovadītāja rokām vienmēr jābūt brīvām, lai nekas netraucētu vadīt transportlīdzekli. Vadot automašīnu, satiksmes drošībai jābūt pirmajā vietā.

# Braukšanai paredzētu balss norāžu valodas maiņa

Balss norādes palīdz atrast ceļu līdz galamērķim, ļaujot izbaudīt braucienu.

Izvēlieties 🔗 > Ar auto.

Izvēlieties **=** > Uzstādījumi > Balss vadība un valodu.

Iespējams, balss norādes nav pieejamas jūsu valodā.

# Skata Ar automašīnu izskata maiņa

Vai vēlaties skatīt reālāku 3D karti vai izmantojat funkciju Ar auto naktī, kad ir tumšs? Dažādos kartes režīmos varat vienmēr skaidri skatīt nepieciešamo informāciju.

Izvēlieties 🔗 > Ar auto.

# Kartes skatīšana 3D

Izvēlieties 🚍 > 💻. Lai atgrieztos 2D režīmā, vēlreiz izvēlieties ikonu.

Lai karti skaidri skatītu tumsā, aktivizējiet nakts režīmu.

#### Nakts režīma aktivizēšana

Izvēlieties = > 🌣 > Krāsas > Nakts režīms.

Pēc noklusējuma karte tiek pagriezta braukšanas virzienā.

# Kartes pavēršana uz ziemeļiem

Izvēlieties 🚯. Lai karti pagrieztu atpakaļ braukšanas virzienā, vēlreiz izvēlieties 🚯.

#### leteicamā maršruta izvēle

Iespējā Ar auto var izvēlēties maršrutu, kas vislabāk atbilst jūsu vajadzībām un vēlmēm.

- 1 Izvēlieties <sup>8</sup>□ > Ar auto.
- 3 Izvēlieties Maršruta izvēle > Ātrākais maršruts vai Īsāks ceļš.
- 4 Lai apvienotu gan īsākā, gan ātrākā maršruta priekšrocības, izvēlieties Maršruta izvēle > Optimizēts.

Varat arī izvēlēties atļaut, piem., šoseju, tuneļu un prāmju izmantošanu vai izvairīties no tiem.

# Informācijas iegūšana par satiksmi un drošību

Uzlabojiet savas braukšanas iespējas ar reāllaika informāciju par satiksmes notikumiem, palīdzību, pārkārtojoties joslās, un brīdinājumiem par ātruma ierobežojumiem.

Izvēlieties 🔗 > Ar auto.

# Satiksmes notikumu rādīšana kartē

Kad izmantojat autovadītājiem paredzēto navigāciju, izvēlieties **=** > Satiksme. Notikumi tiek parādīti kā trīsstūri un līnijas.

Varat uzstādīt, lai tālrunis jūs informē, kad pārsniedzat ātruma ierobežojumu.

# Ātruma ierobežojumu brīdinājumu saņemšana

- 1 Izvēlieties ≡ > 🌣 > Brīdinājumi.
- 2 Laukā Ātruma ierob. brīdin. statuss izvēlieties Ieslēgts.
- 3 No norādītu, par cik kilometriem varat pārsniegt ātrumu, pirms tiek parādīts brīdinājums, izvēlieties Ātruma ierob. virs 80 km/h vai Ātruma ierob. zem 80 km/ h.

Maršruta plānošanā un norādījumos varat uzstādīt Ar auto, lai izvairītos no tādiem satiksmes notikumiem kā sastrēgumi vai ceļu remontdarbi. Ar auto navigācijas laikā regulāri pārbauda maršrutu, automātiski atjauninot norādījumus.

# Izvairīšanās no satiksmes notikumiem

Izvēlieties 🚍 > 🎇 > Maršruta uzst. > Izv. no satiksmes.

Informācijas par satiksmi pieejamība ir atkarīga no reģiona un valsts.

Navigācijas laikā jūsu maršrutā var tikt parādītas ātruma kameru atrašanās vietas, ja šī funkcija ir aktivizēta. Dažās jurisdikcijās ātruma kameru atrašanās vietu datu izmantošana ir aizliegta vai tiek regulēta. Nokia neuzņemas atbildību par ātruma kameru atrašanās vietu datu precizitāti un šo datu izmantošanas sekām.

# Ceļošana uz mērķi, ejot ar kājām

Ja, ejot kājām, nepieciešami norādījumi par maršrutu, programma Kartes parāda ceļu caur skvēriem, parkiem, gājēju zonām un pat iepirkšanās centriem.

Izvēlieties 🔗 > Kartes.

- 1 Izvēlieties vietu un tās informācijas apgabalu ekrāna augšdaļā.
- 2 Izvēlieties Izm. navig. > let uz šejieni.

Pēc noklusējuma karte ir orientēta uz ziemeļiem.

# Kartes pagriešana iešanas virzienā

Izvēlieties 🚯. Lai karti pagrieztu atpakaļ uz ziemeļiem, vēlreiz izvēlieties 🚯.

Varat arī izvēlēties, kāda veida maršruts ir jāievēro kājāmgājējiem paredzētajai navigācijai.

# Kājāmgājēju režīma izvēle

- 1 Izvēlieties **Z** > Uzstādījumi > Kartes kājāmgājējiem > Maršruta uzst..
- 2 lai izvēlētos leteicamais maršruts > lelas vai Tieša līnija.
   lespēja Tieša līnija ir noderīga bezceļu apvidū, jo tā parāda iešanas virzienu.

Ejot vadības panelī varat skatīt datus, piemēram, kāds attālums jau noiets un kāds ir vidējais iešanas ātrums.

# Ceļojuma mērītāja skatīšana vadības panelī

lešanas navigācijas skatā izvēlieties **=** > Vadības panelis.

# Ceļojuma mērītāja atiestatīšana

Izvēlieties 🗮 > Atiestatīt. Lai atiestatītu visus skaitītājus, izvēlieties 🗮 > Atiestatīt visu.

Odometrs var būt neprecīzs atkarībā no GPS savienojuma pieejamības un kvalitātes.

# lešanai paredzētu balss norāžu valodas maiņa

Varat vienkārši mainīt balss norāžu valodu vai pilnībā izslēgt balss norādes.

Izvēlieties 🔗 > Kartes.

Izvēlieties **=** > Uzstādījumi > Kartes kājāmgājējiem > Balss vadība un valodu.

Iespējams, balss norādes nav pieejamas jūsu valodā.

# Balss norāžu izslēgšana

Izvēlieties **=** > Uzstādījumi > Kartes kājāmgājējiem > Balss vadība > Nav.

# Ceļa atrašana, izmantojot programmu Sabiedriskais transports

Ceļojuma, kurā tiek izmantoti tramvaji, vilcieni un autobusi, plānošana ir sarežģīta kāpēc gan plānošanu neuzticēt savam tālrunim?

1 Izvēlieties 🛜 > Sabiedriskais transports.

- 2 Izvēlieties Braucienu plānotājs.
- 3 Ja nevēlaties sākt ceļojumu no pašreizējās atrašanās vietas, lodziņā No ierakstiet sākumpunktu un pēc tam izvēlieties no piedāvājumiem.
- 4 Lodziņā Līdz ierakstiet galamērķi un pēc tam izvēlieties no piedāvājumiem.
- 5 Lai skatītu agrākus vai vēlākus ceļojumus, velciet ekrānā pa labi vai pa kreisi. Turiet pirkstu uz vietas, līdz tiek aprēķināts ceļojums.
- 6 Lai skatītu detalizētu informāciju par ceļojumu, izvēlieties ceļojumu.

Padoms. Ceļojuma detalizētās informācijas skatā pārvelciet pa kreisi vai pa labi, lai skatītu nākamo vai iepriekšējo ceļojumu.

Padoms. Vai nepieciešama palīdzība, lai aizietu līdz autobusa pieturai? Lai skatītu pieturu programmā Kartes, ceļojuma detalizētas informācijas skatā izvēlieties ceļojuma kājāmgājēju sadaļu.

Ja nepieciešamie karšu dati nav saglabāti jūsu tālrunī un jums ir aktīvs datu savienojums ar internetu, tiek automātiski ielādēta šī apgabala karte.

Vai šodien plānojat doties ceļā? Varat uzstādīt, cikos ceļojumam jāsākas vai cikos vēlaties ierasties galamērķī.

# Ceļojuma laika maiņa

Izvēlieties 🗱, pēc tam izvēlieties Izbraukšana vai Ierašanās.

Sabiedriskā transporta maršrutēšana ir pieejama noteiktos reģionos visā pasaulē.

Dažos apgabalos nav pieejami transporta kustības saraksti un ceļojuma plāni ir tikai aptuveni. Šajos apgabalos nevar skatīt agrākos vai vēlākos ceļojumus vai mainīt ceļojuma laiku.

Pakalpojums Sabiedriskais transports ir bez maksas.

Pakalpojumu lietošana vai satura lejupielāde var būt saistīta ar liela datu apjoma pārsūtīšanu; var tikt piemērota maksa par datplūsmu.

# Tuvumā esošo pieturu un staciju meklēšana

Vai nezināt, kur ir tuvākā autobusa pietura? Programma Sabiedriskais transports atrod tuvumā esošās pieturas un stacijas un noskaidro transporta atiešanas laikus.

- 1 Izvēlieties 🎇 > Sabiedriskais transports un Tuvumā esošais transports.
- 2 Ja nevēlaties meklēt transporta atiešanas laikus no pašreizējās atrašanās vietas, lodziņā Tuvumā ešosa transp. meklēšana ierakstiet sākumpunktu un pēc tam izvēlieties no piedāvājumiem.
- 3 Izvēlieties pieturu vai staciju.

Padoms. Lai kartē skatītu tuvumā esošās pieturas un stacijas, pēc sākumpunkta izvēlēšanās, izvēlieties 🗙

Dažos apgabalos nav pieejami transporta kustības saraksti un ceļojuma plāni ir tikai aptuveni. Šajos apgabalos nevar redzēt transporta atiešanas laikus no pieturām un stacijām.

Atrašanās vietu meklēšana un skatīšana Savas atrašanās vietas skatīšana kartē

Ja jānoskaidro sava atrašanās vieta, varat to skatīt kartē. Varat arī izpētīt dažādas pilsētas un valstis.

Izvēlieties 🔗 > Kartes.

parāda jūsu atrašanās vietu. Meklējot savu atrašanās vietu, e mirgo. Ja programma Kartes nevar atrast jūsu atrašanās vietu, parāda jūsu pēdējo zināmo atrašanās vietu.

Ja nav pieejama precīza pozicionēšana, sarkans oreols apkārt atrašanās vietas ikonai parādā apgabalu, kurā jūs varētu atrasties. Blīvi apdzīvotos apgabalos noteikšana ir precīzāka, un sarkanais oreols nav tik plašs.

#### Kartes pārlūkošana

Velciet karti ar pirkstu. Pēc noklusējuma karte ir orientēta uz ziemeļiem. Ja vēlaties, lai karte tiktu pagriezta atbilstoši virzienam, kurā skatāties, izvēlieties 🚯.

### Pašreizējās vai pēdējās zināmās atrašanās vietas skatīšana

Izvēlieties < ().

#### Tuvināšana vai tālināšana

Izvēlieties + vai -.

Padoms. Uz kartes varat arī novietot divus pirkstus, pēc tam tos izvērst, lai tuvinātu, vai sakļaut, lai tālinātu. Daži tālruņi šo funkciju neatbalsta.

Padoms. Vai atvaļinājuma fotoattēlus vēlaties skatīt kartē? Uzstādiet kameru, lai tā fotoattēlos saglabātu atrašanās vietas datus un jūs varētu skatīt fotoattēlus programmā Kartes to uzņemšanas vietā. Lai funkciju izslēgtu, izvēlieties 🏠, pēc tam notīriet izvēles rūtiņu Jūsu fotoattēli.

Ja pārlūkojat apgabalu, kas nav iekļauts tālrunī saglabātajās ielu kartēs, un ir izveidots savienojums ar internetu, automātiski tiek lejupielādētas jaunas ielu kartes.

# Jaunu ielu karšu automātiskas lejupielādes liegšana

- 1 Izvēlieties **=** > Uzstādījumi > Vispārīgi.
- 2 Izvēlieties Savienojums > Bezsaiste.

Karšu pārklājums dažādās valstīs un reģionos atšķiras.

# Atrašanās vietas meklēšana

Programma kartes palīdz atrast konkrētas atrašanās vietas un uzņēmumus.

Izvēlieties  $\bigotimes^{\square}$  > Kartes un  $\bigcirc$ .

- 1 levadiet meklējamos vārdus, piem., adresi vai vietas nosaukumu.
- Izvēlieties objektu no piedāvāto atbilstību saraksta. Atrašanās vieta tiek parādīta kartē.

# Atgriešanās piedāvāto atbilstību sarakstā

Izvēlieties 🔍.

Padoms. Meklēšanas skatā varat arī izvēlēties vajadzīgo no iepriekš meklēto vārdu saraksta.

# Dažādu tipu tuvumā esošo vietu meklēšana

Izvēlieties :≡ un kategoriju, piem., transports, naktsmājas vai iepirkšanās.

**Padoms.** Varat izmantot atrastās atrašanās vietas datu lapu, lai ērti nokļūtu šajā vietā, skatītu tās kontaktinformāciju, saglabātu vai kopīgotu atrašanās vietu. Izvēlieties vietu, un tā tiks parādīta kartē. Lai skatītu datu lapu, ekrāna augšdaļā izvēlieties informācijas apgabalu.

Ja netiek atrasti nekādi meklēšanas rezultāti, pārliecinieties, vai meklējamais vārds ir pareizs. Arī problēmas ar interneta savienojumu var ietekmēt rezultātus, kad meklējat tiešsaistē.

Ja meklējamā apgabala karte ir saglabāta tālrunī, lai nebūtu jāmaksā par datu pārsūtīšanu, meklēšanas rezultātus var iegūt arī bez aktīva interneta savienojuma, taču tie var būt ierobežoti.

# Karšu lejupielāde un atjaunināšana

Pirms ceļojuma saglabājiet tālrunī jaunas ielu kartes, lai tās ceļojuma laikā varētu pārlūkot bez interneta savienojuma.

Izvēlieties 😂 > Kartes un 🚍 > Map Loader.

Lai tālrunī lejupielādētu un atjauninātu kartes, nepieciešams aktīvs Wi-Fi savienojums.

### Jaunu karšu lejupielāde

- 1 Izvēlieties Piev. jaunas kartes.
- 2 Izvēlieties kontinentu un valsti, pēc tam izvēlieties Lejupielādēt.

### Karšu atjaunināšana

Izvēlieties Pārb., vai nav atjaun..

#### Kartes noņemšana

Izvēlieties un turiet valsti, pēc tam apstipriniet, ka vēlaties noņemt karti.

**Padoms.** Varat arī izmantot datorprogrammu Nokia Suite, lai lejupielādētu jaunākās ielu kartes un balss norāžu failus un kopētu tos uz tālruni. Lai lejupielādētu un instalētu Nokia Suite, atveriet Web vietu www.nokia.com/support.

Ja tālrunī instalējat jaunāku programmas Kartes versiju, valsts vai reģiona kartes tiek izdzēstas. Lai jaunu karšu lejupielādei izmantotu Nokia Suite, atveriet un aizveriet programmu Kartes un pārbaudiet, vai datorā ir instalēta jaunākā Nokia Suite versija.

#### Kartes izskata maiņa

Varat mainīt kartes izskatu, lai skatītu tikai nepieciešamo informāciju.

Izvēlieties 🔗 > Kartes.

#### Svarīgu ēku un apskates objektu rādīšana

Izvēlieties 🏠 > Orientieri.

#### Sabiedriskā transporta maršrutu rādīšana

Izvēlieties 🎇 > Pilsētas transp. līn..

Pieejamās funkcijas var atšķirties atkarībā no reģiona.

# Ceļveži

Vai plānojat ceļojumu vai dodaties uz nepazīstamu pilsētu? Vai vēlaties uzzināt par apskates objektiem, izklaides iespējām, naktsmītnēm vai vietām, kur paēst vakariņas? Funkcija Ceļveži nodrošina piekļuvi ceļojumu ceļvežiem, rezervēšanas pakalpojumiem, kā arī izklaides iespēju informācijai, lai jūs iegūtu visjaunākos datus.

Izvēlieties 🔗 > Ceļveži.

# Pakalpojuma vai ceļveža atvēršana

Izvēlieties nosaukumu.

Lai atgrieztos galvenajā lapā, izvēlieties Ceļveži.

Pakalpojums jūsu valstī, iespējams, nav pieejams.

# Laikapstākļi

Vai pēcpusdienā līs lietus? Kāda būs gaisa temperatūra sestdien? Izmantojiet funkciju Laikapstākļi, lai skatītu informāciju par pašreizējiem laikapstākļiem un prognozi nākamajām dienām.

Izvēlieties 🔗 > Laika ziņas.

#### Detalizētas prognozes pārlūkošana

Lai pārlūkotu nākamās vai iepriekšējās dienas, velciet laika slīdni, kas atrodas skata apakšdaļā.

#### Piecu dienu prognozes skatīšana

Izvēlieties III. Lai atgrieztos detalizētas prognozes skatā, izvēlieties 🔿.

Pakalpojums jūsu valstī, iespējams, nav pieejams.

#### Par pozicionēšanas metodēm

Programma Kartes parāda kartē jūsu atrašanās vietu, izmantojot GPS, A-GPS, Wi-Fi vai tīkla (šūnas ID) pozicionēšanu.

A-GPS un citi GPS uzlabojumi var pārsūtīt nelielu datu apjomu, izmantojot šūnas tīklu.

| GPS   | Globālā pozicionēšanas sistēma (global positioning system —<br>GPS) ir navigācijas sistēma, kas izmanto satelītus, lai noteiktu jūsu<br>atrašanās vietu.                                                                                                    |
|-------|----------------------------------------------------------------------------------------------------|
| A-GPS | Atbalstītā GPS (A-GPS) tīkla pakalpojums ielādē informāciju par<br>atrašanās vietu, izmantojot mobilo tīklu, un palīdz GPS aprēķināt<br>pašreizējo atrašanās vietu.                                                                                                    |
|       | Jūsu tālrunī ir uzstādīta Nokia A-GPS pakalpojuma izmantošana,<br>ja vien tīkla pakalpojumu sniedzējam nav savu A-GPS<br>uzstādījumu. Lai tālrunī saņemtu palīdzības datus, jāizveido<br>savienojums ar internetu. Tālrunis saņem datus no pakalpojuma<br>tikai tad, kad nepieciešams. |
| Wi-Fi | Wi-Fi pozicionēšana uzlabo pozicionēšanas precizitāti, ja nav<br>pieejami GPS signāli, īpaši, kad atrodaties telpās vai starp<br>augstceltnēm.                                                                                                    |

| Šūnas ID | Izmantojot tīkla (šūnas ID) pozicionēšanu, programma Kartes  |
|----------|--------------------------------------------------------------|
|          | nosaka jūsu atrašanās vietu, lietojot šūnas sistēmu, ar kuru |
|          | pašlaik ir savienots jūsu tālrunis.                          |

GPS signālu pieejamību un kvalitāti var ietekmēt jūsu atrašanās vieta, satelītu izvietojums, ēkas, dabiski šķēršļi, laika apstākļi un ASV valdības veiktie pielāgojumi GPS satelītos. GPS signāli var nebūt pieejami ēkās un zem zemes.

Neizmantojiet GPS precīziem atrašanās vietas mērījumiem un nekad nepaļaujieties tikai uz atrašanās vietas informāciju, kas saņemta no GPS un mobilajiem tīkliem.

Atkarībā no pieejamajām metodēm pozicionēšanas precizitāte var atšķirties — no dažiem metriem līdz vairākiem kilometriem.

#### Pozicionēšanas metožu izslēgšana

Lai samazinātu datu izmaksas, īpaši, kad atrodaties ārvalstīs, varat izslēgt atbalstīto GPS (A-GPS), WI-FI vai tīkla (šūnas ID) pozicionēšanu.

- 1 Izvēlieties 🔗 > Uzstādījumi.
- 2 Izvēlieties Programmu uzstādījumi > Pozicionēšana > Pozicionēšanas metodes.
- 3 Izslēdziet tās pozicionēšanas metodes, kuras nevēlaties izmantot.

Jūsu atrašanās vietas noteikšana var aizņemt daudz vairāk laika, atrašanās vieta var būt neprecīzāka un GPS uztvērējs var pazaudēt jūsu atrašanās vietu biežāk.

#### Vietu saglabāšana un kopīgošana Vietas saglabāšana vai skatīšana

Lai vienkāršotu ceļojuma plānošanu, varat meklēt vietas, piem., viesnīcas, apskates vietas vai degvielas uzpildes stacijas un saglabāt tās tālrunī.

Izvēlieties 🔗 > Kartes.

# Vietas saglabāšana

- 1 Lai meklētu adresi vai vietu, izvēlieties Q.
- 2 Ekrāna augšdaļā izvēlieties vietas informācijas apgabalu.
- 3 Detalizētas informācijas lapā izvēlieties 1.

# Saglabātas vietas skatīšana

Galvenajā skatā izvēlieties ♀ >★ > Vietas un vietu.

Grupējiet vietas kolekcijā, piemēram, kad plānojat ceļojumu.

# Saglabātas vietas pievienošana kolekcijai

- 1 Izvēlieties Vietas.
- 2 Izvēlieties un turiet vietu, pēc tam izvēlieties Kolekciju organizēšana.
- 3 Izvēlieties Jauna kolekcija vai esošu kolekciju, pēc tam izvēlieties 🗸.

# Savas izlases sinhronizēšana

Plānojiet ceļojumu datorā, izmantojot Nokia Kartes Web vietu, sinhronizējiet saglabātās vietas ar tālruni un piekļūstiet plānam, kad esat ceļā.

- 1 Pārliecinieties, vai esat pierakstījies savā Nokia kontā.
- 2 Izvēlieties <sup>8</sup><sup>□</sup> > Kartes.
- 3 Izvēlieties ♀ > ★ > (). Ja jums nav Nokia konta, jums tiek prasīts to izveidot.

Sinhronizēšanai ir nepieciešams interneta savienojums, un tā var būt saistīta ar liela datu apjoma pārsūtīšanu pakalpojumu sniedzēja tīklā. Plašāku informāciju par datu pārsūtīšanas izmaksām lūdziet tīkla pakalpojumu sniedzējam.

Lai lietotu Nokia Kartes Web pakalpojumu, atveriet Web vietu maps.nokia.com.

# Vietas sūtīšana draugam

Ja vēlaties draugiem parādīt, kur vieta atrodas kartē, varat viņiem nosūtīt šo vietu.

Izvēlieties 🔗 > Kartes.

Lai vietu skatītu kartē, draugiem nav jāizmanto Nokia tālrunis, bet nepieciešams interneta savienojums.

- 1 Izvēlieties vietu un ekrāna augšdaļā tās informācijas apgabalu.
- 2 Izvēlieties Kopīgot > Publiskot ar SMS vai Kopīgot, izmant. e-pastu.

Jūsu draugam tiek nosūtīta pasta ziņa vai īsziņa, kurā ir saite uz atrašanās vietu kartē.

# Ziņošana par nepareizu kartes informāciju

Ja pamanāt, ka kartē sniegtā informācija ir nepareiza vai tās trūkst, ziņojiet par to Nokia.

Kartē izvēlieties vietu, ekrāna augšdaļā — tās informācijas apgabalu un Ziņot.

Pakalpojums jūsu valstij vai reģionam var nebūt pieejams. Lai ziņotu par nepareizu vai trūkstošu informāciju, ir nepieciešams interneta savienojums.

Varat ziņot par šādām problēmām:

Trūkstoši vai nepareizi ielu nosaukumi

- Ielas, kas ir blokētas vai nav piemērotas iešanai ٠
- Nepareizi ierobežojumi vai ātruma ierobežojumi

Zinojot varat pievienot papildu datus.

| Laika pārvalde |  |
|----------------|--|
| Pulkstenis     |  |
| Par pulksteni  |  |

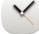

Izvēlieties 88 > Pulkstenis.

Padoms. Lai atvērtu pulksteni, varat arī izvēlēties pulksteni sākuma ekrānā.

Uzstādiet un pārvaldiet signālus, kā arī noskaidrojiet vietējo laiku dažādās valstīs un pilsētās.

#### Laika un datuma uzstādīšana

Sākuma ekrānā izvēlieties pulksteni.

Izvēlieties = > Uzstādījumi > Laiks vai Datums.

# Modinātāia uzstādīšana

Tālruni var izmantot kā modinātāju.

Sākuma ekrānā izvēlieties pulksteni.

- 1 Izvēlieties 🕂.
- 2 Uzstādiet modinātāja laiku un ievadiet aprakstu.
- 3 Lai uzstādītu, ka modinātājs atskan, piem., vienā un tajā pašā laikā katru dienu, izvēlieties Atkārtot.

# Modinātāja nonemšana

Izvēlieties un turiet modinātāju un uznirstošajā izvēlnē izvēlieties Nonemt signālu.

# Modinātāia atlikšana

Kad atskan modinātājs, to var atlikt. Tādējādi modinātāja zvanīšana tiek pārcelta pēc norādītā laika.

Kad modinātājs atskan, izvēlieties Atlikt.

# Atlikšanas perioda ilguma uzstādīšana

Sākuma ekrānā izvēlieties pulksteni. 1

2 Izvēlieties **=** > Uzstādījumi > Signāla atlikšanas laiks un uzstādiet ilgumu.

Padoms. Modinātāja signālus var arī atlikt, pagriežot tālruni ar displeju uz leju.

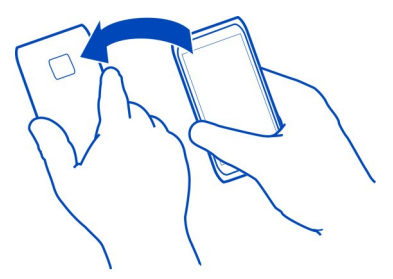

#### Automātiska laika un datuma atjaunināšana

Tālrunī var uzstādīt, lai laiks, datums un laika josla tiktu atjaunināta automātiski. Automātiska atjaunināšana ir tīkla pakalpojums.

Sākuma ekrānā izvēlieties pulksteni.

Izvēlieties = > Uzstādījumi > Autom. laika atjaunināšana > Ieslēgta.

#### Laika joslas mainīšana ceļojot

Ceļojot ārzemēs, varat uzstādīt pulksteni uz vietējo laiku vai skatīt laiku dažādās atrašanās vietās.

Sākuma ekrānā izvēlieties pulksteni.

Atveriet pasaules pulksteņa cilni 🚯.

# Atrašanās vietas pievienošana

Izvēlieties 🕂 un atrašanās vietu. Varat pievienot 15 atrašanās vietas. Valstīm ar vairākām laika joslām varat pievienot vairākas atrašanās vietas.

# Savas pašreizējās atrašanās vietas uzstādīšana

Izvēlieties un turiet atrašanās vietu un uznirstošajā izvēlnē izvēlieties Uzst. kā pašreizējo atr. vietu.

Laiks tālrunī tiek mainīts saskaņā ar izvēlēto atrašanās vietu. Pārliecinieties, vai laiks ir pareizs.

Padoms. Vai vēlaties ātri noņemt atrašanās vietu? Izvēlieties un turiet atrašanās vietu un uznirstošajā izvēlnē izvēlieties Noņemt.

#### Laika pārbaude dažādās pilsētās

Lai skatītu laiku dažādās vietās, pievienojiet tās sava pasaules pulksteņa cilnei. Atrašanās vietām var pievienot arī attēlus, piem., sava drauga attēlu, kurš dzīvo attiecīgajā pilsētā, vai sava iecienītākā tūristu apskates objekta skatu.

Sākuma ekrānā izvēlieties pulksteni.

Atveriet pasaules pulksteņa cilni 🚱.

#### Atrašanās vietas pievienošana

Izvēlieties 🕂 un atrašanās vietu. Varat pievienot 15 atrašanās vietas. Valstīm ar vairākām laika joslām varat pievienot vairākas atrašanās vietas.

#### Atrašanās vietas attēla pievienošana

Izvēlieties un turiet atrašanās vietu un uznirstošajā izvēlnē izvēlieties Mainīt attēlu un attēlu

#### Kalendārs Par kalendāru

12 Izvēlieties 🛞 > Kalendārs.

Izmantojot tālruņa kalendāru, varat kārtot savus grafikus.

Padoms. Vai vēlaties ātri piekļūt kalendāram? Pievienojiet kalendāra logrīku sākuma ekrānā.

#### Sava nedēļas grafika skatīšana

Kalendāra notikumus var pārlūkot dažādos skatos. Lai vienkārši pārbaudītu visus notikumus konkrētā nedēļā, izmantojiet nedēļas skatu.

Izvēlieties 🔗 > Kalendārs.

Izvēlieties vajadzīgās nedēļas numuru.

Padoms. Lai palielinātu vai samazinātu skatāmo apgabalu, novietojiet divus pirkstus uz ekrāna un bīdiet tos prom vienu no otra vai kopā.

# Kalendāra pārlūkošana dažādos skatos

Vai vēlaties skatīt visus kalendāra notikumus kādā konkrētā dienā? Kalendāra notikumus var pārlūkot dažādos skatos.

Izvēlieties 💭 > Kalendārs.

Izvēlieties 🔂 un vajadzīgo skatu.

Padoms. Lai pārietu uz iepriekšējo vai nākamo dienu, nedēļu vai mēnesi, attiecīgajā skatā pārvelciet pa kreisi vai pa labi.

# Kalendāra notikuma pievienošana

Izvēlieties 🔗 > Kalendārs.

- Izvēlieties (Pieskarieties, lai izveidotu notikumu) vai, ja ir esoši notikumi, pieskarieties apgabalam zem notikuma. Kalendāra notikuma veids pēc noklusējuma ir sapulce.
- 2 Aizpildiet laukus.
- 3 Lai kalendāra notikumu regulāri atkārtotu, izvēlieties C un laika intervālu. Izvēlieties Atkārtot līdz un ievadiet beigu datumu.
- 4 Izvēlieties √.

Padoms. Varat arī pievienot kalendāra notikumu dienas skatā. Izvēlieties un turiet sākuma laiku un velciet bultiņas, lai uzstādītu ilgumu.

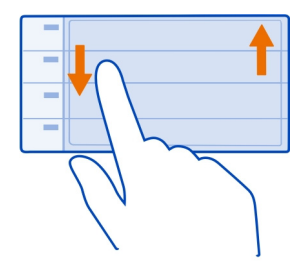

# Atsevišķu kalendāru lietošana darbam un brīvajam laikam

Varat izmantot vairākus kalendārus. Izveidojiet vienu darbam un vienu brīvajam laikam.

Izvēlieties 80 > Kalendārs.

# Jauna kalendāra izveide

- 1 Izvēlieties **≡** > Kalendāri > **∔**.
- 2 levadiet nosaukumu un uzstādiet kalendāra krāsas kodu.

- 3 Norādiet kalendāra redzamību. Kad kalendārs ir paslēpts, kalendāra notikumi un atgādinājumi netiek attēloti dažādos kalendāra skatos vai sākuma ekrānā.
- 4 Izvēlieties √.

# Kalendāra uzstādījumu mainīšana

- 1 Skatā Kalendāri izvēlieties vajadzīgo kalendāru.
- 2 Mainiet nosaukumu, krāsu un redzamību.
- 3 Izvēlieties √.

# Ieraksta pievienošana konkrētam kalendāram

- 1 Pievienojot kalendāra notikumu, izvēlieties 12 un kalendāru.
- 2 Aizpildiet laukus un izvēlieties 🗸.

Krāsu kodi norāda, kuram kalendāram notikums pieder.

# Uzdevuma pievienošana uzdevumu sarakstam

Vai jums ir svarīgi uzdevumi, kas jāveic darbā, grāmatas, kas jānodod bibliotēkā, vai varbūt pasākumi, ko vēlaties apmeklēt? Varat pievienot uzdevumus savam kalendāram. Ja ir noteikts termiņš, uzstādiet atgādinājumu.

# Izvēlieties 🔗 > Kalendārs.

- 1 Izvēlieties (Pieskarieties, lai izveidotu notikumu) vai, ja ir esoši notikumi, pieskarieties apgabalam zem notikuma.
- 2 Izvēlieties notikuma veida lauku 🛺 un **Uzdevumi** kā notikuma veidu.
- 3 Aizpildiet laukus.
- 4 Lai uzdevumam pievienotu atgādinājumu, izvēlieties 🥋
- 5 Izvēlieties √.

# Dzimšanas dienas atcerēšanās

Varat pievienot dzimšanas dienu un citu īpašu dienu atgādinājumus. Atgādinājumi tiek atkārtoti katru gadu.

Izvēlieties 🛜 > Kalendārs.

- 1 Izvēlieties (Pieskarieties, lai izveidotu notikumu) vai, ja ir esoši notikumi, pieskarieties apgabalam zem notikuma.
- 2 Izvēlieties notikuma veida lauku 🖳 un Jubileja kā notikuma veidu.
- 3 Aizpildiet laukus un izvēlieties √.

# Sapulces pieprasījuma sūtīšana

Varat izveidot sapulču pieprasījumus un nosūtīt tos dalībniekiem.

Izvēlieties 👸 > Kalendārs.

Lai varētu izveidot un nosūtīt jaunu sapulces pieprasījumu, ir jāuzstāda pastkaste.

- 1 Atveriet notikumu un izvēlieties **=** > **Sūtīt** > **Pa e-pastu**.
- 2 Pievienojiet sapulces dalībniekus kā pieprasījuma e-pasta adresātus.
- 3 Lai nosūtītu pieprasījumu, izvēlieties 🔽

# Atrašanās vietas pievienošana kalendāra notikumam

Vai norunāta tikšanās vietā, kurā nekad vēl neesat bijis? Kalendāra notikumam varat pievienot informāciju par atrašanās vietu.

Izvēlieties 🔗 > Kalendārs.

- 1 Izvēlieties (Pieskarieties, lai izveidotu notikumu) vai, ja ir esoši notikumi, pieskarieties apgabalam zem notikuma.
- 2 Izvēlieties Plevadiet vietu un programmā Kartes izvēlieties atrašanās vietu. Teksta laukā atrašanās vietu varat arī ievadīt manuāli.
- 3 Izvēlieties √.

# Birojs

#### Quickoffice Par QuickOffice

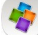

lzvēlieties 器 > Quickoffice.

Programmatūrā Quickoffice ietilpst:

- Quickword Microsoft Word dokumentu skatīšanai
- Quicksheet Microsoft Excel darblapu skatīšanai
- Quickpoint Microsoft PowerPoint prezentāciju skatīšanai

Lai iegādātos Quickoffice versiju, kas nodrošina rediģēšanu, izvēlieties Atjaunin. un jauninājumi.

Biroja programmas atbalsta vispārīgas Microsoft Word, PowerPoint un Excel (Microsoft Office 2000, XP un 2003) funkcijas. Visi failu formāti, iespējams, netiek nodrošināti.

### Microsoft Word, Excel un PowerPoint dokumentu lasīšana

Varat skatīt Microsoft Office dokumentus, piem., Word dokumentus, Excel darblapas vai PowerPoint prezentācijas.

Izvēlieties 🔗 > Quickoffice.

# Faila atvēršana

Izvēlieties Pārlūkot failus un atmiņu, kurā fails ir saglabāts, pārlūkojiet pareizo mapi un izvēlieties failu.

# Failu kārtošana

Izvēlieties = > Kārtot pēc.

#### PDF dokumentu lasīšana

😕 Izvēlieties 🔗 > Adobe Reader.

# Faila atvēršana

Izvēlieties Pārlūkot failus un atmiņu, kur fails ir saglabāts. Atveriet attiecīgo mapi un izvēlieties failu.

# Kalkulatora lietošana

🚽 Izvēlieties 🔗 > Kalkulators.

- levadiet aprēķina pirmo skaitli. 1
- 2 Izvēlieties funkciju, piem., saskaitīšanu vai atņemšanu.
- 3 levadiet otro aprēķina skaitli.
- 4 Izvēlieties =.

# Aprēkina rezultāta saglabāšana vai ielādēšana

Izvēlieties = > Atmina > Saglabāt vai Atsaukt no atminas.

#### Piezīmes rakstīšana

Papīra lapiņas ar piezīmēm var viegli pazaudēt. Tā vietā, lai pierakstītu uz papīra, savas piezīmes un sarakstus varat saglabāt tālrunī, lai tie vienmēr būtu jums līdzi. Šādas piezīmes varat arī nosūtīt draugiem un ģimenei.

Izvēlieties 🔗 > Piezīmes.

1 Izvēlieties Izveidot piezīmi.

# Piezīmes sūtīšana

Atveriet piezīmi un izvēlieties **=** > Sūtīt un sūtīšanas metodi.

### Vārdu tulkošana

<sup>ABC</sup> Varat tulkot vārdus no vienas valodas uz citu.

Izvēlieties 🔗 > Vārdnīca.

- Meklēšanas laukā ierakstiet meklējamo vārdu. Tiek parādīti tulkojamo vārdu ieteikumi.
- 2 Izvēlieties vārdu sarakstā.
- 3 Lai noklausītos izrunu, izvēlieties **=** > Klausīties.

### Avota vai mērķa valodas mainīšana

Izvēlieties 🚍 > Valodas > Oriģinālvaloda vai Tulkojuma valoda.

### Citu valodu lejupielāde no interneta

Izvēlieties = > Valodas > Ielādēt valodas.

Angļu valoda ir sākotnēji instalēta; varat pievienot divas papildvalodas. Iespējams, ka atsevišķas valodas netiek nodrošinātas.

#### ZIP failu atvēršana vai izveide

Var atvērt un izgūt failus no ZIP failiem. Lai glabātu un saspiestu failus, varat arī izveidot ZIP failus.

Izvēlieties 🔗 > Zip.

# Tērzēšana ar kolēģiem

S Izmantojot Microsoft® Communicator Mobile, varat sazināties un sadarboties ar kolēģiem birojā un visā pasaulē.

- 1 Izvēlieties 🛜 > Communicator.
- 2 Norādiet uzstādījumus.

Programma Microsoft® Communicator Mobile tiek nodrošināta lietošanai ar derīgām Microsoft Office Communications server 2007 R2 un Lync 2010 licenču kopijām. Ja

# 108 Tālruņa pārvalde

jums nav derīgas Microsoft Office Communications server 2007 R2 vai Lync 2010 licences, jūs nedrīkstat lietot šo programmatūru.

Daži pakalpojumi, iespējams, nav pieejami visās valstīs, un tie var tikt nodrošināti tikai atsevišķās valodās. Pakalpojumi var būt atkarīgi no tīkla. Lai saņemtu plašāku informāciju, sazinieties ar tīkla pakalpojumu sniedzēju.

Pakalpojumu lietošana vai satura lejupielāde var būt saistīta ar liela datu apjoma pārsūtīšanu; var tikt piemērota maksa par datplūsmu.

# Tālruņa pārvalde

#### Tālruņa programmatūras un programmu atjaunināšana Par tālruņa programmatūras un programmu atjauninājumiem

Sekojiet aktualitātēm — atjauniniet sava tālruņa programmatūru un programmas, lai tālrunī iegūtu jaunas un uzlabotas funkcijas. Programmatūras atjaunināšana var arī uzlabot tālruņa veiktspēju.

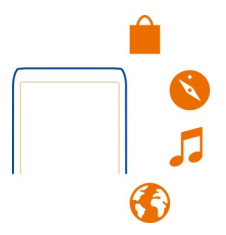

Pirms tālruņa programmatūras atjaunināšanas ieteicams dublēt personiskus datus.

# \rm Uzmanību!

Instalējot programmatūras atjauninājumu, ierīci nevar izmantot pat ārkārtas zvanu veikšanai tik ilgi, kamēr nav pabeigta instalēšana un restartēta ierīce.

Pakalpojumu lietošana vai satura lejupielāde var būt saistīta ar liela datu apjoma pārsūtīšanu; var tikt piemērota maksa par datplūsmu.

Pirms atjaunināšanas sākšanas pievienojiet lādētāju vai pārliecinieties, vai ierīces akumulatoram pietiek jaudas.

lespējams, pēc atjaunināšanas lietotāja rokasgrāmatas norādījumi būs novecojuši. Atjaunināto lietotāja rokasgrāmatu varat atrast Web vietā www.nokia.com/support.
#### Tālruņa programmatūras un programmu atjaunināšana, izmantojot tālruni

Varat pārbaudīt, vai nav pieejami jūsu tālruņa programmatūras vai programmu atjauninājumi, un lejupielādēt un instalēt tos tālrunī bezvadu režīmā (tīkla pakalpojums). Varat arī uzstādīt, lai tālrunis automātiski meklētu atjauninājumus un paziņotu jums, ja ir pieejami svarīgi vai ieteicami atjauninājumi.

Izvēlieties 🛜 > Progr. atj..

Iespējams, būs jārestartē tālrunis, lai pabeigtu atjauninājumu.

# Atjaunināšanas datu skatīšana

Izvēlieties un turiet atjauninājumu.

#### Visu atjauninājumu instalēšana Izvēlieties **(**).

#### Instalējamo atjauninājumu izvēle

Izvēlieties **=** > Atzīmēt atjauninājumus un atjauninājumus, kurus vēlaties instalēt. Visi atjauninājumi tiek izvēlēti pēc noklusējuma.

#### Tālruņa uzstādīšana, lai tas automātiski meklētu atjauninājumus

Izvēlieties **=** > Uzstādījumi > Autom. atjaunin. meklēšana.

#### Tālruņa programmatūras atjaunināšana, izmantojot datoru

Varat izmantot datorprogrammu Nokia Suite, lai atjauninātu tālruņa programmatūru. Nepieciešams saderīgs dators, ātrdarbīgs interneta savienojums un saderīgs USB kabelis, lai tālruni savienotu ar datoru.

Lai iegūtu plašāku informāciju un lejupielādētu programmu Nokia Suite, atveriet Web vietu www.nokia.com/support.

#### Failu pārvaldība Par failu pārvaldi

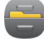

Izvēlieties 🎇 > Faili.

Varat pārlūkot, pārvaldīt un atvērt tālrunī esošos failus. Varat arī skatīt un pārvaldīt failus saderīgā ievietotā atmiņas kartē.

#### Tālrunī saglabāto failu skatīšana

Izvēlieties 🎇 > Faili un vajadzīgo atmiņu.

Tiek parādīti šīs atmiņas atrašanās vietas augšējā līmenī esošie faili.

#### Mapes satura skatīšana

Izvēlieties mapi.

### Failu kārtošana

Varat izveidot jaunas mapes, lai labāk kārtotu failus. Tas var atvieglot satura dublēšanu vai augšupielādi. Mapēs varat kopēt, pārvietot vai dzēst failus un apakšmapes.

Izvēlieties 🔗 > Faili.

#### Jaunas mapes izveide

Mapē, kurā jāizveido apakšmape, izvēlieties **=** > Jauna mape.

#### Faila kopēšana uz mapi

Izvēlieties un turiet failu un uznirstošajā izvēlnē izvēlieties atbilstošo iespēju.

#### Faila dzēšana no mapes

Izvēlieties un turiet failu un uznirstošajā izvēlnē izvēlieties atbilstošo iespēju.

### Vairāku failu vienlaicīga kopēšana, pārvietošana vai izdzēšana

- 1 Izvēlieties = > Atzīmēt vairākus objektus.
- 2 Izvēlieties failus.
- 3 Izvēlieties 🚍 un atbilstošo iespēju.

#### Failu dublēšana

Vai vēlaties būt drošs, ka nezaudēsit nevienu svarīgu failu? Varat izveidot tālruņa atmiņas dublējumkopijas.

Izvēlieties 🔗 > Faili un Dublēš. un atjaunošana.

Ir ieteicams regulāri dublēt tālruņa atmiņu.

Padoms. Lai saturu dublētu saderīgā datorā, izmantojiet programmatūru Nokia Suite. Ja tālrunis tiks nozagts vai bojāts, joprojām varēsit piekļūt svarīgākajiem failiem.

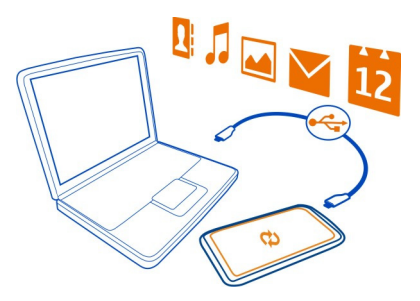

# Lielapjoma atmiņas formatēšana

Vai vēlaties izdzēst visu saturu no tālruņa lielapjoma atmiņas? Varat formatēt lielapjoma atmiņu.

Pirms lielapjoma atmiņas formatēšanas dublējiet visu saturu, kuru vēlaties saglabāt. Viss atmiņā esošais saturs tiek neatgriezeniski izdzēsts.

- 1 Izvēlieties 🎇 > Faili.
- 2 Izvēlieties un turiet lielapjoma atmiņu, pēc tam izvēlieties Formatēt.

Neizmantojiet lielapjoma atmiņas formatēšanai datorprogrammatūru, jo tas var izraisīt veiktspējas samazināšanos.

Lai saturu dublētu saderīgā datorā, izmantojiet programmatūru Nokia Suite. Digitālo tiesību pārvaldības tehnoloģijas (Digital rights management — DRM) var ierobežot noteikta dublētā satura atjaunošanu. Lai iegūtu plašāku informāciju par saturam izmantoto DRM, sazinieties ar pakalpojumu sniedzēju.

# Atmiņas kartes formatēšana

Vai vēlaties izdzēst visu saturu no atmiņas kartes? Formatējot atmiņas karti, visi tajā esošie dati tiek izdzēsti.

- 1 Izvēlieties 🎇 > Faili.
- 2 Izvēlieties un turiet atmiņas kartes nosaukumu un uznirstošajā izvēlnē izvēlieties Formatēt.

# Atmiņas kartes aizsardzība ar paroli

Vai vēlaties aizsargāt atmiņas karti pret neautorizētu izmantošanu? Lai aizsargātu datus, varat uzstādīt paroli.

1 Izvēlieties 🎇 > Faili.

#### 112 Tālruņa pārvalde

- 2 Izvēlieties un turiet atmiņas kartes nosaukumu un uznirstošajā izvēlnē izvēlieties Uzstādīt paroli.
- 3 ievadiet paroli. Neizpaudiet paroli un glabājiet to drošā vietā atsevišķi no atmiņas kartes.

#### Tālruņa atmiņas atbrīvošana

Vai vēlaties palielināt pieejamo tālruņa atmiņu, lai varētu instalēt vairāk programmu vai pievienot vairāk satura?

Varat izdzēst šādus objektus, ja tie vairs nav nepieciešami:

- Īsziņas, multiziņas un pasta ziņas
- Kontaktu ierakstus un datus
- Programmas
- Instalēto programmu instalācijas failus (.sis vai .sisx).
- Mūziku, fotoattēlus vai videoklipus

Kopējiet saturu, ko vēlaties paturēt, uz lielapjoma atmiņu, saderīgu atmiņas karti (ja tā ir pieejama) vai saderīgu datoru.

#### Programmu pārvaldība Par programmām

🖧 Izvēlieties 🖓 > Uzstādījumi un Instalācijas.

lespējams skatīt datus par instalētajām programmām, noņemt programmas un definēt instalēšanas uzstādījumus.

Varat instalēt šādu tipu programmas:

- Java™ ME programmas, kurām ir faila paplašinājums .jad vai .jar
- Programmas, kas ir saderīgas ar operētājsistēmu Symbian un kam ir faila paplašinājums .sis vai .sisx
- Logrīki ar faila paplašinājumu .wgz

Instalējiet tikai tādas programmas, kas ir saderīgas ar jūsu tālruni.

#### Programmas noņemšana tālrunī

Lai palielinātu pieejamās atmiņas apjomu, varat noņemt instalētās programmas, kuras jums vairs nav vajadzīgas vai kuras neizmantojat.

Izvēlieties 🔗 > Uzstādījumi un Instalācijas.

1 Izvēlieties Jau instalētās progr..

2 Izvēlieties un turiet noņemamo programmu un pēc tam izvēlieties Atinstalēt.

Noņemtu programmu var instalēt atkārtoti tikai tad, ja jums ir sākotnējais instalācijas fails vai pilna noņemtās programmas dublējumkopija. Failus, kas izveidoti ar noņemto programmu, iespējams, vairs nevarēs atvērt.

Ja kāda instalētā programma ir atkarīga no noņemtās programmas, šī instalētā programma var pārtraukt darboties. Detalizētu informāciju sk. instalētās programmas lietošanas dokumentācijā.

Instalācijas faili var aizņemt lielu atmiņas apjomu, kas var liegt iespēju saglabāt citus failus. Izmantojiet Nokia Suite, lai instalācijas failus dublētu saderīgā datorā; pēc tam izmantojiet failu pārvaldi, lai izņemtu failus no tālruņa atmiņas.

#### Satura sinhronizācija Par programmu Sinhronizācija

(i) Izvēlieties 80 > Uzstādījumi > Savienojumi > Datu pārsūtīšana > Sinhronizācija.

Vai vēlaties, lai jūsu kalendārs, piezīmes un cits saturs būtu dublēts un vienmēr pieejams neatkarīgi no tā, vai sēžat pie datora vai esat ceļā ar savu mobilo tālruni? Varat sinhronizēt kontaktus, piezīmes un citu saturu starp tālruni un attālo serveri. Pēc sinhronizācijas serverī būs jūsu svarīgo datu dublējumkopija.

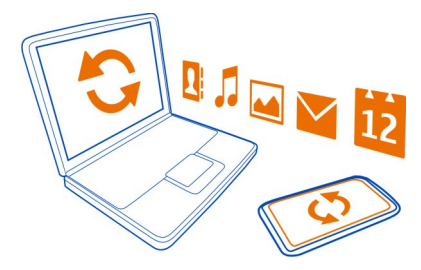

#### Satura sinhronizēšana starp tālruni un attālu serveri

Sinhronizējiet svarīgu saturu starp tālruni un attālu serveri, lai izveidotu kopiju, kurai varat piekļūt no jebkuras vietas.

Izvēlieties 🔗 > Uzstādījumi un Savienojumi > Datu pārsūtīšana > Sinhronizācija.

Sinhronizācijas uzstādījumus varat saņemt kā konfigurācijas ziņu no tīkla pakalpojumu sniedzēja. Sinhronizācijas uzstādījumi tiek saglabāti kā sinhronizācijas profils. Atverot programmu, tiek parādīts noklusējuma vai pēdējais lietotais sinhronizācijas profils.

### Satura tipu iekļaušana vai izslēgšana

Izvēlieties satura tipu.

#### Satura sinhronizēšana

Izvēlieties **=** > Sinhronizācija.

**Padoms.** Lai saturu sinhronizētu starp tālruni un Nokia pakalpojumiem, izmantojiet programmu Nokia sinhroniz..

### Par Nokia sinhronizāciju

🗘 Izvēlieties 器 > Nokia sinhr..

Starp tālruni un Nokia pakalpojumiem var sinhronizēt kontaktus, kalendāra notikumus un piezīmes. Tādējādi jums vienmēr ir svarīgā satura dublējumkopija. Lai lietotu Nokia sinhroniz., ir nepieciešams Nokia konts. Ja jums nav konta, piekļūstiet Nokia pakalpojumam, un jums tiks uzdots jautājums, vai vēlaties izveidot kontu.

Ja izmantojat Nokia sinhroniz., lai automātiski sinhronizētu kontaktus ar Nokia pakalpojumiem, neatļaujiet sinhronizāciju ne ar vienu citu pakalpojumu, piem., Mail for Exchange, jo var rasties konflikti.

#### Kontaktu vai attēlu kopēšana no viena tālruņa uz citu

Varat bez maksas sinhronizēt un kopēt kontaktus, attēlus un citu saturu starp diviem saderīgiem Nokia tālruņiem, izmantojot Bluetooth.

Izvēlieties 🖓 > Uzstādījumi > Savienojumi > Datu pārsūtīšana > Tālruņa maiņa.

1 Izvēlieties kādu no šīm iespējām:

🛃 — Kopējiet saturu no cita tālruņa.

📮 — Kopējiet saturu citā tālrunī.

👩 — Sinhronizējiet saturu starp diviem tālruņiem.

- 2 Izvēlieties tālruni, ar kuru jāizveido savienojums, un savienojiet tālruņus pārī. Bluetooth ir jāaktivizē abos tālruņos.
- 3 Ja otrs tālrunis pieprasa piekļuves kodu, ievadiet to. Piekļuves kods, kuru varat norādīt pats, jāievada abos tālruņos. Piekļuves kods dažos tālruņos ir fiksēts. Detalizētu informāciju sk. otra tālruņa lietotāja rokasgrāmatā.

Piekļuves kods ir derīgs tikai pašreizējam savienojumam.

4 Izvēlieties saturu un Labi.

#### Tālruņa aizsardzība

#### Tālruņa automātiskās bloķēšanas uzstādīšana

Vai vēlaties tālruni aizsargāt pret neautorizētu izmantošanu? Izveidojiet drošības kodu un uzstādiet, lai tālrunis tiktu bloķēts automātiski, kad to nelietojat.

- 1 Izvēlieties 🔀 > Uzstādījumi > Tālrunis > Tālruņa pārvaldība un Drošības uzstādījumi > Tālrunis un SIM karte.
- 2 Izvēlieties Tālr. autom. bloķēš. periods > Lietotāja definēts, pēc tam uzstādiet periodu, pēc kāda tālrunis tiek bloķēts.
- 3 Izveidojiet drošības kodu, izmantojot vismaz 4 rakstzīmes. Varat izmantot ciparus, simbolus, kā arī lielos un mazos burtus.

Padoms. Lai ierakstītu burtus vai simbolus, nospiediet un turiet #.

Neizpaudiet drošības kodu un glabājiet to drošā vietā atsevišķi no tālruņa. Ja esat aizmirsis drošības kodu un tālrunis ir bloķēts, tam būs nepieciešama apkope. Tā var būt par atsevišķu maksu, un visi personīgie dati tālrunī var tikt izdzēsti. Lai saņemtu plašāku informāciju, sazinieties ar Nokia Care centru vai sava tālruņa izplatītāju.

#### Manuāla tālruņa bloķēšana

Sākuma ekrānā nospiediet ieslēgšanas/izslēgšanas taustiņu 🕥, izvēlieties Bloķēt tālruni un pēc tam ierakstiet drošības kodu.

#### Tālruņa atbloķēšana

Pabīdiet bloķēšanas taustiņu, ierakstiet drošības kodu un pēc tam izvēlieties Labi. Ja bloķēšanas taustiņš nav pieejams, nospiediet izvēlnes taustiņu un pēc tam izvēlieties Atbloķēt.

# Tālruņa attāla bloķēšana

Vai aizmirsāt tālruni darbā un vēlaties to bloķēt, lai novērstu nesankcionētu izmantošanu? Tālruni var bloķēt attāli, izmantojot iepriekš definētu īsziņu. Arī atmiņas karti var bloķēt attāli.

# Attālās bloķēšanas aktivizēšana

- 1 Izvēlieties 8 > Uzstādījumi > Tālrunis > Tālruņa pārvaldība un Drošības uzstādījumi > Tālrunis un SIM karte > Tālruņa attālā slēgšana > Aktivizēta.
- 2 Uzrakstiet īsziņu. Tā var būt 5–20 rakstzīmes gara, un drīkst lietot gan lielos, gan mazos burtus.
- 3 Lai tekstu apstiprinātu, ievadiet to vēlreiz.
- 4 levadiet bloķēšanas kodu.

### 116 Tālruņa pārvalde

#### Bloķēšanas ziņas nosūtīšana

Lai attāli bloķētu tālruni, rakstiet iepriekš definēto tekstu un nosūtiet to uz tālruni kā īsziņu.

Lai atbloķētu tālruni, nepieciešams bloķēšanas kods.

#### Datu šifrēšana

Vai vēlaties aizsargāt savus datus pret nesankcionētu lietošanu? Tālruņa datus varat šifrēt, izmantojot šifrēšanas atslēgu.

Izvēlieties 🎖 > Uzstādījumi > Tālrunis > Tālruņa pārvaldība > Drošības uzstādījumi > Šifrēšana.

Datu šifrēšana un atšifrēšana var ilgt vairākas minūtes. Šifrēšanas laikā:

- Neizmantojiet tālruni, ja vien tas nav obligāti nepieciešams
- Neizslēdziet tālruni

Ja nav uzstādīts, ka tālrunis automātiski tiek bloķēts, kad to neizmanto, jums tiek prasīts to norādīt, pirmoreiz šifrējot datus.

# Tālruņa atmiņas šifrēšana

Izvēlieties Šifrēšana ieslēgta.

#### Tālruņa atmiņas atšifrēšana

Izvēlieties Šifrēšana izslēgta.

#### Tālruņa sagatavošana otrreizējai izejvielu pārstrādei

Ja iegādājaties jaunu tālruni vai vēlaties no tālruņa atbrīvoties cita iemesla dēļ, Nokia iesaka tālruni nodot otrreizējai izejvielu pārstrādei. Pirms tam tālrunī izdzēsiet visu personisko informāciju un saturu.

#### Visa satura noņemšana

- To saturu, kuru vēlaties paturēt, dublējiet saderīgā atmiņas kartē vai saderīgā datorā.
- 2 Pārtrauciet visus aktīvos savienojumus un zvanus.
- 3 Izvēlieties 🔀 > Uzstādījumi un Tālrunis > Tālruņa pārvaldība > Rūpnīcas uzstādījumi > Dzēst datus un atjaunot.
- 4 Ja tiek prasīts, ievadiet drošības kodu.

5 Tālrunis tiek izslēgts un pēc tam ieslēgts. Uzmanīgi pārbaudiet, vai viss jūsu personiskais saturs, piem., kontakti, attēli, mūzika, videoklipi, piezīmes, ziņas, pasta ziņas, prezentācijas, spēles un citas instalētās programmas, ir noņemts. Atmiņas vai SIM kartē saglabātais saturs un informācija netiek nonemta.

Neaizmirstiet no tālruņa izņemt atmiņas un SIM karti.

# Savienojumi

#### Interneta savienojumi

# Tālruņa savienojuma veida ar internetu norādīšana

Ja ir nepieciešams tīkla savienojums, tālrunis automātiski meklē pieejamu zināmu tīklu un veido ar to savienojumu. Izvēles pamatā ir savienojumu uzstādījumi, ja vien netiek lietoti programmas uzstādījumi.

Izvēlieties 🞇 > Uzstādījumi un Savienojumi > Uzstādījumi.

#### Mobilo datu savienojuma izmantošana

Izvēlieties Mobilie dati > leslēgts.

#### Mobilo datu savienojuma izmantošana ārzemēs

Izvēlieties Atļaut lietot mobilos datus > Visā pasaulē.

Ja ārzemēs interneta savienojuma izveidei izmantojat mobilo datu savienojumu, var ievērojami pieaugt maksa par datu pārraidi.

Varat arī tālruni uzstādīt, lai tas izmantotu mobilo datu savienojumu tikai tad, kad atrodaties mājas tīklā vai mājas valstī.

# Tikai Wi-Fi savienojuma lietošana

Izvēlieties Mobilie dati > Izslēgts.

Piekļuves punkts var būt mobilo datu savienojums vai Wi-Fi savienojums.

Piekļuves punktus var apkopot galamērķu sarakstā, kā arī var pārkārtot prioritāšu secību sarakstā.

**Piemērs.** Ja galamērķu sarakstā Wi-Fi piekļuves punktam ir augstāka vieta nekā mobilo datu piekļuves punktam, tālrunis vienmēr mēģinās vispirms izveidot savienojumu ar Wi-Fi piekļuves punktu, savienojumu ar mobilo datu piekļuves punktu veidojot tikai tad, ja Wi-Fi tīkls nebūs pieejams.

## Jauna piekļuves punkta pievienošana galamērķu sarakstam

Izvēlieties Tīkla mērķi > Piekļuves punkts.

# Piekļuves punkta prioritātes mainīšana interneta galamērķu sarakstā

- 1 Izvēlieties Tīkla mērķi > Internets.
- 2 Izvēlieties un turiet piekļuves punktu un uznirstošajā izvēlnē izvēlieties Mainīt prioritāti.
- 3 Sarakstā pieskarieties vietai, lai uz to pārvietotu piekļuves punktu.

#### Sekošana savai datplūsmai

Lai izvairītos no pārsteigumiem par mobilo datu izmaksām, varat uzstādīt, lai tālrunis paziņotu vai aizvērtu mobilo datu savienojumu, kad ir pārsūtīts noteikts datu apjoms, izmantojot mobilo datu savienojumu.

- 1 Izvēlieties 🔗 > Uzstādījumi.
- 2 Izvēlieties Savienojumi > Mobilo datu reģistrētājs > Datu piešķīrums.
- 3 Izvēlieties Norādīt megabaitos vai Norādīt gigabaitos, pēc tam laukā ierakstiet ierobežojumu.
- 4 Izvēlieties Kad sasniegts ierobežojums, pēc tam izvēlieties Rādīt brīdinājumu vai Izslēgt mobilos datus.

Ierobežojums ir atkarīgs no tālruņa. Ja SIM karti izmantojat citā tālrunī, ierobežojumi ir jāiestata otrā tālrunī.

Jūsu tīkla pakalpojumu sniedzējs mobilo datu lietojumu var uzskaitīt atšķirīgi no jūsu tālruņa. Papildinformāciju par datu izmaksām lūdziet tīkla pakalpojumu sniedzējam.

# Wi-Fi

#### Par Wi-Fi savienojumiem

🛜 Izvēlieties 🎇 > Uzstādījumi un Savienojumi > Wi-Fi.

Padoms. Savienojumus var pārvaldīt arī statusa izvēlnē. Pārvelciet no ekrāna augšdaļas uz leju un pēc tam izvēlieties Wi-Fi. Ja iespēja Wi-Fi netiek rādīta, izvēlieties **6**.

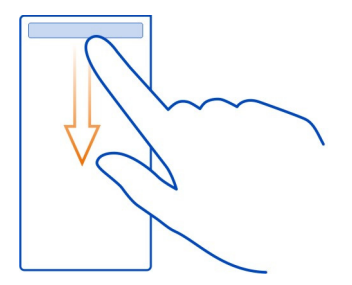

Padoms. Sākuma ekrānā varat pievienot Wi-Fi logrīku . Lai ātri ieslēgtu vai izslēgtu Wi-Fi funkciju, izvēlieties logrīka slēdzi. Lai atvērtu Wi-Fi programmu, logrīkā izvēlieties 奈. Ir jābūt ieslēgtai Wi-Fi funkcijai.

Wi-Fi programmā tiek rādīts pieejamo tīklu saraksts, un tā palīdz izveidot savienojumu ar Wi-Fi tīklu.

Svarīgi! Izmantojiet šifrēšanu, lai palielinātu Wi-Fi savienojuma drošību. Šifrēšanas izmantošana samazina risku, ka citi lietotāji varēs piekļūt jūsu datiem.

Piezīme. Wi-Fi lietošana dažās valstīs var būt ierobežota. Piem., Francijā Wi-Fi ir atļauts lietot tikai telpās. Pēc 2012. gada 1. jūlija Wi-Fi lietošanas ārpus telpām Francijā ierobežojums tiek atcelts. Lai saņemtu plašāku informāciju, sazinieties ar vietējām iestādēm.

#### Savienojuma izveide ar Wi-Fi tīklu mājās

Lai ietaupītu maksu par datu pārraidi, izveidojiet savienojumu ar mājas Wi-Fi tīklu, kad esat mājās un vēlaties pārlūkot tīklu Web tālrunī.

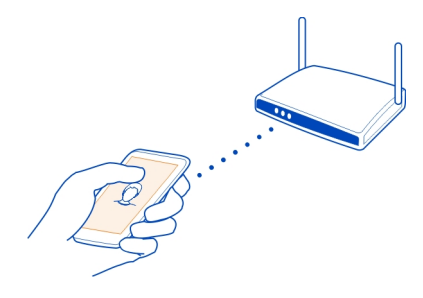

- Lai atvērtu statusa izvēlni, pārvelciet no ekrāna augšdaļas uz leju. Ja iespēja Wi-Fi netiek rādīta, izvēlieties .
- 2 Izvēlieties Wi-Fi un savu mājas Wi-Fi tīklu. Ja jūsu mājas Wi-Fi ir aizsargāts, ierakstiet piekļuves kodu. Ja jūsu mājas Wi-Fi ir slēpts, izvēlieties Cits (slēpts tīkls), pēc tam ierakstiet tīkla nosaukumu (pakalpojumu kopas identifikatoru — SSID).

#### Wi-Fi savienojuma pārtraukšana

Pārvelciet no ekrāna augšdaļas uz leju un pēc tam izvēlieties 💿.

#### Savienojuma izveide ar Wi-Fi tīklu, atrodoties ceļā

Savienojuma izveide ar Wi-Fi tīklu ir ērts veids, kā piekļūt internetam, kad esat ceļā. Izveidojiet savienojumu ar publiskiem Wi-Fi tīkliem tādās publiskās vietās kā bibliotēkas un interneta kafejnīcas.

- Lai atvērtu statusa izvēlni, pārvelciet no ekrāna augšdaļas uz leju. Ja iespēja Wi-Fi netiek rādīta, izvēlieties .
- 2 Izvēlieties Wi-Fi un savienojumu, kuru vēlaties lietot.

#### Wi-Fi savienojuma pārtraukšana

Pārvelciet no ekrāna augšdaļas uz leju un pēc tam izvēlieties 🗐.

#### **VPN** savienojumi

Izvēlieties 🎇 > Uzstādījumi un Savienojumi > Uzstādījumi > VPN.

Nepieciešams virtuālā privātā tīkla (virtual private network — VPN) savienojums, lai, piem., pārlūkotu uzņēmuma iekštīklu vai attāli piekļūtu darba e-pastam.

VPN politikas nosaka datu šifrēšanas veidu un to, kā uzņēmums autentificē jūsu tālruni. Lai konfigurētu VPN klientu, sertifikātus un politikas, sazinieties ar sava uzņēmuma IT nodaļu. Pēc politikas instalēšanas iekštīkla galamērķī tiek automātiski pievienota VPN savienojuma metode.

Lai iegūtu plašāku informāciju, Web vietā www.nokia.com/support meklējiet frāzi "mobilais VPN".

Svarīgi! Sertifikātu izmantošana ievērojami samazina ar attālajiem savienojumiem un programmatūras instalēšanu saistīto risku. Lai sertifikāti sniegtu visas uzlabotas drošības priekšrocības, tie jālieto pareizi, turklāt sertifikātiem jābūt pareiziem, autentiskiem vai uzticamiem. Sertifikātiem ir ierobežots derīguma termiņš. Ja ir beidzies sertifikātu derīguma termiņš vai tie ir nederīgi, pārbaudiet, vai ierīcē ir uzstādīts pareizs datums un laiks. Pirms sertifikāta uzstādījumu maiņas pārliecinieties, vai sertifikāta īpašnieks ir uzticams un sertifikāts pieder norādītajam īpašniekam.

#### Bluetooth Par Bluetooth

🕗 Izvēlieties 器 > Uzstādījumi > Savienojumi > Bluetooth.

Varat izveidot bezvadu savienojumu ar citām saderīgām ierīcēm, piem., tālruņiem, datoriem, austiņām un automašīnu komplektiem.

Varat izmantot savienojumu, lai sūtītu objektus no tālruņa, kopētu failus no sava saderīgā datora un drukātu failus, izmantojot saderīgu printeri.

Tā kā ierīces, kurām ir bezvadu tehnoloģija Bluetooth, sazinās, izmantojot radioviļņus, tām nav jāatrodas tiešas redzamības zonā. Tomēr abām ierīcēm jāatrodas ne vairāk kā 10 metru (33 pēdu) attālumā vienai no otras, un savienojumu var traucēt tādi šķēršļi kā sienas vai elektroniskas ierīces.

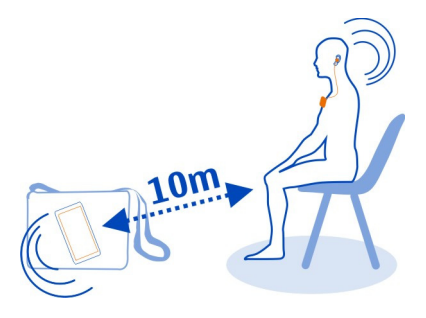

Ja tālrunis ir bloķēts, savienojumus var izveidot tikai ar autorizētām ierīcēm.

Padoms. Bluetooth savienojumus var arī pārvaldīt statusa izvēlnē. Lai atvērtu statusa izvēlni, pārvelciet uz leju no paziņojumu apgabala, pēc tam izvēlieties Bluetooth. Ja netiek parādīts Bluetooth, izvēlieties **§**.

Padoms. Sākuma ekrānam var pievienot Bluetooth logrīku. Lai ātri ieslēgtu vai izslēgtu Bluetooth, izvēlieties logrīku.

lerīces darbināšana slēptajā režīmā ir drošāks veids, kā izvairīties no ļaunprātīgas programmatūras. Neakceptējiet Bluetooth savienojumu pieprasījumus no avotiem, kuriem neuzticaties. Bluetooth funkciju, kad to neizmantojat, varat arī izslēgt.

# Bezvadu austiņu pievienošana

Izmantojot bezvadu austiņas, varat atbildēt uz zvanu, pat ja tālrunis nav tiešā tuvumā, un jūsu rokas var būt brīvas, piem., lai sarunas laikā turpinātu darbu ar datoru. Bezvadu austiņas ir pieejamas atsevišķi.

Izvēlieties 🚰 > Uzstādījumi > Savienojumi > Bluetooth.

- 1 Lai aktivizētu Bluetooth, izvēlieties Bluetooth > leslēgts.
- 2 leslēdziet austiņas.
- 3 Atveriet cilni Pāra ierīces**≵**%**≵**.
- 4 Izvēlieties austiņas.

Ja austiņas netiek parādītas sarakstā, lai tās meklētu, izvēlieties 🗮 > Jauna pāra ierīce.

5 lespējams, būs jāievada piekļuves kods. Lai iegūtu detalizētu informāciju, sk. austiņu lietotāja rokasgrāmatu.

# Attēla vai cita satura sūtīšana uz citu ierīci, izmantojot Bluetooth

Varat izmantot Bluetooth, lai sūtītu attēlus, videoklipus, vizītkartes, kalendāra ierakstus un citu saturu uz saderīgām draugu ierīcēm un uz savu datoru.

Vienlaikus var būt aktīvi vairāki Bluetooth savienojumi. Piem., ja esat izveidojis savienojumu ar saderīgām austiņām, varat arī vienlaikus sūtīt failus uz citu saderīgu ierīci.

- 1 Izvēlieties un turiet objektu, piem., attēlu. Uznirstošajā izvēlnē izvēlieties Sūtīt > Pa Bluetooth.
- 2 Izvēlieties ierīci, ar kuru izveidot savienojumu. Ja vajadzīgā ierīce netiek parādīta, izvēlieties Citas ierīces, lai to meklētu. Meklēšanas laikā tiek parādītas uztveršanas zonā esošās Bluetooth ierīces.
- 3 Ja otra ierīce pieprasa piekļuves kodu, ievadiet to. Piekļuves kods, kuru varat definēt pats, jāievada abās ierīcēs. Piekļuves kods dažās ierīcēs ir fiksēts. Detalizētu informāciju sk. otras ierīces lietotāja rokasgrāmatā.

Piekļuves kods ir derīgs tikai pašreizējam savienojumam.

# Automašīnas komplekta pievienošana, izmantojot attālo SIM režīmu

Izmantojot attālo SIM režīmu, saderīgs automašīnas komplekts var izmantot tālruņa SIM karti.

Izvēlieties 🚰 > Uzstādījumi > Savienojumi > Bluetooth.

Lai varētu aktivizēt attālo SIM režīmu, tālrunis un papildierīce jāsavieno pārī. Sāciet savienošanu pārī no automašīnas komplekta papildierīces.

- 1 Lai aktivizētu Bluetooth, izvēlieties Bluetooth > leslēgts.
- 2 Lai aktivizētu attālo SIM režīmu, izvēlieties Attālais SIM režīms > leslēgts.
- 3 Aktivizējiet Bluetooth savienojumu automašīnas komplekta papildierīcē.

Kad ir aktivizēts attālais SIM režīms, ierīces sākuma ekrānā tiek rādīts paziņojums Attālais SIM režīms. Savienojums ar bezvadu tīklu tiek pārtraukts, un nevar izmantot SIM kartes pakalpojumus vai funkcijas, kurām nepieciešams mobilā tīkla pārklājums.

Lai veiktu vai saņemtu zvanu, kad ir aktivizēts attālais SIM režīms, ierīcei jāpievieno saderīga papildierīce, piem., automašīnas komplekts.

Ja ierīcē ir aktivizēts šis režīms, var veikt tikai ārkārtas zvanus.

#### Attālā SIM režīma deaktivizēšana

Nospiediet ieslēgšanas/izslēgšanas taustiņu un izvēlieties Iziet no attālā SIM rež..

#### Ierīces bloķēšana

Varat liegt ierīcēm veidot Bluetooth savienojumu ar jūsu tālruni.

Izvēlieties 🖉 > Uzstādījumi > Savienojumi > Bluetooth.

Atveriet cilni Pāra ierīces≱?(孝, izvēlieties un turiet bloķējamo ierīci un uznirstošajā izvēlnē izvēlieties Bloķēt.

#### Ierīces izņemšana no bloķēto ierīču saraksta

Atveriet cilni Bloķētās ierīces X, izvēlieties un turiet no saraksta izņemamās ierīces nosaukumu un uznirstošajā izvēlnē izvēlieties Dzēst.

Ja noraidāt pāra izveides pieprasījumu no citas ierīces, tiek parādīts vaicājums, vai vēlaties pievienot ierīci bloķēto ierīču sarakstam.

#### Tālruņa aizsardzība

Kad tālrunī ir aktivizēta Bluetooth funkcija, varat kontrolēt, kas var atrast jūsu tālruni un izveidot savienojumu ar to.

Izvēlieties 🔗 > Uzstādījumi > Savienojumi > Bluetooth.

#### Liegums citiem uztvert jūsu tālruni

Izvēlieties Mana tālruņa uztveramība > Slēpts.

Kad tālrunis ir slēpts, citi to nevar uztvert. Tomēr pārī savienotās ierīces joprojām var izveidot savienojumu ar jūsu tālruni.

# Bluetooth izslēgšana

Izvēlieties Bluetooth > Izslēgts.

Padoms. Lai ātri izslēgtu Bluetooth, pārvelciet uz leju no ekrāna augšdaļas, pēc tam izvēlieties **1**.

Neveidojiet savienojumu ar nepazīstamām ierīcēm un neapstipriniet savienojuma pieprasījumus no tām. Tā var aizsargāt tālruni no kaitīga satura.

#### USB datu kabelis

# Attēla vai cita satura kopēšana no tālruņa uz datoru un pretēji

Varat izmantot USB datu kabeli, lai dublētu un kopētu attēlus, videoklipus un citu saturu no tālruņa uz datoru un pretēji.

- Lai pārliecinātos, vai Multiv. pārsūt. ir uzstādīta kā USB režīms, izvēlieties 20 > Uzstādījumi un Savienojumi > USB > Multiv. pārsūt.
- 3 Lai kopētu saturu, izmantojiet datora failu pārvaldnieku.

#### USB režīma mainīšana

Lai, kopējot saturu vai sinhronizējot tālruni ar datoru, iegūtu vislabākos rezultātus, aktivizējiet attiecīgo USB režīmu un savienojiet dažādas ierīces ar USB datu kabeli.

- 1 Lai tālruni savienotu ar datoru, izmantojiet saderīgu USB kabeli.
- 2 Tālrunī pārvelciet no paziņojumu apgabala uz leju.
- 3 Izvēlieties USB un kādu no šīm iespējām:

Okia Suite — Pievienojiet tālruni saderīgam datoram, kurā ir instalēta programmatūra Nokia Suite. Šajā režīmā tālruni var sinhronizēt ar Nokia Suite un izmantot citas Nokia Suite funkcijas.

Šis režīms tiek aktivizēts automātiski, kad atverat programmu Nokia Suite.

Lielapj. atmiņa — Pievienojiet tālruni saderīgam datoram, kurā nav instalēta
 programmatūra Nokia Suite. Tālrunis tiek atpazīts kā USB zibatmiņa. Tālruni var arī
 pievienot citām ierīcēm, piem., mājas vai automašīnas stereoierīcei, kurai var
 pievienot USB disku.

Kamēr ir izveidots savienojums ar datoru šajā režīmā, iespējams, nevarēsit izmantot dažas tālruņa programmas.

Cita ierīce nevar piekļūt jūsu tālruņa atmiņas kartei un lielapjoma atmiņai.

Wultiv. pārsūt. — Pievienojiet tālruni saderīgam datoram, kurā nav instalēta programmatūra Nokia Suite. Šajā režīmā ir jāpārsūta mūzika, ko aizsargā digitālā satura tiesību pārvaldība (Digital Rights Management — DRM). Šajā režīmā var izmantot arī dažas mājas izklaides sistēmas un printerus.

Lietot tālr. kā modemu — Pievienojiet tālruni saderīgam datoram un izmantojiet tālruni kā bezvadu modemu. Dators automātiski izveido savienojumu ar internetu.

#### USB lielapjoma atmiņas ierīces pievienošana

Varat izmantot USB On-The-Go (OTG) adapteri, lai tālruni savienotu ar saderīgu USB atmiņas karti vai cieto disku. Piemēram, savus fotoattēlus varat saglabāt USB atmiņas ierīcē, neizveidojot savienojumu ar datoru.

#### Atmiņas kartes pievienošana

- Pievienojiet USB OTG adaptera (jāiegādājas atsevišķi) mikro USB galu tālruņa mikro USB savienotājam.
- 2 Savienojiet atmiņas karti ar USB OTG adapteri.

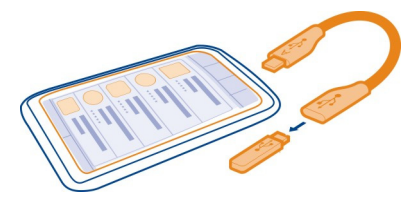

Tiek atvērta programma Faili, un atmiņas ierīce tiek parādīta kā lielapjoma atmiņa.

#### Faila kopēšana

Sadaļā Faili izvēlieties un turiet kopējamo failu, pēc tam izvēlieties vajadzīgo iespēju, kā arī atmiņu un mapi, kurā jākopē.

Ja pievienojat cieto disku, kuram nepieciešams vairāk enerģijas, nekā tālrunis var nodrošināt, tiek parādīts kļūdas paziņojums. Savienojiet cieto disku ar ārēju barošanas avotu.

# Satura straumēšana bezvadu režīmā Par DLNA atskaņotāju

Izvēlieties 🛜 > DLNA atsk..

Vai vēlaties savā tālrunī esošos fotoattēlus vai videoklipus skatīt citā ierīcē, piem., televizorā? Vai klausīties tālrunī esošo mūziku, izmantojot mājas stereosistēmu? Ar

DLNA atsk. varat straumēt multivides saturu uz savām DLNA ierīcēm, izmantojot bezvadu sakarus.

Jums nepieciešamas šādas lietas:

- Wi-Fi tīkls. Lai iegūtu labākus rezultātus, bezvadu maršrutētājs jāsavieno ar DLNA ierīci, izmantojot kabeli.
- Tālrunī jāaktivizē Wi-Fi, un tālrunis jāsavieno ar to pašu Wi-Fi tīklu, kurā atrodas DLNA ierīce.

Ir dažādu veidu DLNA ierīces. Ja tālrunī varat izveidot savienojumu ar ierīci un varat kontrolēt straumēšanu, ierīce ir atveidotāja tipa ierīce. Ja tālrunī varat skatīt ierīces multividi, ierīce ir atskaņotājs. Lai noskaidrotu savas DLNA ierīces tipu, varat arī skatīt ierīces lietotāja rokasgrāmatu.

Plašāku informāciju par to, kā uzstādīt Wi-Fi savienojumu, sk. Web vietā www.nokia.com/support.

#### Satura straumēšana

Tālrunī saglabātos fotoattēlus un videoklipus varat straumēt citā ierīcē, kas atbalsta DNLA, piem., televizorā.

# Tālruņa izmantošana, lai straumētu saturu uz DLNA ierīci

1 Izvēlieties 🔗 > DLNA atsk. un savu DLNA ierīci.

Ja tālrunis nevar atrast nevienu ierīci, iespējams, ka jūsu Wi-Fi tīklā nav nevienas atveidotāja tipa DLNA ierīces. Pārbaudiet, vai varat izmantot savu DLNA ierīci, lai tālrunī skatītu saturu.

- 2 Lai straumētu fotoattēlus, izvēlieties Fotoattēli. Lai straumētu videoklipus, izvēlieties Video. Lai straumētu mūziku, izvēlieties Mūzika.
- 3 Izvēlieties fotoattēlu, videoklipu vai dziesmu. Savienojums ar jūsu DLNA ierīci tiek izveidots automātiski. Kad jūsu DLNA ierīcē tiek piegādāts saturs, parādās ?.

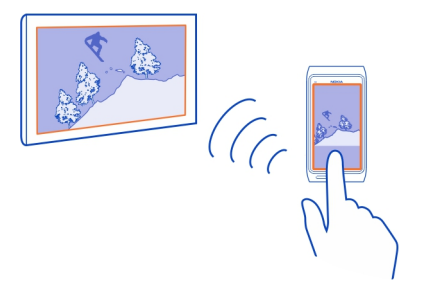

Varat arī veikt fotoattēla tālummaiņu vai straumēt tikai fotoattēla daļu.

# Fotoattēla daļas straumēšana

1 Izvēlieties fotoattēlu, novietojiet divus pirkstus uz ekrāna, pēc tam virziet tos prom vienu no otra vai kopā, lai apgrieztu apgabalu.

**Padoms.** Lai pārvietotu apgriezto apgabalu, pieskarieties un turiet apgabalu, pēc tam to velciet.

2 Lai sāktu apgrieztā apgabala straumēšanu, atlaidiet pirkstu. Fotoattēls tiek piegādāts jūsu DLNA ierīcē pēc 3 sekundēm. Lai to piegādātu nekavējoties, pieskarieties šim apgabalam.

#### DLNA ierīces izmantošana, lai straumētu tālrunī saglabātu saturu

- 1 Izvēlieties 2 > Uzstādījumi un Savienojumi > DLNA serveris > DLNA serveris > Ieslēgt.
- 2 Izmantojiet savu DLNA ierīci, lai atrastu tālruni, pēc tam skatiet tālrunī esošu saturu DLNA ierīcē.

**Padoms.** Lai ātri piekļūtu DLNA serveris, pievienojiet logrīku DLNA serveris sākuma ekrānam. Lai pievienotu, sākuma ekrānā pieskarieties un turiet tukšu apgabalu, pēc tam izvēlieties **Pievienot logrīku** un logrīku.

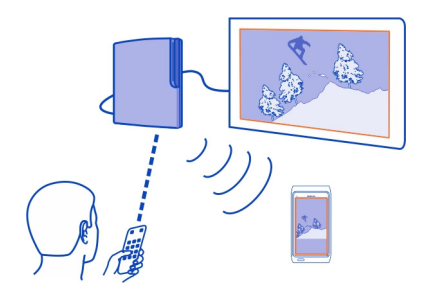

#### Tīkla savienojuma pārtraukšana

Ja vairākas programmas izmanto interneta savienojumu, varat izmantot programmu Savienojumu pārvalde, lai aizvērtu dažus vai visus tīkla savienojumus.

Izvēlieties 😤 > Uzstādījumi un Savienojumi > Savienojumu pārvalde

Aktīvo datu savienojumu skatā var apskatīt pašreizējos tīkla savienojumus. 🖨 ir mobilo datu savienojums, un 🛜 ir Wi-Fi savienojums.

Izvēlieties un turiet savienojumu, pēc tam izvēlieties Atvienot.

#### Savienojuma datu skatīšana

Izvēlieties savienojumu.

Tiek parādīti tādi dati kā pārsūtīto datu apjoms un savienojuma ilgums.

Padoms. Lielākajā daļā skatu aktīvos savienojumus var skatīt, pārvelkot no paziņojumu apgabala uz leju.

# Papildu palīdzības iegūšana

#### Atbalsts

Ja vēlaties uzzināt vairāk par tālruņa lietošanu vai neesat pārliecināts, kā tālrunim jādarbojas, lasiet tālrunī iebūvēto lietotāja rokasgrāmatu. Izvēlieties 🎇 > L. rokasgr..

Ja rodas problēma, veiciet šādas darbības:

- Atsāknējiet tālruni. Nospiediet un aptuveni 8 sekundes turiet ieslēgšanas/ izslēgšanas taustiņu O. Tālrunis trīsreiz novibrē un izslēdzas. Lai tālruni atkal ieslēgtu, nospiediet ieslēgšanas/izslēgšanas taustiņu O.
- Tālruņa programmatūras atjaunināšana

• Atjaunojiet sākotnējos rūpnīcas uzstādījumus.

Ja problēmu joprojām nav izdevies atrisināt, sazinieties ar Nokia, lai uzzinātu par remonta iespējām. Pirms tālruņa nosūtīšanas remontam vienmēr dublējiet datus, jo tālrunī esošie personiskie dati var tikt izdzēsti.

| Piekļuves kodi             |                                                                                                    |
|----------------------------|----------------------------------------------------------------------------------------------------|
|                            |                                                                                                    |
| PIN vai PIN2 kods          | Tie pasargā SIM karti no nesankcionētas lietošanas vai arī ir                                                                                                    |
| (4–8 cipari)               | Varat uzstādīt, lai tālrunis, to ieslēdzot, prasītu PIN kodu.                                                                                                    |
|                            | Ja kodi nav nodrošināti kopā ar karti vai ja tos esat aizmirsis,<br>sazinieties ar pakalpojumu sniedzēju.                                                                                              |
|                            | Ja kodu nepareizi ierakstāt trīs reizes pēc kārtas, tas ir<br>jāatbloķē ar PUK vai PUK2 kodu.                                                                                                    |
| PUK vai PUK2 kods          | Tie ir nepieciešami, lai atbloķētu PIN vai PIN2 kodu.                                                                                                    |
| (8 cipari)                 | Ja kodi nav nodrošināti kopa ar SIM karti, sazinieties ar<br>pakalpojuma sniedzēju.                                                                                                    |
| IMEI numurs<br>(15 cipari) | Tas tiek izmantots, lai tīklā identificētu derīgus tālruņus.<br>Numuru var arī izmantot, lai bloķētu, piem., zagtus tālruņus.<br>Šis numurs var būt jānorāda arī Nokia Care apkalpošanas<br>dienestam. |
|                            | Lai apskatītu ierīces IMEI numuru, nospiediet <b>*#06#</b> .                                                                                                    |
| Bloķēšanas kods            | Tas palīdz aizsargāt tālruni no nesankcionētas lietošanas.                                                                                                    |
| (min. 4 cipari vai         | Varat uzstādīt, lai tālrunis prasītu ievadīt jūsu norādīto<br>bloķēšanas kodu.                                                                                                    |
| Takstzinies                | Glabājiet kodu slepenībā un drošā vietā atsevišķi no tālruņa.                                                                                                    |
|                            | Ja esat aizmirsis kodu un tālrunis ir bloķēts, tam būs<br>nepieciešama apkope. Tā var būt par atsevišķu maksu, un visi<br>personīgie dati tālrunī var tikt izdzēsti.                                   |
|                            | Lai saņemtu plašāku informāciju, sazinieties ar Nokia Care<br>centru vai sava tālruņa izplatītāju.                                                                                                    |

# Izstrādājuma un drošības informācija

#### Tīkla pakalpojumi un maksa

Šī ierīce ir apstiprināta lietošanai šādos tīklos: WCDMA 850, 900, 1700, 1900, 2100 un GSM/EDGE 850, 900, 1800, 1900 MHz . Lai lietotu ierīci, pie pakalpojumu sniedzēja jāiegādājas abonements.

Lai lietotu tīkla pakalpojumus un lejupielādētu saturu ierīcē, ir nepieciešams tīkla savienojums. Var tikt piemērota maksa par datu plūsmu Dažām izstrādājuma funkcijām nepieciešams tīkla atbalsts, un tās, iespējams, ir jāabonē.

#### lerīces apkope

Rīkojieties ar ierīci, akumulatoru, lādētāju un papildierīcēm uzmanīgi. Šie norādījumi palīdzēs saglabāt tiesības uz garantijas pakalpojumiem.

- Sargājiet ierīci no mitruma. Atmosfēras nokrišņi, mitrums un visu veidu šķidrumi var saturēt vielas, kas izraisa elektronisko shēmu koroziju. Ja ierīce tomēr tiek saslapināta, ļaujiet tai izžūt.
- Nelietojiet un neglabājiet ierīci putekļainās vai netīrās vietās. Tā var tikt bojātas kustīgās detaļas un elektroniskie komponenti.
- Neglabājiet ierīci augstā temperatūrā. Augsta temperatūra var saīsināt ierīces ekspluatācijas laiku, bojāt akumulatoru, kā arī deformēt vai izkausēt plastmasas daļas.
- Neglabājiet ierīci aukstumā. Pēc tam ierīcei atsilstot līdz normālai temperatūrai, iekšienē var kondensēties mitrums, kas bojā elektroniskās shēmas.
- Nemēģiniet atvērt ierīci citādi, kā norādīts lietotāja rokasgrāmatā.
- Nesankcionētas modifikācijas var sabojāt ierīci un izraisīt radioierīcēm piemērojamo lietošanas noteikumu pārkāpumu.
- Sargājiet ierīci no kritieniem, triecieniem un kratīšanas. Pretējā gadījumā var tikt bojātas elektronisko shēmu plates un mehānika.
- Ierīces virsmas tīrīšanai lietojiet tikai mīkstu, tīru, sausu drāniņu.
- Nekrāsojiet ierīci. Krāsa var nosprostot kustīgās daļas un traucēt pareizu darbību.
- Neglabājiet ierīci magnētu un magnētisku lauku tuvumā.
- Lai nodrošinātu svarīgu datu drošību, glabājiet tos vismaz divās atsevišķās vietās, piem., ierīcē, atmiņas kartē vai datorā, vai pierakstiet svarīgo informāciju.

Ilgstošas darbības laikā ierīce var sakarst. Vairākumā gadījumu tas ir normāli. Ja uzskatāt, ka ierīce nedarbojas pareizi, nogādājiet to tuvākajā pilnvarotajā servisa centrā.

#### Otrreizēja pārstrāde

Vienmēr nododiet nolietotos elektroniskos izstrādājumus, akumulatorus un iepakojuma materiālus īpašos savākšanas punktos. Tādējādi jūs palīdzat novērst nekontrolētu atkritumu izmešanu un veicināt materiālu otrreizēju izmantošanu. Skatiet Informāciju, kā otrreizēji pārstrādāt Nokia izstrādājumus web vietā www.nokia.com/recycling.

#### Pārsvītrotas atkritumu urnas simbols

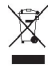

Pārsvītrotas atkritumu urnas simbols uz izstrādājuma, akumulatora, iespiestajiem materiāliem vai iepakojuma norāda, ka visi elektriskie un elektroniskie izstrādājumi, baterijas un akumulatori pēc ekspluatācijas laika beigām ir jāsavāc atsevišķi. Šīs prasības ir spēkā Eiropas Savienībā. Neatbrīvojieties no šiem izstrādājumiem kā no nešķirojamiem sadzīves atkritumiem. Plašāku informāciju par vidi sk. izstrādājuma vides aizsardzības profilā Web vietā www.nokia.com/ecoprofile.

#### Par digitālā satura tiesību pārvaldību

Izmantojot šo ierici, ievērojiet visas likumu un vietējās prasības, kā arī citu personu privātās intereses un likumīgās tiesības, ieskaitot autortiesības. Autortiesību aizsardzības likumi var nepieļaut fotoattēlu, mūzikas un cita satura kopēšanu, modificēšanu vai pārsūtīšanu.

Satura īpašnieki var izmantot dažādu veidu digitālā satura tiesību pārvaldības (Digital Rights Management — DRM) tehnoloģijas, lai aizsargātu savu intelektuālo īpašumu, ieskaitot autortiesības. Šī ierīce izmanto vairāku veidu DRM programmatūru, lai piekļūtu ar DRM aizsargātam saturam. Izmantojot šo ierīci, var piekļūt WM DRM 10 un OMA DRM 2.0 aizsargātam saturam. Ja konkrēta DRM programmatūra nevar aizsargāt saturu, satura īpašnieki var pieprasīt, ka šādas DRM programmatūras spēja piekļūt jaunam ar DRM aizsargātam saturam tiek atsaukta. Atsaukšana var arī liegt ierīcē atjaunot ar DRM aizsargātu saturu. Šādas DRM programmatūras atsaukšana neietekmē tāda satura izmantošanu, ko aizsargā cita veida DRM vai tehnoloģija, kas nav DRM.

Digitālā satura tiesību pārvaldības (Digital Rights Management — DRM) aizsargātam saturam ir piesaistīta licence, kas nosaka jūsu tiesības izmantot šo saturu.

Ja ierīcē ir OMA DRM aizsargāts saturs, tad licenču un satura dublēšanai izmantojiet dublēšanas funkciju, ko nodrošina Nokia Suite.

Lietojot citas pārsūtīšanas metodes, iespējams, netiks pārsūtītas licences, kas jāatjauno kopā ar saturu, lai pēc ierīces atmiņas formatēšanas varētu turpināt izmantot OMA DRM aizsargāto saturu. Licenču atjaunošana var būt nepieciešama arī gadījumā, ja ir bojāti ierīcē esošie faili.

Jaierīcē ir WMDRM aizsargāts saturs, ierīces atmiņas formatēšanas gadījumā tiek zaudētas gan licences, gan saturs. Licences un saturu var zaudēt arī tad, ja tiek bojāti ierīcē esošie falii. Ja licences vai saturs tiek zaudēts, iespējaierīcē atkārtoti izmantot to pašu saturu var tikt ierobežota. Lai saņemtu plašāku informāciju, sazinieties ar pakalpojumu sniedzēju.

Dažas licences var būt saistītas ar noteiktu SIM karti, un aizsargātajam saturam var piekļūt tikai tad, ja ierīcē ir ievietota šī SIM karte.

#### Akumulatori un lādētāji

#### Informācija par akumulatoru un lādētāju

Šai ierīcei ir iekšējs, neizņemams, vairākkārt lādējams akumulators. Nemēģiniet izņemt akumulatoru, jo tas var sabojāt ierīci. Lai nomainītu akumulatoru, nogādājiet ierīci tuvākajā pilnvarotajā servisa centrā.

lerīci ir paredzēts lietot, strāvas padevi nodrošinot ar šādiem lādētājiem: AC-15 . Precīzs Nokia lādētāja modeļa numurs var atšķirties atkarībā no kontaktdakšas tipa, un tas tiek norādīts šādi: E, X, AR, U, A, C, K, B vai N.

Akumulatoru var uzlādēt un izlādēt simtiem reižu, tomēr tas pamazām nolietojas. Ja sarunu un gaidīšanas režīma laiks kļūst ievērojami īsāks nekā parasti, nogādājiet ierīci tuvākajā pilnvarotajā servisa centrā, lai nomainītu akumulatoru.

#### Akumulatora drošība

📒 Piezīme. Ierīces akumulators nav izņemams, tāpēc skatiet ar akumulatoru saistīto informāciju, kas attiecas uz jūsu ierīci.

Atvienojot lādētāju vai papildierīci, satveriet un velciet kontaktdakšu, nevis kabeli.

Kad lādētājs netiek lietots, atvienojiet to no elektrības kontaktligzdas un ierīces. Neatstājiet pilnībā uzlādētu akumulatoru savienotu ar lādētāju, jo pārlādēšana var saīsināt akumulatora ekspluatācijas laiku. Pilnībā uzlādēts, bet neizmantots akumulators ar laiku izlādējas.

Akumulatoru vienmēr glabājiet 15–25 °C temperatūrā (59–77 °F). Pārmērīgi augsta vai zema temperatūra samazina akumulatora jaudu un ekspluatācijas laiku. Ierīce ar karstu vai aukstu akumulatoru kādu brīdi var nestrādāt.

Nejaušs īssavienojums var rasties, ja metāla priekšmets saskaras ar akumulatora metāla sloksnīti. Īssavienojums var sabojāt gan akumulatoru, gan savienojošo priekšmetu. Nemēģiniet atbrīvoties no akumulatora dedzinot, jo tas var eksplodēt. Atbrīvojieties no akumulatora atbilstoši vietējiem noteikumiem. Ja iespējams, nododiet to otrreizējai pārstrādei. Nemetiet to ārā kopā ar sadzīves atkritumiem.

Akumulatorus un elementus nedrīkst izjaukt, sagriezt, atvērt, saspiest, saliekt, durt tajos caurumus vai plēst. Ja akumulators tek, uzmanieties, ia šķidrums nenonāktu uz ādas vai acīs. Ja tā tomēr ir noticis, nekavējoties skalojiet šīs vietas ar ūdeni vai lūdziet palīdzību mediķiem.

Akumulatoru nedrīkst modificēt, pārveidot vai ievietot tajā svešķermeņus, kā arī ievietot to ūdenī vai citos šķidrumos. Ja akumulators tiek bojāts, tas var eksplodēt.

Izmantojiet akumulatoru un lādētāju tikai paredzētajiem mērķiem. Nepareiza lietošana vai neapstiprinātu akumulatoru vai nesaderīgu lādētāju lietošana var izraisīt ugunsgrēku, eksploziju vai radīt citus bīstamus apstākļus, kā arī anulēt visus apstiprinājumus vai garantijas. Ja uzskatāt, ka akumulators vai lādētājs ir bojāts, pirms turpināt lietošanu, nogādājiet to servisa centrā, lai veiktu pārbaudi. Nekad nelietojiet bojātu akumulatoru vai lādētāju. Lādētāju lietojiet tikai telpās.

#### Drošības papildinformācija

#### Zvanīšana ārkārtas situācijās

- 1 Pārliecinieties, vai ierīce ir ieslēgta.
- 2 Pārbaudiet, vai signāls ir pietiekami stiprs. Iespējams, būs jāveic tālāk norādītās darbības:
  - levietojiet ierīcē SIM karti.
  - Izslēdziet ierīcē zvanu ierobežojumus, piem., zvanu liegumu, fiksētos zvanus vai slēgtās lietotāju grupas.
  - Pārliecinieties, vai ierīcē nav ieslēgts bezsaistes vai lidojuma profils.
  - Ja ierīces ekrāns un taustiņi ir bloķēti, atbloķējiet tos.
- 3 Atkārtoti spiediet izvēlnes taustiņu, līdz tiek parādīts sākuma ekrāns.
- 4 Lai atvērtu izsaucēju, izvēlieties
- 5 lerakstiet atrašanās vietai atbilstošo oficiālo avārijas dienestu numuru. Dažādās vietās avārijas dienestu numuri var atšķirties.
- 6 Izvēlieties
- 7 Nepieciešamo informāciju norādiet pēc iespējas precīzāk. Nepārtrauciet sarunu, pirms jums to neatļauj.

Svarīgi! Ja šī ierīce nodrošina interneta zvanus, aktivizējiet gan mobilā tālruņa zvanus, gan interneta zvanus. Ierīce mēģinās veikt zvanus uz avārijas dienestu numuriem, izmantojot mobilo tīklu un interneta zvanu pakalpojumu. Savienojumu nevar garantēt jebkuros apstākļos. Ja jānodrošina dzīvībai svarīgi sakari (piem., jāsazinās ar medicīniskās palīdzības dienestiem), nekad nepaļaujieties tikai uz bezvadu ierīcēm.

#### Mazi bērni

lerīce un tās papildierīces nav rotaļlietas. Tām var būt sīkas detaļas. Glabājiet tās maziem bērniem nepieejamā vietā.

#### Medicīniskās ierīces

Radioviļņu ierīču, arī mobilo tālruņu darbība var izraisīt nepietiekami aizsargātu medicīnisko ierīču darbības traucējumus. Lai noskaidrotu, vai ierīce ir pietiekami aizsargāta pret radiofrekvenču starojumu, sazinieties ar ārstu vai medicīniskās ierīces ražotāju.

#### Implantētas medicīniskās ierīces

Medičnisko ieriču ražotāji iesaka nodrošināt vismaz 15,3 centimetru (6 collu) attālumu starp mobilo ierici un implantēto medicīnisko ierici, piem., elektrokardiostimulatoru vai implantētu kardiodefibrilatoru, lai izvairītos no iespējamiem medicīniskās ierices darbības traucējumiem. Personām, kurām ir šādas ierices, ir jālevēro šādi noteikumi:

Mobilā ierīce vienmēr jātur vairāk nekā 15,3 centimetru (6 collu) attālumā no medicīniskās ierīces.

- Nenēsājiet bezvadu ierīci krūšu kabatā.
- Mobilā ierīce jātur pie tās auss, kas atrodas medicīniskajai ierīcei pretējā pusē.
- Mobilā ierīce jāizslēdz, ja ir pamats aizdomām par to, ka tā izraisa traucējumus.
- Jāievēro implantētās medicīniskās ierīces ražotāja norādījumi.

Ja rodas jautājumi par mobilās ierīces lietošanu kopā ar implantēto medicīnisko ierīci, jākonsultējas ar veselības aprūpes speciālistu.

#### Dzirde

#### 🔒 Uzmanību!

Lietojot austiņas, var tikt ietekmēta spēja dzirdēt apkārtējās skaņas. Neizmantojiet austiņas vietā, kur tas var apdraudēt jūsu drošību.

Dažas bezvadu ierīces var izraisīt traucējumus atsevišķos dzirdes aparātos.

#### Niķelis

Piezīme. Šīs ierīces virsmas pārklājums nesatur niķeli. Šīs ierīces virsma satur nerūsējošo tēraudu.

#### lerīces aizsargāšana no kaitīga satura

Šo ierīci apdraud vīrusi un cits kaitīgs saturs. Ievērojiet šādus piesardzības pasākumus:

- Esiet piesardzīgs, atveros ziņas. Tajās var būt ļaunprātīga programmatūra, vai tās var citādi kaitēt ierīcei vai datoram.
- Esiet piesardzīgs, akceptējot savienojuma pieprasījumus, pārlūkojot internetu vai lejupielādējot saturu. Neakceptējiet Bluetooth savienojumus no avotiem, kuriem neuzticaties.
- Instalējiet un izmantojiet tikai tādus pakalpojumus un programmatūru, kuru avots ir drošs un piedāvā adekvātu drošību un aizsardzību.
- lerīcē un savienotajā datorā instalējiet pretvīrusu un citu drošības programmatūru. Vienlaikus izmantojiet tikai vienu pretvīrusu programmu. Vairāku programmu izmantošana var ietekmēt ierīces un/vai datora veiktspēju un darbību.
- Ja piekļūstat sākotnēji instalētām grāmatzīmēm un saitēm uz trešo personu interneta vietām, veiciet atbilstošus piesardzības pasākumus. Nokia neapstiprina šādas Web vietas un neatbild par tām.

#### Darbības vide

Ši eirce atbilst radiofrekvenču iedarbības norādījumiem, ja tā tiek lietota standarta pozīcijā pie auss vai atrodas vismaz 1,5 centimetru (5/8 collas) attālumā no ķermeņa. Ierīces pārnēsāšanas somiņai, jostas stiprinājumam vai turētājam nedrīkst būt metāla daļas un tiem jātur ierīce iepriekš minētajā attālumā no ķermeņa.

Lai nosūtītu datu failus vai ziņas, nepieciešams kvalitatīvs savienojums ar tīklu. Datu failu vai ziņu sūtīšana tiek atlikta, līdz ir pieejams atbilstošs savienojums. Norādījumi par ierīces attālumu no ķermeņa jāievēro līdz pārsūtīšanas beigām.

lerīces detaļas ir magnētiskas. Ierīce, iespējams, var pievilkt metāla priekšmetus. Nenovietojiet ierīces tuvumā kredītkartes vai citus magnētiskos datu nesējus, jo tajos esošā informācija var tikt izdzēsta.

#### Transportlīdzekļi

Radio signāli motorizētos transportlīdzekļos var izraisīt traucējumus nepareizi uzstādītās vai nepietiekami aizsargātās elektroniskajās sistēmās, piem., degvielas elektroniskajā iesmidzināšanas, elektroniskajā bremžu pretbloķēšanas, elektroniskajā ātruma kontroles un gaisa spilvenu sistēmā. Papildinformāciju lūdziet transportlīdzekļa vai aprīkojuma ražotājam.

lerīces uzstādīšanu automašīnā uzticiet tikai kvalificētam speciālistam. Nepareiza uzstādīšana vai apkope var būt bīstama, kā arī var liegt tiesības uz garantijas apkopi. Regulāri pārbaudiet, vai viss mobilās ierīces aprīkojums transportlīdzeklī ir nostiprināts un darbojas pareizi. Nekādā gadījumā neglabājiet ugunsbīstamus šķidrumus, gāzi un sprādzienbīstamas vielas kopā ar ierīci, tās detaļām un papildierīcēm. Atcerieties, ka gaisa spilveni tiek piepūsti ar lielu spēku. Nenovietojiet ierīci vai papildierīces gaisa spilvenu izplešanās zonā.

#### Sprādzienbīstama vide

Izslēdziet ierīci sprādzienbīstamās vietās, piem., degvielas uzpildes stacijās uzpildes sūkņu tuvumā. Šādās vietās dzirkstele var izraisīt eksploziju vai aizdegšanos, radot traumas vai nāvējošus ievainojumus. Ievērojiet ierobežojumus degvielas uzpildes statorijās, glabāšanas un izplatīšanas vietās, ķīmiskajās rūpnīcās un vietās, kur notiek spridzināšanas darbi. Sprādzienbīstamas vietas ne vienmēr ir skaidri norādītas. Tās ir vietas, kur parasti lūdz izslēgt transportlīdzekļu dzinēju: teļpas zem kuģa klāja, ķimikāliju transportēšanas vai glabāšanas tilpnes, kā arī vietas, kur gaisā ir ķimikālijas vai vielu daļas, piem., graudiņi, putekļi vai metāla pulveris. Informāciju par to, vai ierīci ir droši izmantot tādu transportlīdzekļu tuvumā, kuros tiek izmantotas šķidrinātās naftas gāzes (propāns vai butāns), lūdziet transportlīdzekļa ražotājiem.

#### Informācija par sertifikāciju (SAR) Šī mobilā ierīce atbilst radioviļņu ietekmes prasībām.

Šī mobilā ierīce ir radiosignālu raidītājs un uztvērējs. Tā ir izstrādāta tā, lai nepārsniegtu radioviļņu ietekmes ierobežojumus, ko nosaka starptautiskās prasības. Šīs vadlīnijas ir izstrādājusi neatkarīga zinātniska organizācija ICNIRP, un tās paredz drošības rezervi, lai garantētu drošību visām personām neatkarīgi no vecuma un veselības stāvokļa.

Nosakot mobilo ierīču ietekmes prasības, tiek izmantota mērvienība, ko sauc par īpašās absorbcijas koeficientu (Specific Absorption Rate — SAR). ICNIRP prasībās noteiktais SAR limits ir 2,0 vati uz kilogramu (W/kg), rēķinot vidēji uz 10 gramiem ķermeņa audu. SAR testēšanu veic, lietojot ierīci standarta pozīcijā un ierīcei raidot ar tās augstāko apstiprināto jaudu visās pārbaudītajās frekvenču joslās. Faktiskais SAR līmenis ierīces darbības laikā var būt zemāks par maksimālo vērtību, jo tā izmanto tikai tik daudz enerģijas, cik nepieciešams tīkla sasniegšanai. Šis apjoms mainās atkarībā no dažādiem faktoriem, piem., no bāzes stacijas atrašanās tuvuma.

Augstākā SAR vērtība saskaņā ar ICNIRP prasībām par ierīces lietošanu pie auss ir 1,05 W/kg.

Lietojot ierīces papildierīces, SAR vērtības var atšķirties. SAR vērtības var atšķirties atkarībā no vietējām atskaišu un testēšanas prasībām un tīkla frekvenču joslas. Papildu SAR dati var būt norādīti Web vietā www.nokia.com pie informācijas par izstrādājumu.

# Autortiesību aizsardzības un citi paziņojumi

PAZIŅOJUMS PAR ATBILSTĪBU

# €€0434

Ar šo NOKIA CORPORATION deklarē, ka izstrādājums RM-596 atbilst Direktīvas 1999/5/EK būtiskajām prasībām un citiem ar to saistītajiem noteikumiem. Atbilstības deklarācijas kopiju var atrast Web vietā http://www.nokia.com/global/ declaration.

Izstrādājumiem, kas laisti tirgū pirms 2012. gada 1. jūlija, brīdinājuma simbols tiek izmantots, lai norādītu lietošanas ierobežojumus Francijā WLAN funkcionalitātei. Saskaņā ar ES lēmumu 2009/812/EK pēc 2012. gada 1. jūlija, brīdinājuma simbols vairs nav spēkā WLAN funkcionalitātei šajā produktā, tāpēc to var neņemt vērā, pat ja tas joprojām ir uz izstrādājuma.

© 2012 Nokia. Visas tiesības aizsargātas.

Nokia, Nokia Connecting People, Nseries un Nokia Original Accessories logotips ir Nokia Corporation preču zīmes vai reģistrētas preču zīmes. Nokia tune ir Nokia Corporation skaņas zīme. Citi šeit minētie izstrādājumi un uzņēmumu nosaukumi var būt to attiecīgo īpašnieku preču zīmes vai preču nosaukumi. Šī dokumenta satura daļēja vai pilnīga pavairošana, pārvietošana, izplatīšana vai uzglabāšana jebkurā veidā bez Nokia rakstiskas atļaujas ir aizliegta. Nokia īsteno nepārtrauktas attīstības politiku. Nokia patur tiesības bez iepriekšēja brīdinājuma veikt izmaiņas un uzlabojumus jebkuram no šajā dokumentā aprakstītajiem izstrādājumiem.

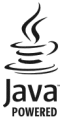

Oracle and Java are registered trademarks of Oracle and/or its affiliates.

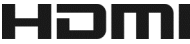

HDMI and the HDMI Logo are trademarks or registered trademarks of HDMI Licensing LLC.

Manufactured under license from Dolby Laboratories.

Dolby and the double-D symbol are trademarks of Dolby Laboratories.

The Bluetooth word mark and logos are owned by the Bluetooth SIG, Inc. and any use of such marks by Nokia is under license.

Šis izstrādājums ir licencēts saskaņā ar MPEG-4 vizuālo patentu portfeļa licenci un paredzēts (i) personiskai un nekomerciālai lietošanai saistībā ar informāciju, ko atbilstoši MPEG-4 vizuālajam standartam ir širfējis patērētājs, kurš veic personiskas un nekomerciālas darbības, un (ii) lietošanai saistībā ar licencēta videomateriālu izplaītāja nodrošinātu MPEG-4 video. Licences netiek piešķirtas un nav paredzētas citiem lietošanas veidiem. Papildu informāciju par lietošanu reklāmas, iekšējām un komerciālām vajadzībām varat iegūt firmā MPEG LA, LLC. Sk. http://www.mpegla.com.

Ciktāl to pieļauj piemērojamie likumi, Nokia vai kāds no tās licences devējiem nekādā gadījumā neatbild par datu vai ieņēmumu zaudējumiem, kā arī par tīšiem, nejaušiem, tiešiem vai netiešiem jebkura veida zaudējumiem vai kaitējumiem.

Šī dokumenta saturs tiek pasniegts tāds, "kāds tas ir". Izņemot spēkā esošajos normatīvajos aktos noteiktos gadījumus, netiek sniegtas nekāda veida garantijas, nedz tiešas, nedz netiešas, ieskaitot arī netiešās kvalitātes vai derīguma garantijas attiecībā uz šī dokumenta saturu, pareizību vai ticamību. Nokia patur tiesības jebkurā laikā bez iepriekšēja brīdinājuma pārstrādāt vai anulēt šo dokumentu.

Noteiktu izstrādājumu, funkciju, programmu un pakalpojumu pieejamība var būt atkarīga no reģiona. Lai saņemtu plašāku informāciju, sazinieties ar Nokia izplatītāju vai pakalpojumu sniedzēju. Šī ierīce var ietvert detaļas, tehnoloģijas vai programmatīru, kuru eksportēšanu regulē ASV un citu valstu eksporta likumi un noteikumi. Pretlikumīga rīcība ir aizliegta. Nokia nesniedz garantiju un neuzņemas nekādu atbildību par ierīcē pieejamo trešo personu programmu funkcionalitāti, saturu vai lietotāju atbalstu. Lietojot programmu, jūs piekrītat, ka tā tiek pasniegta tāda, kāda tā ir. Nokia nepārstāv, nesniedz garantiju un neuzņemas nekādu atbildību par ierīcē pieejamo trešo personu programmu funkcionalitāti, saturu vai lietotāju atbalstu. Lietojot programmu, jūs piekrītat, ka tā tiek pasniegta tāda, kāda tā ir. Nokia nepārstāv, nesniedz garantiju un neuzņemas nekādu atbildību par ierīcē pieejamo trešo personu programmu funkcionalitāti, saturu vai lietotāju atbalstu.

Nokia pakalpojumu pieejamība var būt atkarīga no reģiona.

#### FCC/INDUSTRY CANADA PAZIŅOJUMS

Šrierīce atbilst FCC noteikumu 15. daļai un Industry Canada RSS standartam(iem), uz ko neattiecas licence. Darbību ierobežo divi nosacījumi: (1) Šrierīce nedrīkst izraisīt kaitīgus traucējumus, un (2) šai ierīcei ir jāpiņem jebkāds radīts traucējums, arī tāds, kas var izraisīt nevēlamu darbību. Ierīce var izraisīt TV un radio traucējumus (piem., ja lietojat ierīci uztverošās aparatūras tuvumā). Ja nepieciešama palīdzība, sazinieties ar vietējo servisa centru. Jebkādas izmaiņas vai modifikācijas, kuras Nokia nav nepārprotami apstiprinājusi, var izbeigt lietotāja tiesības darbināt šo ierīci.

/3.1. izdevums LV

# Alfabētiskais rādītājs

| Α                                           |            |
|---------------------------------------------|------------|
| akumulatora lādēšana                        | 13, 131    |
| akumulatora uzlāde                          | 14         |
| akumulators                                 | 12, 131    |
| — enerģijas taupīšana                       | 29         |
| — uzlāde                                    | 13, 14     |
| antenas                                     | 14         |
| Ar automašīnu                               |            |
| — balss norādes                             | 89         |
| — braukšanas maršruti                       | 89         |
| <ul> <li>kartes skats</li> </ul>            | 90         |
| — maršrutu plānošana                        | 90         |
| — navigācija                                | 89         |
| — skatu maina                               | 90         |
| atbalsts                                    | 18, 128    |
| atjauninājumi                               |            |
| — programmas                                | 108, 109   |
| <ul> <li>— tālruņa programmatūra</li> </ul> | 108, 109   |
| atmiņa                                      | 109, 116   |
| — tīrīšana                                  | 112        |
| atmiņas karte                               | 11, 111    |
| atrašanās vietas dati 63,                   | 66, 68, 98 |
| atšifrēšana                                 | 116        |
| attālā bloķēšana                            | 115        |
| attēli                                      |            |
| — kopēšana                                  | 114, 124   |
| <ul> <li>— skatīšana televizorā</li> </ul>  | 76         |
| — sūtīšana                                  | 122        |
| audioziņas                                  | 53, 55     |
| Augstas izšķirtspējas multivid              | es         |
| interfeiss (High-definition Mu              | timedia    |
| Interface — HDMI)                           | 76         |
| austiņas                                    | 15         |
| autortiesību aizsardzība                    | 84         |
|                                             |            |

A ātrie zvani 42

#### В balss komandas 43 balss zvani Sk. zvani bezsaistes profils 29 biroja programmas 105, 106 blokēšana 115 attālā — ekrāns 8 ierīces 123 — taustiņi 8 — tālrunis 115 blokēšanas kods 115, 129 121, 122, 123 Bluetooth burtciparu tastatūra 24

# C

D

<u>Ce</u>veži

| datums un laiks                   | 100, 10 | 01 |
|-----------------------------------|---------|----|
| datu savienojumi                  | 1       | 28 |
| — Bluetooth                       | 1       | 21 |
| — izmaksas                        | 1       | 18 |
| — pakešdati                       | 1       | 18 |
| delnas siksnina                   |         | 15 |
| dienasgrāmatas                    |         | 62 |
| DLNA                              | 125, 1  | 26 |
| DRM (digital rights managemer     | nt —    |    |
| digitālā satura tiesību pārvaldīt | ba) (   | 84 |
| drošības kods                     | 115, 1  | 29 |
| dzimšanas dienas                  | 1       | 04 |

96

#### Ε

| e-pasta             |       |
|---------------------|-------|
| — logrīki           | 60    |
| e-pasts             | 57,60 |
| — izveide           | 60    |
| — sūtīšana          | 60    |
| Sk. <i>e-pasts</i>  |       |
| Exchange ActiveSync | 57    |

| F                                          |               |
|--------------------------------------------|---------------|
| faila pārvaldība                           | 111           |
| failu pārvaldība                           | 109, 110, 111 |
| filmas                                     | 75            |
| FM radio                                   | 86, 87        |
| FM raidītājs                               | 85            |
| fona attēls                                | 33            |
| fotoatt.                                   |               |
| — HDMI                                     | 77            |
| <u> </u>                                   | 126           |
| <ul> <li>— skatīšana televizorā</li> </ul> | 77, 126       |
| fotoattēli                                 | 74            |
| <u> </u>                                   | 71, 72        |
| — atrašanās vietas dati                    | 68            |
| <u> — kārtošana </u>                       | 73            |
| <u> </u>                                   | 17, 74        |
| <u> — kopīgošana</u>                       | 65            |
| <u>— koplietošana</u>                      | 71            |
| <u> </u>                                   | 74            |
| <u> </u>                                   | 74            |
| <u> — sūtīšana</u>                         | 70            |
| <u>— uzņemšana</u>                         | 67,69         |
| fotoattēlu redaktors                       | 74            |
|                                            |               |

# G

GPS (globālā pozicionēšanas sistēma)98 GPS (Globālā pozicionēšanas sistēma)97 grāmatzīmes 62

| HDMI | 77, 79 |
|------|--------|
|      |        |

# 

| ierakstīšana             |        |
|--------------------------|--------|
| <u> — skaņas</u>         | 85     |
| — video                  | 70     |
| — zvani                  | 45     |
| ierīces bloķēšana        | 115    |
| ieslēgšana un izslēgšana | 16     |
| iesūtne, ziņas           | 55     |
| ikonas                   | 27, 28 |
|                          |        |

| IMEI numurs                   | 129           |
|-------------------------------|---------------|
| Informācija par atrašanās vie | etu 97,105    |
| interneta savienojums         | 117           |
| interneta zvani               | 44            |
| internets                     |               |
| Sk. <i>Web pārlūks</i>        |               |
| izlase                        | 50            |
| izvēlnes                      | 36            |
|                               |               |
| Ĩ                             |               |
| _īsceļi 19                    | 9, 22, 35, 51 |
| īsziņas                       | 53, 54        |

# Java programmas

|           | 112 |
|-----------|-----|
| jubilejas | 104 |

#### Κ

J

| kabela savie                 | nojums             | 74, 124     |
|------------------------------|--------------------|-------------|
| kalendārs                    | 67, 102, 103       | 3, 104, 105 |
| kalkulators                  |                    | 106         |
| kamera                       |                    | 67          |
| <u> </u>                     | ās vietas dati     | 68          |
| <u> </u>                     | ilu kopīgošana     | 71          |
| <u> </u>                     | ilu sūtīšana       | 70          |
| <ul> <li>fotograf</li> </ul> | fēšana             | 67,69       |
| — videoklij                  | pu ierakstīšana    | 70          |
| — video sū                   | itīšana            | 71          |
| Kartes                       |                    | 88          |
| — atrašanā                   | ās vietu kopīgošai | na 99       |
| <u> </u>                     | ās vietu meklēšan  | a 95        |
| — balss no                   | rādes              | 92          |
| — braukša                    | nas maršruti       | 89          |
| — ceļveži                    |                    | 96          |
| — Izlase                     |                    | 99          |
| — karšu lej                  | jupielāde          | 95          |
| — laikapst                   | ākļi               | 97          |
| <u> </u>                     | i iešanai ar kājām | 91,92       |
| — navigāci                   | ja                 | 89, 91, 92  |
| — pārlūkoš                   | šana               | 94          |
| <ul> <li>pozicion</li> </ul> | iēšana             | 97          |
|                              |                    |             |

| <u> </u>                | ana 98         |
|-------------------------|----------------|
| — satiksmes dati        | 91             |
| — sinhronizācija        | 99             |
| — skatu maina           | 96             |
| — vietu saglabāšana     | 98             |
| — ziņošana              | 99             |
| kešatmiņa               | 61             |
| klusuma profils         | 32             |
| kontakti                | 49, 53         |
| — attēli                | 51             |
| — grupas                | 52             |
| — izlase                | 50             |
| — kopēšana              | 17, 114        |
| — logrīki               | 35, 51         |
| — meklēšana             | 38             |
| — pievienošana          | 49             |
| — rediģēšana            | 49             |
| — sabiedriskajos tīklos | 65,66          |
| — saglabāšanā           | 49, 50         |
| — sinhronizācija        | 53, 113        |
| — sūtīšana              | 52, 122        |
| — zvana signāli         | 51             |
| kopīgošana, tiešsaiste  | 65, 66, 71, 74 |
|                         |                |

| Laikapstākļi          | 97                 |
|-----------------------|--------------------|
| laiks un datums       | 100, 101           |
| lejupielādes          | 36, 37             |
| — motīvi              | 33                 |
| licences              | 84                 |
| Lielais ekrāns        | 77_                |
| lielapjoma atmiņa     | 111                |
| lietotāja rokasgrāmat | a 18               |
| logrīki               | 34, 35, 51, 60, 81 |
| -                     |                    |

#### Μ

| mail         |    |
|--------------|----|
| — pielikumi  | 60 |
| Mana kartīte | 52 |
| meklēšana    | 29 |
| — kontakti   | 38 |
|              |    |

| — radio stacijas              | 8                     | 7  |
|-------------------------------|-----------------------|----|
| Microsoft Communicator Mobile |                       | 17 |
| MMS (multiziņu pakalpojums)   |                       | 4  |
| modinātājs                    |                       | 0  |
| motīvi                        | 3                     | 3  |
| multiziņas                    |                       | 4  |
| mūzika                        | <u>81, 83, 85, 12</u> | 6  |
| <u> </u>                      | 8                     | 2  |
| — podcast faili               | 8                     | 3  |
| mūzikas saraksti              |                       | 2  |

#### Ν

| Nokia atbalsta informācija                                      | 128    |
|-----------------------------------------------------------------|--------|
| Nokia Mūzika                                                    | 84     |
| Nokia pakalpojumi                                               | 53     |
| Nokia sinhronizācija                                            | 114    |
| Nokia Suite                                                     | 18, 84 |
| Nokia veikals                                                   | 36     |
| — iegāde                                                        | 37     |
| <u>          lejupielāde                                   </u> | 37     |

#### Ρ palīdzība 18 pasaules pulkstenis 101,102 pastkaste — balss 45 pasts — lasīšana un atbildēšana uz e-pastu58 pastkaste 58 — uzstādīšana 58 paziņojuma gaismas signāls 28 pārlūks Sk. Web pārlūks piekļuves kodi 129 piezīmes 106 pilnā tastatūra 23 PIN kodi 129 plūsmas, ziņu 62 podcast faili 83 pozicionēšanas dati 97,98 pozicionēšanas informācija 66

| profili               | 31, 32                   |
|-----------------------|--------------------------|
| — bezsaiste           | 29                       |
| — izveide             | 32                       |
| — personalizēšana     | 32                       |
| programmas            | 22, 36, 109, 112         |
| programmatūra         | 112                      |
| programmatūras atjau  | <u>ninājumi 108, 109</u> |
| programmu instalēšana | a <u>112</u>             |
| PUK kodi              | 129                      |
| pulkstenis            | 100, 101, 102            |

| Q           |          |
|-------------|----------|
| Quickoffice | 105, 106 |
|             |          |
| R           |          |
| radio       | 86.87    |

| radio                             | 86, 87    |
|-----------------------------------|-----------|
| RDS (Radio Data System — radio o  | datu      |
| sistēma)                          | 87        |
| rūpnīcas uzstādījumi, atjaunošana | <u>31</u> |

# S

| Sabiedriskais tran                 | sports 92, 93              |
|------------------------------------|----------------------------|
| sabiedriskie tīkli                 | 63, 64, 65, 66, 67         |
| sapulces                           | 103, 105                   |
| sapulču pieprasīju                 | mi 60                      |
| satura dublēšana                   | 74, 110                    |
| satura kopēšana<br>114.            | 16, 17, 74, 80, 83,<br>124 |
| satura pārsūtīšana<br>124          | a 17, 74, 80, 83, 114,     |
| savienojumi                        | 128                        |
| sākuma ekrāns                      | 22, 33, 34, 35, 51, 60     |
| sensora uzstādīju                  | mi 39                      |
| signāli                            |                            |
| <ul> <li>personalizēšai</li> </ul> | na 32                      |
| SIM karte                          | 53                         |
| — ievietošana                      | 9                          |
| — izņemšana                        | 9                          |
| sinhronizācija                     | 53, 113, 114               |
| skaļrunis                          | 8, 38                      |
| skaļuma regulēšar                  | na 8                       |

| skārienekrāns             | 8, 19, 23, 24         |
|---------------------------|-----------------------|
| slaidrāde                 | 75                    |
| SMS (īsziņu pakalpojums)  | 54                    |
| statusa atjauninājumi     | 65,66                 |
|                           |                       |
| Š                         |                       |
| ŠifreŠŠana                | 116                   |
|                           |                       |
| Т                         |                       |
| taustiņi un daļas         | 6, 7, 8               |
| taustiņslēgs              | 8                     |
| taustiņu blokēšana        | 8                     |
| tālrunis                  |                       |
| — uzstādīšana             | 16                    |
| tālruņa bloķēšana         | 115                   |
| Tālruņa maiņa             | 17, 114               |
| tālruņa personalizēšana   | 32, 33, 34, 35,       |
| 36                        |                       |
| tālruņu grāmata           |                       |
| Sk. <i>kontakti</i>       |                       |
| teksta ievade             | <u>23, 24, 25, 26</u> |
| tērzēšana                 | 107                   |
| tērzēšanas pakalpojumi (T | Z) 107                |
| TV                        |                       |
| — attēlu un videoklipu sk | atīšanās 76           |
| — fotoattēlu un videoklip | u skatīšana77         |
| — Lielais ekrāns          | 77                    |
| — programmu skatīšanās    | 81                    |

#### U

| •                       |              |
|-------------------------|--------------|
| USB savienojums         | 74, 124, 125 |
| uzdevumi                | 104          |
| Uzlādēšana caur USB     | 13, 14       |
| uzstādījumi             |              |
| — atjaunošana           | 31           |
| — piekļuves punkti      | 117          |
| — valoda                | 57           |
| uzstādījumu atjaunošana | 31           |
|                         |              |

#### ٧

vairākuzdevumu režīms

| valodas uzstādījumi              | 57          | <u> </u>                       | 54             |
|----------------------------------|-------------|--------------------------------|----------------|
| vārdnīca                         | 107         | ziņu lasītājs                  | 56             |
| video                            | 79          | ziņu plūsmas                   | 62             |
| — demonstrēšana                  | 80          | ZIP faili                      | 107            |
| <u>    ierakstīšana    </u>      | 70          | zvana gaidīšana                | 39             |
| <u> </u>                         | 0, 114, 124 | zvana signāli                  | 31, 32, 39, 51 |
| — kopīgošana                     | 47,71       | zvani                          | 45             |
| — koplietošana                   | 47          | — ārkārtas situācija           | 132            |
| — publicēšana                    | 48, 49, 74  | — ierobežošana                 | 47             |
| — rediģēšana                     | 75          | — interneta zvani              | 44             |
| <u> — skatīšanās</u>             | 71,72       | <u> </u>                       | 44             |
| — sūtīšana                       | 122         | <ul> <li>konference</li> </ul> | 41             |
| videoklipi                       |             | <u>          liegumi</u>       | 46             |
| — atrašanās vietas dati          | 68          | — pāradresācija                | 46             |
| — HDMI                           | 77, 79      | — pēdējais izsauktais          | 45             |
| <u>    ierakstīšana</u>          | 69          | — veikšana                     | 38, 39         |
| <u> </u>                         | 65          | — videozvani                   | 40             |
| <u> — skatīšanās</u>             | 126         | zvanīšana ārkārtas situācijā   | ās 132         |
| <u> — skatīšanās televiozorā</u> | 126         | zvanu liegšana                 | 46             |
| — skatīšanās televizorā          | 76, 77, 79  | zvanu pāradresācija            | 46             |
| <u> </u>                         | 70          |                                |                |
| videozvani                       | 40, 41      |                                |                |
| virtuālā burtciparu tastatūra    | 24          |                                |                |
| virtuālā tastatūra               | 23          |                                |                |
| vizītkartes                      | 52, 122     |                                |                |
| VPN (virtuālais privātais tīkls) | 120         |                                |                |

#### W

| web pārlūks        | 63            |
|--------------------|---------------|
| Web pārlūks        | 61            |
| — grāmatzīmes      | 62            |
| — kešatmiņa        | 61            |
| — lapu pārlūkošana | 61            |
| web plūsmas        | 62            |
| Web savienojums    | 117           |
| Wi-Fi              | 118, 119, 120 |
|                    |               |

# Ζ

| ziņas |           | 53, 55 |
|-------|-----------|--------|
| _     | audio     | 55     |
| —     | sarakstes | 56     |
|       |           |        |